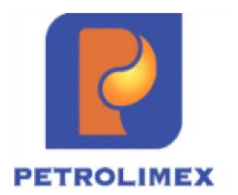

# TẬP ĐOÀN XĂNG DẦU VIỆT NAM CÔNG TY CỔ PHẦN TIN HỌC VIỄN THÔNG PETROLIMEX

# Tài liệu hướng dẫn sử dụng NÂNG CẤP HỆ THỐNG EGAS THEO NĐ 70 PHẦN MỀM QUẢN LÝ HỆ THỐNG CỬA HÀNG XĂNG DẦU

HÀ NỘI, 06/2025

# BẢNG GHI NHẬN THAY ĐỔI

| Ngày thay<br>đổi | Mục,<br>bảng,<br>sơ đồ<br>được<br>thay<br>đổi | Lý do   | T<br>*<br>S<br>X | Mô tả thay đổi                                           | Phiên<br>bản<br>mới |
|------------------|-----------------------------------------------|---------|------------------|----------------------------------------------------------|---------------------|
| 09/05/2025       |                                               | *T      | Т                | Thêm mới                                                 | 1.0                 |
| 09/06/2025       | 5.3                                           | Bổ sung | S                | Thay thế từ NMKLHD sang<br>NMCLHD                        | 1.04                |
| 09/06/2025       | 5.4                                           | Bổ sung | S                | Thay thế hóa đơn từ NMKLHD bằng<br>hóa đơn có giá trị =0 | 1.04                |
| 09/06/2025       | 5.5                                           | Bổ sung | S                | Thay thế hóa đơn từ NMCLHD bằng<br>hóa đơn có giá trị =0 | 1.04                |

\*T - Thêm mới S - Sửa đổi X – Xoá

# MỤC LỤC

| 1. TÔ  | NG QUAN                                                | 4            |
|--------|--------------------------------------------------------|--------------|
| 1.1    | Phạm vi tài liệu                                       |              |
| 1.2    | Các thuật ngữ và viết tắt                              |              |
| 1.3    | Nghiệp vụ thay đổi tại hệ thống                        |              |
| 1.4    | Các nội dung chính chỉnh sửa trên phần mềm             | 5            |
| 2. DA  | NH MỤC TỪ ĐIỂN                                         |              |
| 2.1    | Quản lý tham số cấu hình                               |              |
| 2.2    | Tham số định nghĩa phát hành hóa đơn                   | 9            |
| 2.3    | Quản lý Tcode hóa đơn thay thế, điều chỉnh             | 9            |
| 3. HÓ  | A ĐƠN KHÁCH VÃNG LAI                                   |              |
| 3.1    | Phát hành hóa đơn người mua không lấy hóa đơn lô - 493 |              |
| 3.2    | Xử lý sự cố hóa đơn NMKLHD gửi lô                      |              |
| 3.3    | Người mua không lấy hóa đơn (NMKLHD) - 494             |              |
| 3.4    | Hóa đơn xử lý sự cố - 495                              |              |
| 4. NG  | HIỆP VỤ PHÂN LOẠI LOG                                  |              |
| 5. XỦ  | ' LÝ HÓA ĐƠN CÓ SAI SÓT                                |              |
| 5.1    | Thay thế hóa đơn                                       |              |
| 5.2    | Điều chỉnh hóa đơn                                     |              |
| 5.3    | Thay thế từ NMKLHD sang NMCLHD                         |              |
| 5.4    | Thay thế hóa đơn từ NMKLHD bằng hóa đơn có giá trị =0  |              |
| 5.5    | Thay thế hóa đơn từ NMCLHD bằng hóa đơn có giá trị =0  |              |
| 5.6    | Thay thế/ điều chỉnh hóa đơn của khách BHTQ            |              |
| 5.7    | Xử lý sự cố hóa đơn phát hành thay thế, điều chỉnh     |              |
| 6. BÔ  | SUNG ĐỐI TƯỢNG KHÁCH HÀNG LÀ ĐƠN VỊ CÓ QUAN HỆ N       | GÂN SÁCH     |
| 41     |                                                        |              |
| 7. XÁ  | .C NHẬN TRẠNG THÁI DỮ LIỆU ĐỂ KIẾM SOÁT TÍCH HỢP       |              |
| 7.1    | Xác nhận dữ liệu ca bán hàng                           |              |
| 7.2    | Xác nhận dữ liêu CHXD                                  |              |
| 8. ĐÔ  | NG BỘ DỮ LIỆU TỰ ĐỘNG SANG HTTG ĐỂ TÍCH HỢP SAP        |              |
| 9. GŮ  | T MAIL CẢNH BÁO trạng thái tích hợp tự động            |              |
| 10. C  | HỈNH SỬA KIỂM SOÁT THAY ĐỔI DŨ LIỆU YC1                | 49           |
| 11. B  | ÁO CÁO                                                 | 50           |
| 11.1   | Báo cáo NMKLHD                                         | 50           |
| 11.2   | Bảng kê kiểm soát trạng thái dữ liệu CHXD              |              |
| 11.3   | Báo cáo kiểm soát tích hợp SAP                         |              |
| PHỤ LỤ | C 01 XỦ LÝ TÌNH HUỐNG                                  |              |
| 1.     | Xử lý tính huống cuối ca bán hàng                      |              |
| 2.     | Log chênh lệchError! Bookmark                          | not defined. |

# 1. TỔNG QUAN

## 1.1 Phạm vi tài liệu

Tài liệu được xây dựng với mục đích hướng dẫn sử dụng phần mềm quản lý cửa hàng EGAS thực hiện các nghiệp vụ theo nghị định 70 tại các cửa hàng xăng dầu trực thuộc Tập đoàn xăng dầu Việt Nam.

1.2 Các thuật ngữ và viết tắt

| STT | Thuật ngữ/<br>Từ viết tắt | Diễn giải                                                   |
|-----|---------------------------|-------------------------------------------------------------|
|     |                           |                                                             |
| 1.  | Petrolimex,<br>PLX        | Tập đoàn xăng dầu Việt Nam                                  |
| 2.  | PIACOM                    | Công ty Cổ phần Tin học Viễn thông Petrolimex               |
| 3.  | EGAS                      | Phần mềm quản lý cửa hàng bán lẻ xăng dầu                   |
| 4.  | SAP                       | Hệ thống quản trị nguồn lực doanh nghiệp ERP của Petrolimex |
| 5.  | VPCTY                     | Khối văn phòng quản lý cửa hàng trực thuộc                  |
| 6.  | CHXD                      | Cửa hàng xăng dầu                                           |
| 7.  | CTXD                      | Công ty xăng dầu                                            |
| 8.  | CNXD                      | Chi nhánh xăng dầu                                          |
| 9.  | NSD                       | Người sử dụng                                               |
| 10. | KVL                       | Khách vãng lai                                              |
| 11. | (*)                       | Dấu (*) đi kèm với tên trường nghĩa là bắt buộc nhập liệu   |
| 12. | EGAS<br>Center            | EGAS trung tâm                                              |
| 13. | EGAS<br>Client            | EGAS được cài đặt tại các CHXD                              |
| 14. | CQT/TCT                   | Cơ quan thuế/ Tổng Cục thuế                                 |
| 15. | HDDT                      | Hóa đơn điện tử                                             |
| 16. | HDTT                      | Hóa đơn truyền thống                                        |
| 17. | GTGT                      | Giá trị gia tăng                                            |
| 18. | NMKLHD                    | Người mua không lấy hóa đơn                                 |
| 19. | NMCLHD                    | Người mua có lấy hóa đơn                                    |

1.3 Nghiệp vụ thay đổi tại hệ thống

- Thêm các nghiệp vụ tại hệ thống EGAS:
  - + Hóa đơn cho người mua không lấy hóa đơn NMKLHD

- + Xử lý hóa đơn có sai sót: Thay thế hóa đơn/ Điều chỉnh hóa đơn
- Tích hợp dữ liệu lên SAP tự động trước 6h sáng hàng ngày sau khi môi trường Center nhận đủ dữ liệu đồng bộ từ Client. Gửi mail các trường hợp chưa hoàn thành tích hợp
- Quy trình kiểm soát xác nhận dữ liệu từ ca đến khi tích hợp xong lên SAP

# 1.4 Các nội dung chính chỉnh sửa trên phần mềm

# 1.1.1 Quản lý tham số, danh mục

- Thêm mới các tham số sau:
  - + Tham số thời gian tối đa log bơm được sử dụng phát hành hóa đơn (dự kiến 20 phút). Các log có mục đích sử dụng khác chưa gắn chứng từ (xuất khác,..) cần thực hiện xác nhận nghiệp vụ bằng cách phân loại log trong khoảng thời gian tham số này qui định
  - + Tham số lựa chọn khi tích hợp SAP mỗi đơn vị để tích hợp tự động SAP. Định nghĩa tham số lựa chọn khi tích hợp SAP mức CC (1 = Chi tiết mã khách dịch vụ; 2= Gộp mã khách nhóm vãng lai và cá nhân; 3= Gộp mã khách dịch vụ).
- Các Tcode hóa đơn thay thế điều chỉnh:
  - + Định nghĩa nguyên tắc hóa đơn thay thế/ điều chỉnh bởi những hóa đơn tương ứng nào

# 1.1.2 Phát hành hóa đơn cho Người mua không lấy hóa đơn(NMKLHD)

- Nguyên tắc:
  - + Không lập "Bảng kê bán hàng" như hiện nay mà xuất hóa đơn (gọi là hóa đơn khách vãng lai) trên cơ sở các log bơm người mua không lấy hóa đơn tương tự như hóa đơn đầy đủ hiện tại.
  - + Thực hiện ký số, cấp ký hiệu và cấp số cho từng hóa đơn
  - + Truyền nhận trực tiếp lên cơ quan Thuế
  - + Không nhất thiết phải có các chỉ tiêu: Tên, địa chỉ, MST của người mua, chữ ký số của người mua
- Cách thức:
  - + Thực hiện khai báo dải ký hiệu hóa đơn riêng (ký hiệu chung VL)
  - + Trong ca bán hàng:

- Giảm thời gian xuất hóa đơn cho người mua có lấy hóa đơn từ 30 phút xuống 20 phút
- Sau 20 phút các log không được lựa chọn để phát hành hóa đơn sẽ tự động gửi sang EINV để xác đinh là hóa đơn của cá nhân không kinh doanh, thực hiện ký số và truyền trực tiếp hóa đơn lên cơ quan thuế
- CHXD cần thao tác với các log bơm trong khoảng thời gian qui định lập chứng từ phát hành hóa đơn cho khách hàng theo yêu cầu
- Phân loại các log cần sử dụng: Các log không bán hàng như ao lường, thử máy,...cần thực hiện xác nhận nghiệp vụ trong 20 phút. Lưu ý về thời gian và số log tối đa cho phép
- + Cuối ca bán hàng:
  - Lập các chứng từ hóa đơn với các log bơm đã phân loại trong ca
  - Kiểm tra và phát hành hóa đơn NMKLHD tất cả các log còn lại bằng hình thức thủ công nếu cần
  - Lập chứng từ 494 cho các hóa đơn NMKLHD đã được khởi tạo
  - Đối soát chênh lệch: Lượng chốt trên cột bơm và lượng log bán đã thu nhận
  - Kiểm soát truyền nhận hóa đơn cho NMKLHD với hệ thống EINV

### + Kết thúc Ca bán hàng:

- Thực hiện đối soát hóa đơn bao gồm cả hóa đơn NMKLHD
- Kiểm soát lỗi ký số, lỗi truyền nhận hóa đơn lên cơ quan thuế(từ chối hóa đơn)
- + Tại màn hình Uhome (tab Log bơm), có chức năng để NSD chủ động xuất hóa đơn vào cuối ca hoặc bất kỳ thời điểm nào khi có nhu cầu đối với các log bơm loại này
- Thêm mới chứng từ 494:
  - Mục đích: Là chứng từ đại diện hạch toán và lên các báo cáo của EGAS cho các hóa đơn NMKLHD
  - + Kiểm tra tất cả các log của AGAS đã được lấy về EGAS và đã được gắn chứng từ mới cho lập 494

### 1.1.3 Xử lý hóa đơn có sai sót

- Sai thông tin hóa đơn:
  - + Tên, địa chỉ khách hàng: Lập mẫu 04SS gửi cơ quan thuế

- + MST: Phát hành hóa đơn điều chỉnh MST(Tcode INVC)
- Sai thông tin khác:
  - + Thay thế hóa đơn: Nếu ngày cần xử lý trong cùng ngày đã lập hóa đơn
  - + Điều chỉnh hóa đơn: Nếu hóa đơn không thỏa mãn điều kiện thay thế(ưu tiên thay thế trước điều chỉnh)
- Cách thức:
  - + Cửa hàng nhập yêu cầu thay thế/ điều chỉnh hóa đơn(Tcode YC1) và được
     CTY/ TĐ phê duyệt trước khi làm thay thế/ điều chỉnh
  - + Thay thế: Ngày hóa đơn = Ngày hóa đơn gốc/ hoặc thời điểm bắt đầu của log bơm(nếu là hóa đơn thay thế có gắn log bơm)
  - + Điều chỉnh: Ngày hóa đơn = Thời điểm lập hóa đơn điều chỉnh
  - + Hóa đơn thay thế/ điều chỉnh được ghi nhận tại ca bán hàng của hóa đơn sai sót
  - + Chỉ được thay thế/ điều chỉnh hóa đơn khi hóa đơn chưa phát sinh các chứng từ liên quan
  - + 1 hóa đơn chỉ được áp dụng 1 hình thức xử lý thay thế/ điều chỉnh

# 1.1.4 Bổ sung đối tượng khách hàng là đơn vị có quan hệ ngân sách

- Trường hợp người mua là đơn vị có quan hệ ngân sách thì tên, địa chỉ, mã số đơn vị có quan hệ ngân sách thể hiện trên hóa đơn phải ghi mã số đơn vị có quan hệ với ngân sách được cấp
- Thực hiện: Trường hợp khách hàng là Đơn vị có QHNS thì chỉ tiêu "mã số thuế người mua" trên hóa đơn là mã QHNS được cấp (trừ trường hợp cơ quan quản lý yêu cầu tách riêng trường thông tin này trên hóa đơn)
- Chỉnh sửa tab "Người nhận" của các Tcode hóa đơn:
  - + Đối tượng bao gồm các giá trị "Doanh nghiệp", 'Tổ chức HCSN", "Đơn vị có QHNS", "Cá nhân"
    - Trong đó các đối tượng "Doanh nghiệp", "Tổ chức HCSN", "Cá nhân" giữ nguyên logic kiểm tra MST và BSX như hiện tại
    - Bổ sung đối tượng "Đơn vị có QHNS" (Số thứ tự trên đối tượng Cá nhân), trong đó logic sau:
      - MST (Mã quan hệ ngân sách): Bắt buộc nhập, hệ thống kiểm tra phải nhập đủ 7 ký tự
      - Số xe: Bắt buộc nhập giá trị

# 1.1.5 Tích hợp dữ liệu với SAP

- Tích hợp dữ liệu tự động:
  - + Bước 1: Cuối ca/ cuối ngày, ca/ CHXD tổng hợp dữ liệu gửi lên Egas Center (bao gồm dữ liệu ca bán hàng và ngoài ca bán hàng). Người dùng có thể gửi nhiều lần
  - + Bước 2: Định kỳ hàng ngày (từ 01-06h), hệ thống tự đông so sánh dữ liệu tại Center với dữ liệu Tổng hợp của từng CHXD nếu:
    - Dữ liệu đủ → Hệ thống tự động tích hợp dữ liệu sang Hệ thống trung gian của SAP
    - Nếu dữ liệu chưa đủ hoặc trong trường hợp ca/CHXD chưa gửi dữ liệu tổng hợp → Hệ thống ghi nhận để gửi mail sau này

Lưu ý: Nếu SAP đã lấy số liệu thì khi có thay đỏi dữ liệu cần thực hiện tích hợp thủ công

- + Bước 3: Định kỳ (6h30), với các cửa hàng chưa được tích hợp hệ thống sẽ gửi mail cho các nhân sự quản lý liên quan
- + Người quản lý dữ liệu luôn nhận được mail thông báo tình hình dữ liệu ca bán hàng kịp thời nhất cho đến khi tích hợp thành công lên SAP
- Tích hợp dữ liệu tự động thủ công(hiện nay): Sử dụng trong trường hợp cần tích hợp lại số liệu hoặc quá thời gian tích hợp

# 2. DANH MỤC TỪ ĐIỂN

### 2.1 Quản lý tham số cấu hình

- Mục đích: Khai báo loại hình tích hợp, căn cứ để hệ thống tự động tích hợp theo giá trị khai báo
- Đối tượng sử dụng: User văn phòng được khai báo quyền SAP01 SAP 01 tích hợp
- Menu: Tích hợp\Master Data Company\Cấu hình tham số tích hợp SAP
- Cách thức khai báo:

Bước 1: Thêm mới

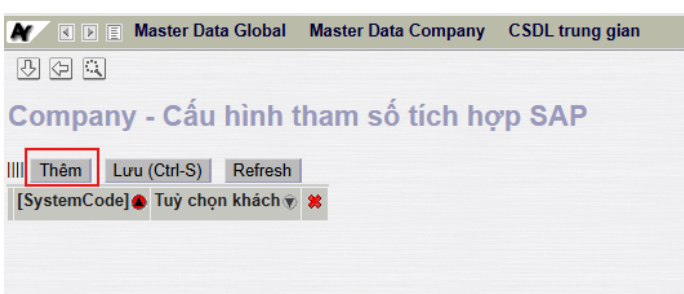

Bước 2: Chọn 1 trong các giá trị "1=Chi tiết mã khách dịch vụ; 2=Gộp mã khách nhóm vãng lai và cá nhân; 3=Gộp mã khách dịch vụ"

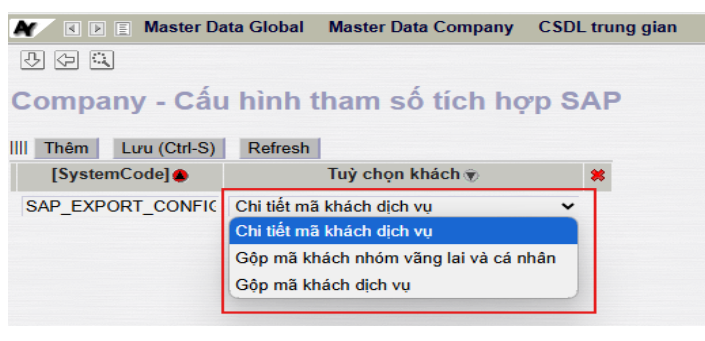

#### Bước 3: Lưu

|          | Master Da    | ta Global   | Master Data Company | CSDL trung gian |
|----------|--------------|-------------|---------------------|-----------------|
| J (J (J  |              |             |                     |                 |
| Compa    | ny - Cấu     | hình t      | tham số tích họ     | p SAP           |
| III Thêm | Lưu (Ctrl-S) | Refresh     |                     |                 |
| [Syster  | mCode] 🌰     |             | Tuỳ chọn khách 🕡    | *               |
| SAP_EXP  | ORT_CONFIC   | Chi tiết mã | i khách dịch vụ     | *               |
|          |              |             |                     |                 |

# 2.2 Tham số định nghĩa phát hành hóa đơn

- Định nghĩa số lượng hóa đơn tối đa NMKLHD mức MD (=500) có trong lô gửi E-Invoice (hệ thống quản lý hóa đơn loại này theo lô)
- Định nghĩa thời gian giữ log tối đa 60 phút được phép giữ log tính từ thời điểm kết thúc bơm tại MD giới hạn chung toàn Tập đoàn
- Định nghĩa số lượng Log giữ tối đa 20 log cửa hàng được phép giữ log. Số lượng log giữ là min của(MD,CC)

### 2.3 Quản lý Tcode hóa đơn thay thế, điều chỉnh

- Định nghĩa nguyên tắc hóa đơn thay thế/ điều chỉnh bởi những hóa đơn tương ứng nào

| Nhóm            | TT/ĐC<br>HĐ gốc | 401 | 406 | 416 | 411 | KM01 | KM02 | D1 | D10 | GA1 | GA2 | 493 |
|-----------------|-----------------|-----|-----|-----|-----|------|------|----|-----|-----|-----|-----|
|                 | 401             | х   | x   | x   | x   |      |      |    |     |     |     | х   |
| Thanh toán ngay | 416             |     |     | x   | x   |      |      |    |     |     |     | х   |
|                 | 406             | х   | x   | x   | x   |      |      |    |     |     |     |     |
| Công nợ         | 411             | x   | x   | x   | x   |      |      |    |     |     |     | х   |
| Khuyến mai      | KM01            | х   | x   | x   | x   | х    | х    |    |     |     |     |     |
| Kiluyen mai     | KM02            | х   | x   | x   | x   | x    | х    |    |     |     |     | х   |
| Dich yu         | D1              |     |     |     |     |      |      | х  | х   |     |     |     |
| Dicu vů         | D10             |     |     |     |     |      |      | х  | х   |     |     |     |
| CAS             | GA1             |     |     |     | x   |      |      |    |     | х   | x   |     |
| GAS             | GA2             |     |     |     | x   |      |      |    |     | х   | x   |     |
| NMKLHD          | 493             | x   |     | x   | x   |      |      |    |     |     |     |     |

- Danh sách các Tcode được định nghĩa thay thế/ điều chỉnh

# 3. HÓA ĐƠN KHÁCH VÃNG LAI

# 3.1 Phát hành hóa đơn người mua không lấy hóa đơn lô - 493

#### a. Mục đích

 Không lập "Bảng kê bán hàng" như hiện nay mà xuất hóa đơn (gọi là hóa đơn NMKLHD) trên cơ sở các log bơm người mua không lấy hóa đơn tương tự như hóa đơn đầy đủ hiện tại

# b. Đường dẫn

Menu: Tại màn hình Uhome

- Người thực hiện: CHXD
- Quyền thực hiện: CH1 Trưởng ca, Nghiệp vụ, CHT
- Chỉ được thực hiện chạy dữ liệu tại môi trường EGAS CLIENT

# c. Hướng dẫn chi tiết

- Trong ca hệ thống xử lý tự động gửi E-Invoice theo lô áp dụng với các ca đang mở(tự động 30 phút hoặc thủ công) trên cơ sở các log bơm chưa sử dụng được gom theo lô để gửi nếu thời gian kết thúc bơm đã quá 20 phút(theo tham số chung) tính đến thời điểm hiện tại.
- Lô được quản lý theo mã lô có ký hiệu 493.xxx gửi đi theo thời gian thực đảm bảo hoàn tất trước khi thực hiện đóng ca bán hàng.
- Dải hóa đơn phát hành (qui ước chung là xxxVL, xxxDP) không cần khai báo tại EGAS. Thông tin trên hóa đơn là thông tin tại Tab VAT trên chứng từ 492 hiện tại
- Hóa đơn NMKLHD được ứng xử như 1 hóa đơn thông thường. Cần đối soát và có thể phát sinh các nghiệp vụ thay thế/ điều chỉnh hóa đơn.
- Màn hình Uhome Tab Log bơm có chức năng để NSD chủ động xuất hóa đơn vào cuối ca hoặc bất kỳ thời điểm nào khi có nhu cầu đối với các log bơm loại này.
  - + Nút "Phát hành hóa đơn NMKLHD" (phía dưới thông tin "Ngày giờ viết chưng từ ca" hiện tại), mỗi lần phát hành số lượng theo tham số được quy định tại MD
  - + Thông tin số lượng log còn lại sau mỗi lần NSD nhấn nút phát hành (Tương tự nút Send sẽ báo log)
  - + Hệ thống tự động quét hết log tại AGAS hiện có để gửi E-INVOICE
- Log bom chưa sử dụng không bao gồm các log bom sau:
  - + Log bơm đã gắn chứng từ

- + Log born đã phân loại: Nghiệp vụ xuất khác, xuất hóa đơn theo lô. Log phân loại tuân thủ việc giữ log và số lượng log tối đa theo tham số qui định tại mục 2.2
- d. Cách thức thực hiện
  - Phát hành hóa đơn NMKLHD Chức năng thủ công

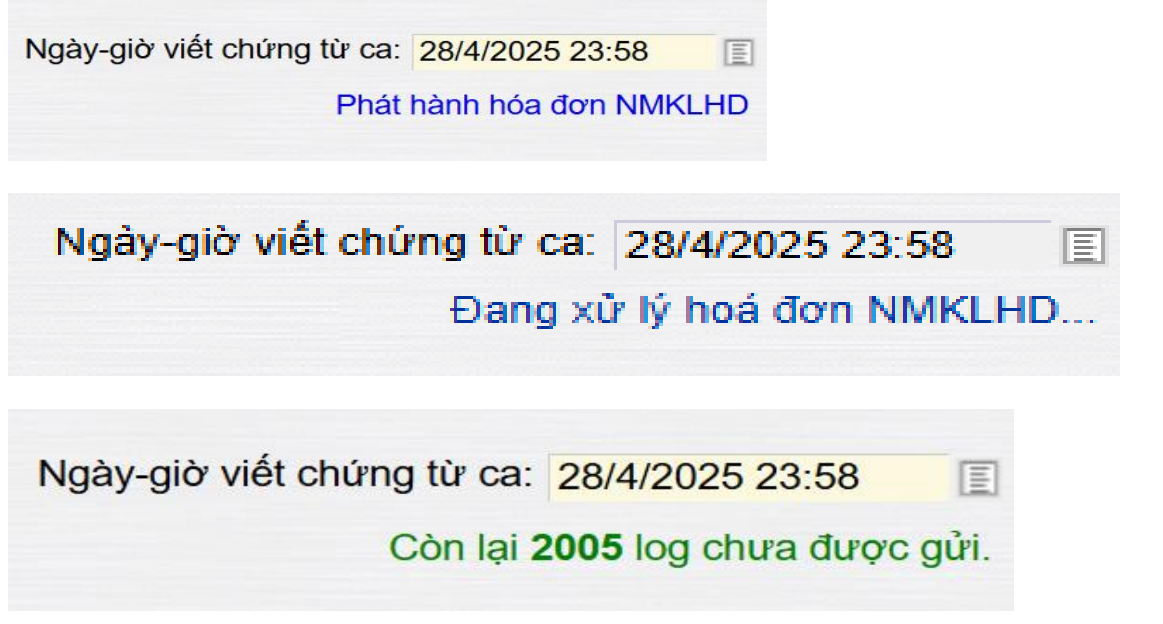

- Thao tác thực hiện:
  - + Mỗi thao tác bấm nút "Phát hành hóa đơn NMKLHD" sẽ gửi đi 1 lô
  - + Hệ thống thực hiện lấy các log theo nguyên tắc FIFO theo thời gian kết thúc bơm
  - + Mỗi lần phát hành sẽ thông báo số lượng log còn lại để NSD được biết
  - Thường được sử dụng vào cuối ca bán hàng để không cần đợi chu kỳ tự động

| Ca: 25051001. /Nguyễn<br>NV: 👔                                                                                                    | /ǎn Thuyên 10/5//<br>cuối ca → Chốt hàng hóa tốr                                                                                          | 2025 8:00 - 10/5/2025 16:5<br>ng hợp • Chốt hóa đơn, án | 6<br>chỉ 👿 Lập hóa đơn                         | đóng ca 👿 Số gia                          | oca                                                |                          | Nút xử<br>hóa d | lý tự động<br>ơn NMKL | naà<br>g tạo<br>HD | nià việt chứng từ ca. 10/5/2025 16:55<br>Đang xử lý hoá đơn NMKLHD.                        |
|----------------------------------------------------------------------------------------------------|----------------------------------------------------------------------------------------------------|---------------------------------------------------------|------------------------------------------------|-------------------------------------------|----------------------------------------------------|--------------------------|-----------------|-----------------------|--------------------|--------------------------------------------------------------------------------------------|
| Thop         Thop KTM         Ap giá cho vói lo           Từ ngày:         11/5/2025 9:35         I Dên           Vôi:         Số lượng:         ± | Gintân thủa         Đo bế           gây:         11/5/2025 09:50         0           Mặt hàng:             g Số tiền:         :         : | G nhân sê-ri Ctư xuất<br>E<br>± Mức tiền Loại loạ       | Th chi khác B k<br>HTTT: 💌<br>g: Ochura chọn 🍥 | kế séc 🛛 B kế h đơn<br>Đã chọn O Log chếr | Dong tiền Log bơ<br>PLXID/N<br>nh lệch OLog khác g | n<br>IST:<br>IÁ II OXăng | ⊖Dầu            | ai Tîm kiểm           |                    |                                                                                            |
|                                                                                                    |                                                                                                    |                                                         |                                                |                                           |                                                    | Chọn ch                  | ức năng         | ✓ Thực t              | hiện               | Xuất hỏ công tự                                                                            |
| STT<br>Vòi Thời gian Hảng                                                                                                    | iố Dơn số tiền                                                                                                    | Thanh t<br>ID<br>TM Thẻ QRCode Si                       | DD CNO KXD                                     | Loại log                                  | Mã<br>khách/MST/Số<br>chứng từ                     | Số phiếu                 | Số xe           | Màu nền<br>biến       | 0                  | <ul> <li>▼ Xuất h.đơn nhiều HTTT</li> <li>▼ Xuất KM-NCC, Biểu tăng - Đầu tư HHK</li> </ul> |

- + Với các log không giữ lại chương trình tự động gửi E-Invoice sau mỗi chu kỳ 20 phút trên cơ sở các log bơm chưa sử dụng gửi VNPT.
- + Màn hình thông báo số log NMKLHD chưa được gửi tạo hóa đơn

| thraphy: Tiss225 3.5 Perside: Tiss225 3.5 Perside:             | Tho                                                    | ân hàng v                                  | vào ca • Ch                                                        | ốt cột bơm                                                                             | , bế cuối                                                        | ca · Ch                                                               | tốt hàng hi                                   | óa tổng t                                               | op • Cl                                        | hốt hóa đ                                                                                                    | vn, án chỉ                                                            | 🕑 Lấp h                                                                                                    | óa đơn                     | đóng ca 🕞 Số giao ca                                                                            | na tila                                                                   |                                                                   | log NM<br>đư                     | KLHD chu<br>ợc gửi                                | ra     |                                                                                                    |
|----------------------------------------------------------------------------------------------------|--------------------------------------------------------|--------------------------------------------|--------------------------------------------------------------------|----------------------------------------------------------------------------------------|------------------------------------------------------------------|-----------------------------------------------------------------------|-----------------------------------------------|---------------------------------------------------------|------------------------------------------------|----------------------------------------------------------------------------------------------------|-----------------------------------------------------------------------|----------------------------------------------------------------------------------------------------|----------------------------|-------------------------------------------------------------------------------------------------|---------------------------------------------------------------------------|-------------------------------------------------------------------|----------------------------------|---------------------------------------------------|--------|----------------------------------------------------------------------------------------------------|
|                                                                                                    | lừ ng<br>/òi:                                          | ày: 11/5/                                  | 2025 9:35<br>±                                                     | E<br>Mức I                                                                             | ên ngày:<br>ượng                                                 | 11/5/20<br>Mặt hà<br>Số tiền:                                         | 125 09:50<br>ang: 💽                           | E ±                                                     | Mû                                             | c tiền L                                                                                                    | .oai log: () <sup>,</sup>                                             | HTTT: S                                                                                                    | vn ©f                      | Dẫ chọn OLog chênh lệ                                                                           | PLXID/N<br>ch OLog khác g                                                 | ist:<br>Iá ∥ ⊖Xăng                                                | ⊖Dầu (ම)Cả ha                    | ai Tìm kiểm                                       |        | • 95-II • 95-II • 95-IV • 95-V • 8     • 0.001S-V • 0.05S • 0.25S • KO     Bán Cny trả chậm chưa h.đơn     Bán Cny trả chậm kiểm h.đơn                                                                                                    |
| ST         Leg bor         Tail to be a to be a to be                                                     |                                                        |                                            |                                                                    |                                                                                        |                                                                  |                                                                       |                                               |                                                         |                                                |                                                                                                    |                                                                       |                                                                                                    |                            |                                                                                                 |                                                                           | Chọn ch                                                           | ức năng                          | ✓ Thực h                                          | iện    | <ul> <li>Xuất hộ công ty</li> </ul>                                                                                                    |
| ST       Weil Projection       PLXD       PLXD       Lighting       Curry in gradiestics       So the projection       So the projection<                                                                                                    |                                                        |                                            |                                                                    | Log bo                                                                                 | m                                                                |                                                                       |                                               |                                                         |                                                | т                                                                                                    | hanh toán                                                             |                                                                                                    |                            |                                                                                                 | Mã<br>khách/MST/Số                                                        |                                                                   |                                  | Màu nền                                           |        | 💽 Xuất h.đơn nhiều HTTT                                                                                                    |
| 1       Note 0       Image: 5000000000000000000000000000000000000                                                                                                    | STT                                                    | Vòi                                        | Thời gian                                                          | Hàng                                                                                   | Số                                                               | Đơn                                                                   | Số tiền                                       | PLXID                                                   | TM Th                                          | é QRCo                                                                                                    | de SDD                                                                | сло к                                                                                                    | XD                         | Loại log                                                                                        | chong to                                                                  | Số phiêu                                                          | Sô xe                            | biến                                              | 0      | Xuất KM-NCC, Biểu tặng - Đầu tu                                                                                                    |
| Ver in pre-server ver in verse verse                  |                                                        | 630006                                     | 11/05/25                                                           | DO                                                                                     | 6 004                                                            | 19.050                                                                | 110 000                                       |                                                         |                                                |                                                                                                    |                                                                       | 110                                                                                                    | 1.000                      | Yuất hòa đơn thao là M                                                                          |                                                                           |                                                                   |                                  |                                                   |        | Xuat h.don thanh toan bang the     Dich vu khác                                                                                                    |
| 2 <sup>2</sup> <sup>3</sup> <sup>3</sup> <sup>3</sup> <sup>3</sup> <sup>4</sup> <sup>3</sup> <sup>3</sup> <sup>5</sup> <sup>2</sup> <sup>2</sup> <sup>1</sup> <sup>1</sup> <sup>1</sup> <sup>1</sup> <sup>1</sup> <sup>1</sup> <sup>1</sup> <sup>1</sup> <sup>1</sup> <sup>1</sup>                                                                                                    |                                                        | - Vòi 6                                    | (09:46 - 09:46                                                     | V                                                                                      | 0,034                                                            | 10.000                                                                | 110.000                                       |                                                         |                                                |                                                                                                    |                                                                       |                                                                                                    |                            | Abat noa don mico io 🔹                                                                          |                                                                           |                                                                   |                                  |                                                   |        | Xuất hóa đơn thu tiền mặt theo Ló                                                                                                    |
| s 6 00003 10023 00 20 00053 10023 00 0 10577 21 050 30 000 1 30 000 Xulit hid den theo lå v v v Xulit Ho aten theo lå v v v Xulit Ho aten theo theo v v v Xulit Ho aten theo theo v v v Xulit Ho aten theo theo v v v Xulit Ho aten theo theo v v V Ho aten theo theo v v V Ho aten theo theo v v V Ho aten theo theo v v V Ho aten theo theo v v V Ho aten theo theo v V Ho aten theo theo v V Ho aten theo theo v V V Ho Aten theo theo v V V Ho Aten theo theo v V V Ho Aten theo theo v V             | 2                                                      | 630004<br>- Vôi 4                          | 11/05/25<br>(09:46 - 09:46                                         | E5<br>RON<br>92-II                                                                     | 5,226                                                            | 21.050                                                                | 110.000                                       |                                                         |                                                |                                                                                                    |                                                                       | 110                                                                                                    | 0.000                      | Xuất hóa đơn theo lỏ 🗸                                                                          |                                                                           |                                                                   |                                  | ~                                                 |        | » Kiểm tra hạn mức phương tiện                                                                                                    |
| 4       - Stars       100225       255       100225       255       100225       255       255       100225       255       100225       100225       100225       100225       100225       100225       100225       100225       100225       100225       100225       100225       100225       100225       100225       100225       100225       100225       100225       100205       100205       100205       100205       100205       100205       100205       100205       100205       100205       100205       100205       100205       100205       100205       100205       100205       100205       100205       100205       100205       100205       100205       100205       100205       100205       100205       100205       100205       100205       100205       100205       100205       100205       100205       100205       100205       100205       100205       100205       100205       100205       100205       100205       100205       100205       100205       100205       100205       100205       100205       100205       100205       100205       100205       100205       100205       100205       100205       100205       100205       100205       100205 <td>3</td> <td>630005<br/>- Vòi 5</td> <td>11/05/25<br/>[09:45 - 09:45</td> <td>DO<br/>0.05S-II</td> <td>6,824</td> <td>19.050</td> <td>130.000</td> <td></td> <td></td> <td></td> <td></td> <td>130</td> <td>000.0</td> <td>Xuất hóa đơn theo lồ 🛩</td> <td></td> <td></td> <td></td> <td>~</td> <td>0</td> <td>Lượng Hoặc Tiền</td>                                                                                                    | 3                                                      | 630005<br>- Vòi 5                          | 11/05/25<br>[09:45 - 09:45                                         | DO<br>0.05S-II                                                                         | 6,824                                                            | 19.050                                                                | 130.000                                       |                                                         |                                                |                                                                                                    |                                                                       | 130                                                                                                    | 000.0                      | Xuất hóa đơn theo lồ 🛩                                                                          |                                                                           |                                                                   |                                  | ~                                                 | 0      | Lượng Hoặc Tiền                                                                                                    |
| 5       930000       1105025       Xing May 4       2.268       22.060       50.000       Xing May 4       Xing May 4                                                                                                    | 4                                                      | 630003<br>- Vôi 3                          | 11/05/25<br>(09:45 - 09:45                                         | Xăng<br>E5<br>RON<br>92-II                                                             | 15,677                                                           | 21.050                                                                | 330.000                                       |                                                         |                                                |                                                                                                    |                                                                       | 330                                                                                                    | 0.000                      | Xuất hóa đơn theo lỏ 🗸                                                                          |                                                                           |                                                                   |                                  | ~                                                 | 0      | 1. M92-II V<br>» Xuất HĐ điều chỉnh                                                                                                    |
| c       c                                                                                                    | 5                                                      | 630002                                     | 11/05/25                                                           | Xăng<br>RON95-                                                                         | 2,268                                                            | 22.050                                                                | 50.000                                        |                                                         |                                                |                                                                                                    |                                                                       | 50                                                                                                    | 0.000                      | Xuất hóa đơn theo lỏ 🗸                                                                          |                                                                           |                                                                   |                                  | ~                                                 | 0      | » Xuất HĐ thay thế/điều chỉnh                                                                                                    |
| 0       Vol 1       100400       Vol 1       100400       Vol 1       0000       Vol 1       0000       Vol 1       0000       Vol 1       0000       Vol 1       0000       Vol 1       0000       Vol 1       0000       Vol 1       0000       Vol 1       0000       Vol 1       0000       Vol 1       0000       Vol 1       0000       Vol 1       0000       Vol 1       0000       Vol 1       Vol 1                                                                                                    |                                                        | 630001                                     | 11/05/25                                                           | Xăng                                                                                   | F 000                                                            | 00.050                                                                | 400.000                                       |                                                         |                                                |                                                                                                    |                                                                       | 400                                                                                                    |                            | v. 41 p. 1                                                                                      |                                                                           |                                                                   |                                  |                                                   | 0      | <ul> <li>» Xuất HĐ sau - công nợ</li> <li>» Xuất HĐ sau hàng biểu tăng</li> </ul>                                                                                                    |
| 7       Nysice       1100202       00015       9,448       18.050       170.000       Xulki hóa don theo 10         > xulki Ho sau - công no theo 1.0         25051001. //Nguyễn Văn Thuyện       1016/2025 8:56       Ngàr-gió viết chứng từ ca. 10/5/2025 16:56       Ngàr-gió viết chứng từ ca. 10/5/2025 16:56         1       1016/2025 9:30       1016/2025 9:30       1016/2025 16:55       Ngàr-gió viết chứng từ ca. 10/5/2025 16:55         1       1016/2025 9:30       1016/2025 9:30       1016/2025 9:30       1016/2025 9:30       1016/2025 9:30         1       1015/2025 9:35       Đền ngày: 11/5/2025 9:30       HTTT V       PLXID.MIST       95.41 - 95.41 - 95.4                                                                                                    | 0                                                      | - Vòi 1                                    | (09:45 - 09:45                                                     | III                                                                                    | 0,896                                                            | 22.050                                                                | 130.000                                       |                                                         |                                                |                                                                                                    |                                                                       | 130                                                                                                    | 000                        | Auat noa don theo to 👻                                                                          |                                                                           |                                                                   |                                  | v                                                 | 0      | » Xuất HĐ sau - thẻ                                                                                                    |
| 25051001. /Nguyễn Văn Thuyên 10/5/2025 8:50 - 10/5/2025 16:56<br>In thing vào ca - Chất cật bom, bẻ cuốt ca - Chất hàng hóa tổng hợp - Chất hóa đơn, ẩn chỉ i Lập hóa đơn đóng ca i Số giao ca<br>In thom xinh ang vào ca - Chất cật bom, bẻ cuốt ca - Chất hàng hóa tổng hợp - Chất hóa đơn, ẩn chỉ i Lập hóa đơn đóng ca i Số giao ca<br>In thom xinh ang vào ca - Chất cật bom, bẻ cuốt ca - Chất hàng hóa tổng hợp - Chất hóa đơn, ẩn chỉ i Lập hóa đơn đóng ca i Số giao ca<br>In thom xinh ang vào ca - Chất cật bom, bẻ cuốt ca - Chất hàng hóa tổng hợp - Chất hóa đơn, ẩn chỉ i Lập hóa đơn đóng ca i Số giao ca<br>Interport in the cuốt ca - Chất hàng hóa tổng hợp - Chất hóa đơn, ẩn chỉ i Lập hóa đơn đóng ca i Số giao ca<br>Interport interport i |                                                        | 630006                                     | 11/05/25                                                           | DO<br>0.001S-                                                                          | 9,418                                                            | 18.050                                                                | 170.000                                       |                                                         |                                                |                                                                                                    |                                                                       | 170                                                                                                    | 0.000                      | Xuất hóa đơn theo lồ 🗸                                                                          |                                                                           |                                                                   |                                  | ~                                                 |        | » Xuất HĐ sau - công nợ theo Lô                                                                                                    |
| Với bơm       Thời gian       Hàng hoá       Số lượng       Dơn giá       Số tinh       PLXID       TM       Thể       GR.Code       SD       CN0       KXD       Mã khách/MST/Số chúng từ       Số phẩu       Số xe       Mẫu nền biện       C       Xuất hỏn nhều HTT         Với bơm       Thời gian       Hàng hoá       Số triện       Dơn giá       Số triện       OR       KXD       Loại loạ       Mã số truể cho Đoàn xe       Im       Số yhiếu       Số yhiếu       Số xe       Mãu nền biện       Im       TM       Thể       OR       KXD       Hon thầu functiona trên trên trên trên trên trên trên trên                                                                                                    | 7                                                      | - VOL6                                     |                                                                    | × .                                                                                    |                                                                  |                                                                       |                                               |                                                         |                                                |                                                                                                    |                                                                       |                                                                                                    |                            |                                                                                                 |                                                                           |                                                                   |                                  |                                                   |        |                                                                                                    |
| Với bơm       Thời gian       Hàng hoá       Số lượng       Dơn giả       Số tiến       PLXID       TM       Thể       QRCode       SDD       CNO       KXD       Loại lóg       Mã số thuế cho Đoàn xe       Số phiêu       Số xê       Mau nên biên       Với Xuất KM-NCC, Biểu tăng - Đầu tu         và kiết NM-NCC, Biểu tăng - Đầu tu       và kiết NM-NCC, Biểu tăng - Đầu tu       và kiết NM-NCC, Biểu tăng - Đầu tu       và kiết NM-NCC, Biểu tăng - Đầu tu       và kiết NM-NCC, Biểu tăng - Đầu tu         Và thủ       và kiết NM-NCC, Biểu tăng - Đầu tu       và kiết NM-NCC, Biểu tăng - Đầu tu       và kiết NM-NCC, Biểu tăng - Đầu tu       và kiết NM-NCC, Biểu tăng - Đầu tu                                                                                                    | 7<br>25<br>ián h<br>ián h<br>jáy:<br>yay:              | 0510<br>ång våo (<br>Thop Ki<br>11/5/2025  | 01. /Ng<br>ca • Chốt ci<br>nh Ao giả<br>5 9:35<br>±                | uyễn <sup>1</sup><br>ột bơm, bề<br>icho với bi<br>I Đến<br>Mức tượn                    | Văn 1<br>I cuối ca<br>Ingây: 11<br>N<br>1g Số 1                  | Chốt<br>nhân nh<br>1/5/2025<br>tật hàng:<br>tiền:                     | ên 10<br>hàng hóa<br>09:50<br>: v             | tổng hợp<br>tổng hợp<br>tế<br>tế<br>tế                  | 1:00 - 1<br>• - Chố<br>hăn sẽ<br>Mức           | an Clu<br>thủa đơn<br>đền Lo                                                                                                    | 16:56<br>I, án chỉ ()<br>Indif: Th<br>ai log: () C                    | v Lập hỏ<br>I chỉ khác<br>HTTT: v<br>Chưa chọn                                                                     | a don<br>B k               | dóng ca 🕞 Số giao ca<br>I sắc 🖥 Kến đơn 🏾 Dơ<br>ả chọn 🔿 Log chênh Vệ                           | ng tiến Log bơ<br>PLXID/<br>ch OLog khác                                  | m<br>MST.<br>giá ∥ ⊖Xăng<br>Chon chức r                           | ⊖Dầu @Cả                         | Ngả<br>hai Tim kiển<br>✔ Thực hiện                | iy-gić | • vět chúng từ ca: 10/5/2025 16.55<br>Côn lại 0 log chura đượi<br>• 95-II • 95-III • 95-IV • 95-V • 1<br>• 0.0015-V • 0.055 • 0.255 • KO<br>• Bán Cnợ trả chăm chưa h.đơn<br>• Bán Cnợ trả chăm kiệm h.đơn                                                                                                    |
| <ul> <li>✓ Xuất h đơn thanh toàn bằng thẻ</li> <li>✓ Dịch vụ khác</li> <li>✓ Xuất hỏa đơn thu tiền mặt theo L</li> </ul>                                                                                                    | 7<br>25<br>il)<br>sán h<br>sán h<br>yay:               | 0510<br>ang vao o<br>Thop K1<br>11/5/2025  | 01. /Ng<br>ca - Chốt ci<br>M Ao giả<br>5 9:35<br>±                 | uyễn <sup>1</sup><br>bi bom, bả<br>cho với bi<br>() Đến<br>Mức tượi<br>Log t           | Văn 1<br>I cuối ca<br>Ingây: 11<br>M<br>Ig Số 1                  | Chốt<br>nhân hệ<br>1/5/2025<br>tật nàng:<br>liên:                     | ÊN 10<br>hàng hóa<br>09:50<br>: v             | tổng hợi<br>bề Gi<br>Đ                                  | 1:00 - 11<br>• • Chố<br>thân sẽ<br>Mức         | b/5/2025<br>t hóa đơn<br>đền Clu<br>siễn Lo                                                                                                    | 16:56<br>I, án chỉ ()<br>Xuất: Th<br>ai log: () C<br>Thar             | u Lập hó<br>I chi khác<br>HTTT: u<br>Chưa chọn<br>nh toán                                                          | a don<br>B k               | dóng ca 🕞 Số giao ca<br>I sác 🕒 B kên don Dr<br>đã chon OLog chênh kậ<br>Mã l                   | PLXIDA<br>PLXIDA<br>ch OLog khác<br>khách/MST/Số ch                       | MST.<br>giá II OXăng<br>Chọn chức r<br>ứ <b>ưng tứ</b>            | ODàu ●Cài<br>âng                 | Ngả<br>hai Tim kiểm<br>✔ Thực hiện                | iy-gić | viét chúng từ ca: 10/5/2025 16.55<br>Côn lại 0 log chưa đượi<br>Côn lại 0 log chưa đượi<br>• 0.0015-V • 0.055 • 0.255 • KO<br>v Bản Chợ trả chắm chưa h.đơn<br>v Bản Chợ trả chắm kiểm h.đơn<br>v Xuất hộ công tự<br>v Xuất hộ công tự                                                                                         |
| <ul> <li>☑ Dịch vụ khác</li> <li>☑ Xuất hóa đơn thu tiền mật theo L</li> </ul>                                                                                                    | 7<br>25<br>iān h<br>iān k<br>ia)<br>iāy<br>vomg:<br>vo | 0510<br>àng vào c<br>Thop Ki<br>11/5/2025  | 01. /Ng<br>ca - Chốt cơ<br>NH Tảo giả<br>5 9:35<br>±               | uyễn <sup>1</sup><br>St bom, bề<br>Cho với Đ<br>Mức lượn<br>Log t<br>Hàng hoà          | Văn 1<br>cuối ca<br>mgày: 11<br>M<br>g Số 1<br>om<br>Số tượ      | Chốt<br>nhân hệ<br>1/5/2025<br>tật hàng:<br>tiền:                     | ÊN 10<br>hàng hóa<br>09:50<br>: •             | tổng hợp<br>tổng hợp<br>tết lượ<br>t<br>t               | 1:00 - 11<br>) - Chố<br>Mức<br>PLXID           | thóa đơn<br>thóa đơn<br>thôa đơn<br>thiến Lo<br>TM Th                                                                                                    | 16:56<br>I, án chỉ ()<br>Ruất) Th<br>Pi log: () C<br>Than<br>I QRCod  | ✓ Lập hỏ<br>iệthi khác<br>HTTT: ✓<br>Chừa chọn<br>nh toán<br>je SDD                                                | n OE<br>CNO                | dóng ca 🕞 Số giao ca<br>2 sắc B kản đơn Dơ<br>sã chon OLog chênh lệ<br>KXD Loại log Mã :        | PLXIDA<br>PLXIDA<br>ch OLog khác<br>khách/MST/Số ch<br>ố thuế cho Đoàn :  | m<br>MST<br>Qhận lụ O Xăng<br>Chọn chức r<br>ứng từ<br>cê II Số p | ⊖Dầu ®Cả<br>ảng<br>hiếu Số xe Mà | Ngả<br>hai Tim kiến<br>✓ Thực hiện<br>ư nên biển  | iy-gik | viết chúng từ ca: 10/5/2025 16:35<br>Côn lại 0 log chua đượi<br>• 95-li • 95-lii • 95-l∨ • 95-l∨ •<br>0.0015-V • 0.055 • 0.255 • KO<br>Bân Cnọ trả chậm chua h.đon<br>Bân Cnọ trả chậm kiêm h.đon<br>Xuất hộ công ty<br>Xuất h.đon nhiều HTTT<br>Xuất KA-NCC, Biểu tâna - Đầu tri                                              |
| ·····································                                                                                                    | 7<br>25<br>sân h<br>sân k<br>yây:<br>vô                | 05101<br>ang vao o<br>Thop K1<br>11/5/2025 | 01. /Ng<br>ca · Chốt có<br>M Ao gia<br>5 9:35<br>±                 | uyễn <sup>1</sup><br>St bom, bề<br>Cho với bì<br>Mức kượn<br>Log t<br>Hàng hoà         | Văn 1<br>I cuối ca<br>Ingây: 11<br>M<br>Ig Số 1<br>Iom<br>Số lượ | - Chốt<br>nhân thi<br>1/5/2025<br>tật hàng.<br>tiền:                  | ên 10<br>hàng hóa<br>09:50<br>℃ ♥<br>yn giả S | tổng hợi<br>bề lĩgi<br>tế<br>t<br>t                     | 1:00 - 11<br>• - Chố<br>hàn sẽ<br>Mức<br>PLXID | thóa đơn<br>an Clu<br>tiền Lo<br>TM Th                                                                                                    | 16:56<br>I, án chỉ (<br>xuất) Th<br>ai log: @ C<br>Thar<br>} QRCod    | Lập hỏ<br>IChi khác<br>HTTT: V<br>Chưa chọn<br>nh toán<br>Se SDD                                                   | a don<br>Bib<br>OE<br>CNO  | dóng ca 💽 Số giao ca<br>sec B kên đơn Dư<br>là chọn O Log chênh lệ<br>KXD Loại log Mã 1<br>Mã s | PLXIDA<br>PLXIDA<br>ch OLog khác<br>khách M ST/Số ch<br>ố thuế cho Đoàn / | m<br>MST:<br>Qiả ∥ OXăng<br>Chọn chức r<br>ứng từ<br>số p         | Oðu @Cði<br>áng<br>hiðu Sóxe Má  | Ngả<br>hai Tim kiến<br>V Thực hiện<br>Lụ nên biển | iy-git | viết chúng từ ca: 10/5/2025 16.55<br>Côn lại 0 log chưa đượ<br>v • 95-II • 95-III • 95-IV • 95-V<br>• 0.0015-V • 0.05S • 0.25S • KO<br>v Bán Chợ trả chặm chưa h đơn<br>v Xuất hỏ công ty<br>v Xuất hỏ công ty<br>v Xuất hỏ công ty<br>v Xuất hỏ công thủ HTTT<br>v Xuất hỏ công thủ thơn<br>v Xuất hỏ công thủ thơn thàng thể |
|                                                                                                    | 7<br>25<br>sán h<br>jáy:<br>v                          | 05101<br>àng vào (<br>Thop Ki<br>11/5/2023 | 01. /Ng<br>ca - Chốt ci<br>TRÊ Tảo giả<br>5 9:35<br>±<br>Thời gian | uyễn <sup>1</sup><br>ốt bơm, bề<br>cho với b<br>I Đến<br>Mức tượn<br>Log t<br>Hàng hoà | Văn 1<br>cuối ca<br>mgày: 11<br>M<br>ig Số 1<br>rơm<br>Số lượ    | Thuy<br>• Chất<br>nhàn tử<br>tri5/2025<br>fất hàng<br>viên:<br>yng Đơ | ÊN 10<br>hàng hòa<br>09:50<br>F 💽             | tổng hợi<br>tổng hợi<br>tần<br>tần<br>tần<br>tần<br>tần | 1:00 - 11<br>• Chố<br>Mức<br>PLXID             | by Si 2025<br>thoa đơn<br>thôa đơn<br>thôa đón<br>thôa đơn<br>thôa đón<br>thôa đón<br>t | 16:56<br>I, án chỉ ()<br>Viait) Th<br>ai log: () C<br>Thar<br>b QRCod | Lập hỏ<br>citli knác<br>HTTT:<br>Chừa chọn<br>Chừa chọn<br>Shưa chọn<br>Shua chọn<br>Shua chọn<br>Shua chọn<br>SDD | a don<br>Biti<br>OE<br>CNO | dóng ca 💽 Số giao ca<br>r sắc 🔭 B kến đơn 🕞 D2<br>ả chọn OLog chênh lễ<br>KXD Loại log Mã s     | PLXIDI<br>PLXIDI<br>Ch Clog khác<br>khách/MST/Số ch<br>ố thuế chọ Đoàn :  | m<br>MST:<br>giả ∥ OXảng<br>Chọn chức r<br>ứng tử<br>số p<br>số p | Oầu Cải<br>áng<br>hiếu Số xe Mà  | Ngả<br>hai Tim kiểm<br>V Thực hiện<br>lụ nên biện | y-git  |                                                                                                    |

# 3.2 Xử lý sự cố hóa đơn NMKLHD gửi lô

### a. Mục đích

Xử lý các trường hợp hóa đơn NMKLHD đã gửi đi gặp sự cố, NSD vào kiểm tra và thực hiện gửi lại hóa đơn

# b. Đường dẫn

Menu: Tại màn hình Uhome\ Hóa đơn NMKLHD theo lô

- Người thực hiện: CHXD
- Quyền thực hiện: CH1 Trưởng ca, Nghiệp vụ, CHT
- Chỉ được thực hiện chạy dữ liệu tại môi trường EGAS CLIENT

# c. Hướng dẫn chi tiết

- Bước 1: Tại màn hình Uhome chọn Hóa đơn NMKLHD theo lô

| Ca:<br>NV:             | 2505                  | 1001. /N                    | guyễ          | n Văr                       | n Thu                                   | yên                         | 10/5/20:         | 25 <mark>8:0</mark> | 0 - 10/                          | 5/2025 1       | 6:56             |                        |                             |                           |                                                                                                    |                                                                                            |               |                  |                        |                       | Ngày- |
|------------------------|-----------------------|-----------------------------|---------------|-----------------------------|-----------------------------------------|-----------------------------|------------------|---------------------|----------------------------------|----------------|------------------|------------------------|-----------------------------|---------------------------|----------------------------------------------------------------------------------------------------|--------------------------------------------------------------------------------------------|---------------|------------------|------------------------|-----------------------|-------|
| V NI                   | hận hàng v            | vào ca • Chố                | t cột bơm     | , bể cuối                   | ca • Cł                                 | iốt hàng h                  | ióa tổng         | hợp ·               | Chốt l                           | hóa đơn,       | ấn chi           | l                      | ập hóa đơ                   | on đóng ca                | 🔊 Số giao ci                                                                                               | 1                                                                                          |               |                  |                        |                       |       |
| Từ ng<br>Vỏi:<br>Số lư | yp T.ho<br>Jày: 11/5/ | р КТМ Áр<br>/2025 9:35<br>± | giá cho vi    | bi bom<br>bến ngày:<br>ượng | G.nhân<br>11/5/20<br>Mặt hà<br>Số tiền: | hhōa i<br>25 09:50<br>ng: 💌 | Do bế<br>II<br>± | G.nh                | <mark>ận sê-ri</mark><br>Mức tiể | n Loại         | kuất<br>i log: ( | Th chi<br>HTT<br>)Chươ | khác E<br>IT: 💌<br>a chọn 🤅 | 3 kể séc B.<br>●Đã chọn ( | <ul> <li>Báo cáo h</li> <li>Báo cáo đ</li> <li>Bảng kê h</li> <li>Báo cáo b</li> <li>Bảng kê lo</li> </ul> | àng hóa, bể, vòi bơ<br>ối soát hóa đơn e-i<br>ốa đơn theo ca<br>án hàng - log bơm<br>g bơm | om<br>invoice | OXăng<br>Chọn ch | ⊖Dầu )⊜Cảh<br>nức năng | ai Tìm kiếm<br>🗸 Thực | hiện  |
| STT                    | Vòi                   | Thời gian                   | Log bo        | vm<br>Số                    | Don                                     | Số tiền                     | PLXID            | тм                  | Thể (                            | Thar<br>QRCode | nh toá<br>SDD    | n<br>CNO               | KXD                         | Lo                        | • Biên bản ><br>Hoá đơn N                                                                                  | (uất khác<br>IMKLHD theo lô                                                                | )             | phiếu            | Số xe                  | Màu nền<br>biển       | 0     |
| 1                      | 630006<br>- Vòi 6     | 11/05/25<br>[09:46 - 09:46] | DO<br>0.001S- | 6,094                       | gia<br>18.050                           | 110.000                     |                  |                     |                                  |                |                  |                        | 110.000                     | Xuất hóa đ                | ơn theo lồ 🗸                                                                                               |                                                                                            |               |                  |                        | v                     |       |

- Bước 2: Màn hình xử lý sự cố *Hóa đơn NMKLHD theo lô* 
  - + Tích chọn một/ nhiều lô/ tất cả có *Trạng thái gửi*: Lỗi(1)
  - + Tích chọn vào dòng chứng từ lỗi cần gửi
  - + Chọn nút: Gửi lại để hệ thống thực hiện gửi lại các lô lấy trạng thái và update lại

|                 |              |           |                          | ~       |                                        |          | ,                                  |                        |
|-----------------|--------------|-----------|--------------------------|---------|----------------------------------------|----------|------------------------------------|------------------------|
| T /             | <b>T T T</b> | <u></u> . | 1 2 1 1 2                | . / 14: | ······································ | 1 - : ?? | 1_1_ ^ ^                           | <b>↓</b> 1. : <b>↑</b> |
| 1 /IPH <b>X</b> | /• V (       | ri cac    | $10 \ \text{knon}\sigma$ | CO 101  | niif - ( тifi                          | 181      | $\kappa n \alpha n \sigma x \mu a$ | t nien                 |
| Luu v           |              | JI Cuc    | IO MIONE                 | 00 101  | nut Our                                | Iui      | KIIOII AUU                         | t mon                  |
|                 |              |           | 0                        |         |                                        | •        | $\mathcal{O}$                      | •                      |

| CH       | NHÁNH XĂNG DÀU<br>ROLIMEX- CỬA HÀ | HÀ NỘI-CO<br>NG 63_Clie | ÔNG TY XĂNG DÀU KH<br>Int UAT          | U VỰC I-CÔN          | GTYT                 | INHH MQ    | T THÀNH     | VIÊN         |             |            |                 |                    |                     |         |
|----------|-----------------------------------|-------------------------|----------------------------------------|----------------------|----------------------|------------|-------------|--------------|-------------|------------|-----------------|--------------------|---------------------|---------|
|          |                                   |                         |                                        | Từ ca                | a: 250               | 51803      | Đến ca:     | 25051803     |             |            |                 |                    |                     |         |
|          | Hàng I                            | hoá: 🔽                  |                                        |                      |                      | Loại       | thanh toán  | : 💌          |             |            |                 |                    |                     |         |
|          |                                   | Ti                      | rạng thái gửi: 🛛 Cả hai 🗸              | Log Chênh I          | ệch 🔽                | Chọn       | đầu ra HT   | ML           | • > X       | GOCIO      | ise after pri   | nt                 |                     |         |
|          |                                   |                         | B                                      | <b>ẢNG KÊ</b>        | HO                   | Á ĐO       | 'N NMI      | KLHD T       | HEO L       | Ô          |                 |                    |                     |         |
|          |                                   |                         | Từ c                                   | a: <b>25051803-3</b> | <mark>(18/5</mark> / | 2025 13:   | 0) đến ca:  | 25051803-3 ( | 18/5/2025 2 | 2:0)       |                 |                    |                     |         |
|          | Hàng hoá                          | á                       | Loại than                              | h toán               |                      | Số Lư      | ợng Tả      | ống tiền     |             |            |                 |                    |                     |         |
| 1        | 0201032 - Xăng ROM                | N95-III                 | 131206 - Phải thu của                  | ca bán hàng          | -                    | 1.000      | 0,000 22    | 2.050.000    |             |            |                 |                    |                     |         |
|          | TỔNG CỘNG                         |                         |                                        |                      |                      | 1.000      | ,000 23     | 2.050.000    |             |            |                 |                    |                     |         |
|          | Số C.từ / Hàng<br>hoá             | Ngày C.từ               | Loại thanh toán                        | Giá trước<br>thuế    | VAT                  | Giá<br>bán | Số<br>Lượng | Tiền hàng    | Tiền thuế   | Tổng tiền  | Số lượng<br>log | Trạng thái<br>nhận | Trạng thái<br>xử lý | Gửi lại |
| 1        | 493.689 (CHI TIÉT L               | OG)                     |                                        |                      |                      |            | 1.000,000   | 20.045.455   | 2.004.545   | 22.050.000 | 1               | Đã nhận            | Lỗi (-1)            |         |
| 1        | 0201032 - Xăng 1<br>RON95-III 2   | 8/5/2025<br>1:59        | 131206 - Phải thu<br>của ca bán hàng   | 18.045,450           | 10                   | 22.050     | 1.000,000   | 20.045.455   | 2.004.545   | 22.050.000 | 1               |                    |                     |         |
|          | TÓNG CỘNG                         |                         |                                        |                      |                      |            | 1.000,000   | 20.045.455   | 2.004.545   | 22.050.000 | 1               |                    |                     |         |
| Lange La |                                   |                         |                                        |                      |                      |            |             |              |             |            |                 |                    |                     |         |
| 28       | 493.561 (CHI TIÉT                 | LOG)                    |                                        |                      |                      |            | 18,52       | 354.54       | 35.45       | 5 390.00   | 0               | 1 Lỗi (1)          | Lõi (-1)            |         |
| 1        | 0201004 - Xăng E5<br>RON 92-II    | 10/5/2025<br>10:11      | 5 131206 - Phải thu<br>của ca bán hàng | 17.226,36            | 10                   | 0 21.05    | 0 18,52     | 354.54       | 35.455      | 390.00     | 0               | 1                  |                     |         |
| 26       | 493.562 (CHI TIÉT                 | LOG)                    |                                        |                      |                      |            | 14,40       | 254.54       | 15 25.45    | 5 280.00   | 0               | 2 Lỗi (1)          | Lỗi (-1)            |         |
| 1        | 0601005 - DO<br>0.001S-V          | 10/5/2025<br>10:12      | 5 131206 - Phải thu<br>của ca bán hàng | 15.409,09            | 0 1                  | 0 18.05    | 0 9,41      | 18 154.54    | 15 15.455   | 170.00     | 0               | 1                  |                     |         |
| 2        | 0201032 - Xăng<br>RON95-III       | 10/5/2025<br>10:12      | 5 131206 - Phải thu<br>của ca bán hàng | 18.045,45            | 10                   | 0 22.05    | 0 4,98      | 39 100.00    | 10.000      | 110.00     | 0               | 1                  |                     |         |
| 27       | 493.563 (CHI TIÉT                 | LOG)                    |                                        |                      |                      |            | 5,44        | 109.09       | 1 10.90     | 9 120.00   | 0               | 1 Lỗi (1)          | Lỗi (-1)            |         |
| 1        | 0201032 - Xăng<br>RON95-III       | 10/5/2025<br>10:12      | i 131206 - Phải thu<br>của ca bán hàng | 18.045,45            | i0 1                 | 0 22.05    | 0 5,44      | 109.09       | 10.909      | 120.00     | 0               | 1                  |                     | -       |
| 28       | 493.564 (CHI TIÉT                 | LOG)                    |                                        |                      |                      |            | 20,90       | 409.09       | 40.90       | 9 450.00   | 0               | 5 Lỗi (1)          | ) Lỗi (-1)          |         |
| 1        | 0201032 - Xăng<br>RON95-III       | 10/5/2025<br>10:13      | i 131206 - Phải thu<br>của ca bán hàng | 18.045,45            | 0 1                  | 0 22.05    | 0 9,97      | 77 200.00    | 20.000      | 220.00     | 0               | 2                  | P1                  |         |
| 2        | 0201004 - Xăng E5<br>RON 92-II    | 10/5/2025<br>10:13      | 5 131206 - Phải thu<br>của ca bán hàng | 17.226,36            | 0 1                  | 0 21.05    | 0 10,92     | 26 209.09    | 20.909      | 230.00     | 0               | 3                  | БТ                  | -       |
| 25       | 493.565 (CHI TIÉT                 | LOG)                    |                                        |                      |                      |            | 16,62       | 327.27       | 2 32.72     | 360.00     | 0               | 4 Lỗi (-2)         | Lõi (-1)            |         |
| 1        | 0201032 - Xăng<br>RON95-III       | 10/5/2025<br>10:13      | i 131206 - Phải thu<br>của ca bán hàng | 18.045,45            | i0 1                 | 0 22.05    | 0 9,97      | 200.00       | 20.000      | 220.00     | 0               | 2                  |                     |         |
| 2        | 0201004 - Xăng E5<br>RON 92-II    | 10/5/2025<br>10:13      | i 131206 - Phải thu<br>của ca bán hàng | 17.226,36            | 60 1                 | 0 21.05    | 0 6,65      | 50 127.27    | 12.727      | 140.00     | 0               | 2                  |                     |         |

Màn hình thông báo gửi hóa đơn NMKLHD thành công

| 🕅 Xử lý hoá đơn theo                                                                                                | o lô - Google Chrome                                                                             | —          |                | Х        |
|----------------------------------------------------------------------------------------------------|--------------------------------------------------------------------------------------------------|------------|----------------|----------|
| \land Không bảo mật                                                                                                 | 10.59.254.102:6016/EINV/EInv_                                                                    | _Batch_F   | ix.aspx        | ୍        |
| - <b>([2120631174496]</b> : Gửi hoá<br>- <b>[2<del>120631174496]</del>: Lỗi trong</b><br>Thông điệp: Chưa thực hiện | đơn NMKLHD thành công<br><del>giquá trình lấy trạng thái lê n</del> oá đơn 21206311<br>phát hành | 74496 => T | rạng thái: pro | ocessing |

# Màn hình Bảng kê hóa đơn NMKLHD có Trạng thái gửi: Đã gửi

| 27 | 493.563 (CHI TIÉT I            | LOG)               |                                      |            |        |         | 5,442   | 109.091 | 10.909  | 120.000 | 1         | Lỗi (1)  | Lỗi (-1) |  |
|----|--------------------------------|--------------------|--------------------------------------|------------|--------|---------|---------|---------|---------|---------|-----------|----------|----------|--|
| 1  | 0201032 - Xǎng<br>RON95-III    | 10/5/2025<br>10:12 | 131206 - Phải thu<br>của ca bán hàng | 10         | 22.050 | 5,442   | 109.091 | 10.909  | 120.000 | 1       |           |          |          |  |
| 28 | 493.564 (CHI TIÉT I            | LOG)               |                                      |            | 20,903 | 409.090 | 40.909  | 450.000 | 5       | Đã gửi  | )Lỗi (-1) |          |          |  |
| 1  | 0201032 - Xāng<br>RON95-III    | 10/5/2025<br>10:13 | 131206 - Phải thu<br>của ca bán hàng | 18.045,450 | 10     | 22.050  | 9,977   | 200.000 | 20.000  | 220.000 | 2         |          |          |  |
| 2  | 0201004 - Xăng E5<br>RON 92-II | 10/5/2025<br>10:13 | 131206 - Phải thu<br>của ca bán hàng | 17.226,360 | 10     | 21.050  | 10,926  | 209.090 | 20.909  | 230.000 | 3         |          |          |  |
| 29 | 493.565 (CHI TIÉT I            | LOG)               |                                      |            |        |         | 16,627  | 327.272 | 32.727  | 360.000 | 4         | Lỗi (-2) | Lỗi (-1) |  |
| 1  | 0201032 - Xăng<br>RON95-III    | 10/5/2025<br>10:13 | 131206 - Phải thu<br>của ca bán hàng | 18.045,450 | 10     | 22.050  | 9,977   | 200.000 | 20.000  | 220.000 | 2         |          |          |  |
| 2  | 0201004 - Xăng E5<br>RON 92-II | 10/5/2025<br>10:13 | 131206 - Phải thu<br>của ca bán hàng | 17.226,360 | 10     | 21.050  | 6,650   | 127.272 | 12.727  | 140.000 | 2         |          |          |  |

Tại màn hình này chứng từ 493.564 chương trình đang gom theo tổng từng mặt hàng. NSD có thể xem chi tiết các log bằng cách chọn vào xem Chi tiết log đã được gửi và xem chi tiết từng hóa đơn

| 27 | 493.563 (CHI TIÉT I            | LOG)               |                                      |            |    |        | 5,442  | 109.091 | 10.909 | 120.000 | 1 | Lỗi (1)  | Lỗi (-1) |  |
|----|--------------------------------|--------------------|--------------------------------------|------------|----|--------|--------|---------|--------|---------|---|----------|----------|--|
| 1  | 0201032 - Xăng<br>RON95-III    | 10/5/2025<br>10:12 | 131206 - Phải thu<br>của ca bán hàng | 18.045,450 | 10 | 22.050 | 5,442  | 109.091 | 10.909 | 120.000 | 1 |          |          |  |
| 28 | 493.564 (CHI TIÉT I            | LOG)               |                                      |            |    |        | 20,903 | 409.090 | 40.909 | 450.000 | 5 | Đã gửi   | Lỗi (-1) |  |
| 1  | 0201032 - Xăng<br>RON95-III    | 10/5/2025<br>10:13 | 131206 - Phải thu<br>của ca bán hàng | 18.045,450 | 10 | 22.050 | 9,977  | 200.000 | 20.000 | 220.000 | 2 |          |          |  |
| 2  | 0201004 - Xăng E5<br>RON 92-II | 10/5/2025<br>10:13 | 131206 - Phải thu<br>của ca bán hàng | 17.226,360 | 10 | 21.050 | 10,926 | 209.090 | 20.909 | 230.000 | 3 |          |          |  |
| 29 | 493.565 (CHI TIÉT I            | LOG)               |                                      |            |    |        | 16,627 | 327.272 | 32.727 | 360.000 | 4 | Lỗi (-2) | Lỗi (-1) |  |
| 1  | 0201032 - Xăng<br>RON95-III    | 10/5/2025<br>10:13 | 131206 - Phải thu<br>của ca bản hàng | 18.045,450 | 10 | 22.050 | 9,977  | 200.000 | 20.000 | 220.000 | 2 |          |          |  |
| 2  | 0201004 - Xăng E5<br>RON 92-II | 10/5/2025<br>10:13 | 131206 - Phải thu<br>của ca bán hàng | 17.226,360 | 10 | 21.050 | 6,650  | 127.272 | 12.727 | 140.000 | 2 |          |          |  |

| C  | Quay lại           |                   |                                      |      |                           | -côn    |            | нн мот              | тна́мн       | VIÊN         |                       |            |          |                      |                       |           |
|----|--------------------|-------------------|--------------------------------------|------|---------------------------|---------|------------|---------------------|--------------|--------------|-----------------------|------------|----------|----------------------|-----------------------|-----------|
| PE | TROLIMEX- CUA HÀN  | G 63_Client       | UAT                                  |      |                           |         |            | , in the second     |              | VIL.I        |                       |            |          |                      |                       |           |
|    |                    | CI                | non đầu ra                           | HTML | .og noa don.              | 493.5   | 64<br>🗙 🖉  | Clos                | e after p    | rint         |                       |            |          |                      |                       |           |
|    |                    |                   |                                      | RÁN  | C KÊ H                    | OÁ      | DO'N       | ыли                 | I HD         |              |                       |            |          |                      |                       |           |
|    |                    |                   |                                      | DAN  | Log h                     | ióa đơi | 1: 493.56  | 4                   | CLIID        |              |                       |            |          |                      |                       |           |
|    | Txnld              | Thời gian         | Hàng<br>hoá                          | HTTT | Giá trước<br>thuế         | VAT     | Giá<br>bán | Số<br>Lượng         | Tiền<br>thuế | Tiền<br>hàng | Tống<br>tiền          | Seri<br>HĐ | Số<br>HĐ | Thời gian<br>bắt đầu | Thời gian<br>kết thúc |           |
| 1  | 431326361775901452 | 10/5/2025<br>9:57 | 0201032<br>- Xăng<br>RON95-<br>III   | тм   | 18.0 <mark>4</mark> 5,450 | 1000    | 22.050     | <mark>4,</mark> 535 | 9.091        | 90.909       | 100.000               |            |          | 10/5/2025<br>9:57    | 10/5/2025<br>9:57     | Xem<br>HĐ |
| 2  | 431327491775901469 | 10/5/2025<br>9:57 | 0201032<br>- Xăng<br>RON95-<br>III   | тм   | 18.045,450                | 1000    | 22.050     | 5,442               | 10.909       | 109.091      | 120.000               |            |          | 10/5/2025<br>9:57    | 10/5/2025<br>9:57     | Xem<br>HĐ |
| 3  | 431327561775901460 | 10/5/2025<br>9:57 | 0201004<br>- Xăng<br>E5 RON<br>92-II | тм   | 17.226,360                | 1000    | 21.050     | 2,850               | 5.455        | 54.545       | 60.000                |            |          | 10/5/2025<br>9:57    | 10/5/2025<br>9:57     | Xem<br>HĐ |
| 4  | 431327591775901464 | 10/5/2025<br>9:57 | 0201004<br>- Xăng<br>E5 RON<br>92-II | тм   | 17.226,360                | 1000    | 21.050     | 3,800               | 7.273        | 72.727       | 80.000                |            |          | 10/5/2025<br>9:57    | 10/5/2025<br>9:57     | Xem<br>HĐ |
| 5  | 431327591775901484 | 10/5/2025<br>9:58 | 0201004<br>- Xăng<br>E5 RON<br>92-II | тм   | 17.226,360                | 1000    | 21.050     | 4,276               | 8.182        | 81.818       | 90. <mark>00</mark> 0 |            |          | 10/5/2025<br>9:58    | 10/5/2025<br>9:58     | Xem<br>HĐ |
|    | TỔNG CỘNG          |                   |                                      |      |                           |         |            | 20,903              | 40.910       | 409.090      | 450.000               |            |          |                      |                       |           |

# 3.3 Người mua không lấy hóa đơn (NMKLHD) - 494

#### a. Mục đích

Là chứng từ hạch toán tổng các hóa đơn NMKLHD trong ca bán hàng(không thực hiện viêc gửi EINV)

### b. Cách thức thực hiện

#### Đường dẫn: Menu Uhome\Màn hình ca bán hàng

| Ca: 250   | 0 <b>52901. /khaihm</b> 29/5/2025 9:49         | - 29/5/2025 17:49    |                      |            |                                |                | Ng         |
|-----------|------------------------------------------------|----------------------|----------------------|------------|--------------------------------|----------------|------------|
| 💌 Nhận hà | ng vào ca • Chốt cột bơm, bể cuối ca • Chốt    | hàng hóa tổng hợp    | • Chốt hóa đơn, ấn c | hỉ 📧 Lập I | nóa đơn đóng ca 🛛 👻 Sỗ giao ca |                |            |
| T.hợp     | T.hợp KTM Áp giá cho vòi bơm <u>G.nhận h</u> l | <u>hóa</u> Đo bễ G.n | hận sê-ri Ctừ xuất   | • Chốt     | tạm tổng Chợ khách             | ng tiền Log bo | m          |
| Mã        | Tên                                            | Số nhân              |                      | • Hóa d    | fơn chốt ca TTThẻ 406          | Số cuối        | Số còn lai |
|           |                                                |                      | Th.toán ngay (*)     | C · Hóa d  | đơn chốt ca biểu tặng 701      |                |            |
| 0201004   | Xăng E5 RON 92-II                              | 40.047,047           |                      | • Hóa (    | tơn chốt ca Xuất KM NCC KM01   | 40.302,153     | 255,106    |
| 630003    | Vòi 3 - Xăng E5 Ron 92-II                      | 23.090,077           |                      | - 1104 (   |                                | 23.199,815     | 109,738    |
| 630004    | Vòi 4 - Xăng E5 Ron 92-II                      | 16.956,970           |                      | Hóa d      | fơn chốt ca Xuất KM/BT KM02    | 17.102,338     | 145,368    |
| 0201032   | Xăng RON95-III                                 | 51.319,923           |                      | • Hóa o    | tơn chốt ca từng phần          | 51.521,000     | 201,077    |
| 630001    | Vòi 1 - Xăng RON 95-III                        | 30.649,218           |                      | • Bk từ    | ng lần BH                      | 30.850,295     | 201,077    |
| 630002    | Vòi 2 - Xăng RON 95-III                        | 20.670,705           |                      | Hach       | toán NMKLHD                    | 20.670,705     |            |
| 0601002   | DO 0.05S-II                                    | 14.764,905           |                      | Chiach     |                                | 14.764,905     |            |
| 630005    | Vòi 5_DO 0.05S-II                              | 14.764,905           |                      | • Hoá c    | đơn xử lý sự cô                | 14.764,905     |            |
| 0601005   | DO 0.001S-V                                    | 11.424,160           | 39,889               |            |                                | 11.591,196     | 127,147    |
| 630006    | Vòi 6 - DO 0.001S-V                            | 11.424,160           |                      |            |                                | 11.591,196     | 167,036    |
| 0801046   | PLC RACER SCOOTER - Hop 0,8 lit                | 50,000               |                      | 3,00       | D                              |                |            |

- Được lập trên cơ sở tổng lương/ tiền(Tổng tiền và tiền thuế) các hóa đơn NMKLHD( bao gồm cả các hóa đơn phát hành từ log chênh lệch) theo hàng hóa, Giá bán, Vat, Mức thuế BVMT
- Chỉ lập được nếu các log đã được gắn chứng từ(như hiện nay) hoặc phát hành hóa đơn NMKLHD
- Tab "Ca thu tiền": Được thêm dòng tương ứng cho tài khoản 112714 bán hàng thanh toán thẻ HDBank
  - + Thêm dòng tương ứng cho tài khoản 112714 Bán hàng thanh toán thẻ HDB. Các thao tác và ý nghĩa tương tự dòng xử lý cho nghiệp vụ QR code tĩnh hiện tại
  - + Các trường hợp không ghi nhận được thanh toán KTM: Thanh toán QRT/ Thanh toán HDB

Bước 1: Chọn vào Hạch toán NMKLHD

Màn hình Pre chương trình hạch toán số liệu bấm chọn Xuát chứng từ

| STT | Hàng hoá                       |           |        | Giao nhận   |                    | Số đã        | xuát (    | Còn lại           | HTTT           | Tổng       | só        | Đã x      | uát     | Chu                 | ra xuát     |      | NMKL    | HD - 493  | Log ché              | nh lệch             | Chên                      | h lệch                |
|-----|--------------------------------|-----------|--------|-------------|--------------------|--------------|-----------|-------------------|----------------|------------|-----------|-----------|---------|---------------------|-------------|------|---------|-----------|----------------------|---------------------|---------------------------|-----------------------|
|     |                                | Số ni     | hận    | Số chốt     | Chènh<br>lệch      | gân ci<br>từ | hừng<br>r |                   |                | Lượng      | Tiền      | Lượng     | Tiền    | Lượng               | Tiềi        |      | Lượng   | Tiền      | Lượng                | Tiền                | Lượng                     | Tiền                  |
|     |                                | (1        |        | (2)         | (3) = (2) -<br>(1) | (4           | .) (      | 5) = (3) -<br>(4) | (6)            | (7)        | (8)       | (9)       | (10)    | (11) = (7) -<br>(9) | (12) = (10) | 8) - | (13)    | (14)      | (15) = (11)-<br>(13) | (16)= (12)-<br>(14) | (17) = (11)-<br>(13)-(15) | (18)= (12<br>(14)-(16 |
| 1   | 0201004 - Xāng E5<br>RON 92-II | 40.047    | ,047   | 40.302,153  | 255,106            |              |           | 255,106           | TM & HTTT Khác |            |           |           |         | 255,106             | 5.36        | .981 | 255,106 | 5.370.000 |                      |                     |                           |                       |
| 2   | 0201032 - Xāng<br>RON95-III    | 51.319    | ,923   | 51.521,000  | 201,077            |              |           | 201,077           | TM & HTTT Khác |            |           |           |         | 201,077             | 4.664       | 986  | 201,077 | 4.665.000 |                      |                     |                           |                       |
| 3   | 0601005 - DO<br>0.001S-V       | 11.424    | ,160   | 11.591,196  | 167,036            | 3            | 9,889     | 127,147           | TM & HTTT Khác |            |           |           |         | 127,147             | 2.29        | 003  | 127,147 | 2.295.000 |                      |                     |                           |                       |
| втт | Hàng hóa                       | 10        | Sóg    | iao nhận cl | hưa xuất           | NMKL         | HD - 493  | Cł                | nênh lệch      |            | Log       | chênh lệ  | ch cột  | bom                 |             |      |         |           |                      |                     |                           |                       |
|     |                                |           | Lun    | oʻng        | Tiền               | Lurong       | Tiền      | Mặt hà            | ng Cột bơm     |            | т         | ên        |         | Lượng               | Tiẻn        |      |         |           |                      |                     |                           |                       |
|     | (0)                            |           | (      | 1)          | (2)                | (3)          | (4)       | (5) = (1)         | -(3) (6)       |            | (         | 7)        |         | (8)                 | (9)         |      |         |           |                      |                     |                           |                       |
|     | 0201004 Xána E5 R              | ON 92 II  | 255.1  | 08 5 38     | 0.081              | 255 108      | 5 370 00  | 0                 |                | 630003 - \ | /613-2    | Käng E5 F | on 92-1 |                     |             |      |         |           |                      |                     |                           |                       |
|     | ozorooq - xung core            | 014 02-11 | 2.55,1 | 00 0.00     | 0.001              | 200,100      | 5.570.00  | č                 |                | 630004 - \ | /òi 4 - 3 | Käng E5 F | on 92-1 | 1                   |             |      |         |           |                      |                     |                           |                       |
| ,   | 0201032 Xána PON               | 95 111    | 201.0  | 177 4 66    | 4 986              | 201 077      | 4 885 00  | 0                 |                | 630001 - \ | /011-3    | Käng RON  | 95-111  |                     |             |      |         |           |                      |                     |                           |                       |
|     | ozorosz - Xung Ron             | 00-m      | 201,0  | 4.00        | 4.000              | 201,011      | 4.000.00  |                   | -              | 630002 - \ | /òi 2 - 3 | Käng RON  | 95-111  |                     |             |      |         |           |                      |                     |                           |                       |
| 1   | 0601005 - DO 0.001S            | -V        | 127,1  | 147 2.29    | 5.003              | 127,147      | 2.295.00  | 0                 |                | 630006 - \ | /016-1    | 00 0.0015 | i-V     |                     |             |      |         |           |                      |                     |                           |                       |

# Hiển thị các phần hach toán tại Tab hàng hóa, Tab Hóa đơn

| wong còn lai Hoà dan Ha     | h toán Ca thu tiến |              |       |         |           |         |                               |             |           |   |                         | Luru (C                 |
|-----------------------------|--------------------|--------------|-------|---------|-----------|---------|-------------------------------|-------------|-----------|---|-------------------------|-------------------------|
| hách văng lail Ghi chứ:     |                    |              |       |         | -         |         |                               |             |           |   |                         |                         |
| II Hàng hóa                 |                    | Giá tr. thuế | VAT % | Thuế MT | Số lượng  | Giả bản | Loại thanh toán               |             | Đối tượng |   | Tiền hàng<br>10 192 538 | Tổng công<br>12 330 000 |
| 0201004 - Xāng E5 RON 92-II | ×                  | 17 226.36    | 10.00 | 1 910   | 255.106   | 21 050  | 131206 - Phải thu của ca bị 🚩 | 9704 - NAPA | S         | ~ | 4 394 566               | 5 370 000               |
| 0201032 - Xāng RON95-III    | ×                  | 19 090.91    | 10.00 | 2 000   | 201.077   | 23 200  | 131206 - Phải thu của ca bị 🎽 | 9704 - NAPA | 5         | ~ | 3 838 755               | 4 665 000               |
| 0601005 - DO 0.001S-V       | <u> </u>           | 15 409.09    | 10.00 | 1 000   | 127.147   | 18 050  | 131206 - Phai thu cua ca be   | 9704 - NAPA | 5         | ~ | 1 959 217               | 2 295 000               |
| Hạch toár                   | NMKL               | HD /         | Ca    | 1 (     | 25052     | 901)    | khaihm                        |             |           |   |                         |                         |
| Ngày chứng từ:              | 29/5/20            | 25 12:40     |       | Ghi ch  | ú (header | ):      |                               |             |           |   |                         |                         |
| Lượng còn lại               | Hoá đơn            | Hạch         | toán  | Ca      | thu tiền  |         |                               |             |           |   |                         |                         |
| Khách vãng lai]             | Ghi chú:           |              |       |         |           |         |                               |             |           |   |                         |                         |
| /AT %                       | 10                 |              |       |         |           |         |                               |             |           |   |                         |                         |
| Ngày hóa đơn                | 29/5/2025          | E            |       |         |           |         |                               |             |           |   |                         |                         |
| Số xê ri                    |                    | E            | 3TH   | 192     |           |         |                               |             |           |   |                         |                         |
| Số hóa đơn                  |                    |              |       |         |           |         |                               |             |           |   |                         |                         |
| Chách                       | Nauròri m          | ua khôn      | a lấv | hoá đ   | an        |         |                               |             |           |   |                         |                         |
| AST                         | nguorm             | aa mion      | 9,    | u       |           |         |                               |             |           |   |                         |                         |
| Dia chỉ                     |                    |              |       | 1       |           |         |                               |             |           |   |                         |                         |
| laười mua hàng              |                    |              |       |         |           |         |                               |             |           |   |                         |                         |
| mail                        |                    |              |       |         |           |         |                               |             |           |   |                         |                         |
| īền thuế                    | 1 12               | 20 909       |       |         |           |         |                               |             |           |   |                         |                         |
| Công tiền                   | 12.33              | 30 000       |       |         |           |         |                               |             |           |   |                         |                         |
|                             |                    |              |       |         |           |         |                               |             |           |   |                         |                         |

# Lưu chứng từ thành công

| Hạch toár        | NMKLHD /Ca 1 (25052901) khaihm           |
|------------------|------------------------------------------|
| Ngày chứng từ:   | 29/5/2025 12:40 📳 Ghi chú (header):      |
| Lượng còn lại    | Hoá đơn Hạch toán Ca thu tiền            |
| [Khách vãng lai] | Ghi chú:                                 |
| VAT %            | Đã cập nhập chứng từ, số: <b>494.2</b> . |
| Ngày hóa đơn     | 29/5 Print                               |
| Số xê ri         |                                          |
| Số hóa đơn       | Stra GL View Close                       |
| Khách            | N (eval ms:1372, trans ms:475)           |
| MST              |                                          |
| Địa chỉ          |                                          |
| Người mua hàng   |                                          |
| Email            |                                          |
| Tiền thuế        | 1 120 909                                |
| Tổng tiền        | 12 330 000                               |

# 3.4 Hóa đơn xử lý sự cố - 495

# a. Mục đích

Hệ thống hạch toán số tổng theo Hàng hóa/ HTTT vào 495 đối với các lô 493 không thể gửi phát hành hóa đơn đồng thời khi thực hiện 494

# b. Đường dẫn

Menu: Uhome\Màn hình ca bán hàng\Lập hóa đơn đóng ca\Hóa đơn xử lý sự cố

- Quyền thực hiện: CH1 - Trưởng ca, Nghiệp vụ, CHT

- Chỉ được thực hiện chạy dữ liệu tại môi trường EGAS CLIENT

# c. Hướng dẫn thực hiện

# Bước 1: Văn phòng thực hiện khai báo nhóm Seri cho CHXD phương thức 495

- Menu Hệ thống\EINVoice\Gán nhóm Seri cho CHXD
- Người thực hiện: Cán bộ văn phòng có quyền EINV

### Bước 2: Cửa hàng thực hiện

Đường dẫn thực hiện hóa đơn xử lý sự cố - 495

| Ca: 25    | 052901. /khaihm 29/5/2025 9:49              | - 29/5/2025 17:49 |                     |            |                                                    |                 | N         |
|-----------|---------------------------------------------|-------------------|---------------------|------------|----------------------------------------------------|-----------------|-----------|
| 👿 Nhận hà | ng vào ca • Chốt cột bơm, bể cuối ca • Chốt | hàng hóa tổng hợp | Chốt hóa đơn, ấn ci | nỉ 🔺 Lập   | hóa đơn đóng ca 🛛 📝 Sỗ g                           | iao ca          |           |
| T.hợp     | T.hợp KTM Áp giá cho vòi bơm G.nhận h       | hóa Đo bễ G.n     | hận sê-ri Ctừ xuất  | • Chốt     | tạm tổng Cnợ khách                                 | ing tiền Log bơ | om        |
| Mã        | Tên                                         | Số nhận           | Th.toán ngay (*)    | • Hóa<br>C | đơn chốt ca TTThẻ 406<br>đơn chốt ca biếu tăng 701 | Số cuối         | Số còn lạ |
| 0201004   | Xăng E5 RON 92-II                           | 40.047,047        | 255,106             | - Háo      | đơn chất ca Vuất KM NCC K                          | 40.302,153      | 0,000     |
| 630003    | Vòi 3 - Xăng E5 Ron 92-II                   | 23.090,077        |                     | • 100      |                                                    | 23.199,815      | 109,738   |
| 630004    | Vòi 4 - Xăng E5 Ron 92-II                   | 16.956,970        |                     | • Hóa      | đơn chốt ca Xuất KM/BT KM                          | 02 17.102,338   | 145,368   |
| 0201032   | Xăng RON95-III                              | 51.319,923        | 201,077             | • Hóa      | đơn chốt ca từng phần                              | 51.521,000      | 0,000     |
| 630001    | Vòi 1 - Xăng RON 95-III                     | 30.649,218        |                     | • Bk tù    | rng lần BH                                         | 30.850,295      | 201,077   |
| 630002    | Vòi 2 - Xăng RON 95-III                     | 20.670,705        |                     | • Hack     |                                                    | 20.670,705      |           |
| 0601002   | DO 0.05S-II                                 | 14.764,905        |                     | ·Tiạci     |                                                    | 14.764,905      |           |
| 630005    | Vòi 5_DO 0.05S-II                           | 14.764,905        |                     | (• Hoá     | đơn xứ lý sự cô                                    | 14.764,905      |           |
| 0601005   | DO 0.001S-V                                 | 11.424,160        | 167,036             |            |                                                    | 11.591,196      | 0,000     |
| 630006    | Vòi 6 - DO 0.001S-V                         | 11.424,160        |                     |            |                                                    | 11.591,196      | 167,036   |
| 0801046   | PLC RACER SCOOTER - Hop 0,8 lit             | 50,000            |                     | 3,00       | 00                                                 |                 |           |

#### Chứng từ 495 hạch toán

| Hoá đơn xử lý sự cố - N<br>‡ (Ca dã dóng. Dùng 'Role 102' dễ sửa | ID70 /Ca 3<br>chứng từ nếu c | 8 (2505180<br>àn thiết!) | )3) Ng | juyễn V | /ăn Thuyên | 1       |                             |              |   |                         |                         | User: 2120630 |
|------------------------------------------------------------------|------------------------------|--------------------------|--------|---------|------------|---------|-----------------------------|--------------|---|-------------------------|-------------------------|---------------|
| lgày chứng từ: 18/5/2025 19:28 📳                                 |                              |                          |        |         |            |         |                             |              |   |                         |                         |               |
| Lượng còn lại Hoá đơn Hạch toán                                  |                              |                          |        |         |            |         |                             |              |   | Lưu (Ctrl-              | S) Xóa                  | 🎒 🕄 🕄 🗙       |
| Khách vãng lai] Ghi chú: 111                                     |                              |                          |        |         |            |         |                             |              |   |                         |                         |               |
| Hàng hóa                                                         |                              | Giá tr. thuế             | VAT %  | Thuế MT | Số lượng   | Giá bán | Loại thanh toán             | Đối tượng    |   | Tiền hàng<br>18 045 455 | Tổng cộng<br>22 050 000 |               |
| 0201032 - Xäng RON95-III                                         | ×                            | 18 045.45                | 10     | 2 000   | 1 000.000  | 22 050  | 131206 - Phải thụ của ca bệ | 9704 - NAPAS | × | 18 045 455              | 22 050 000 ×            |               |

#### Hoá đơn xử lý sự cố - ND70 /Ca 3 (25051803) Nguyễn Văn Thuyên

# (Ca đã đóng. Dùng 'Role 102' để sửa chứng từ nếu cần thiết!)

Ngày chứng từ: 18/5/2025 19:28

| Lượng còn lại    | Hoá đơn Hạch     | toán          |                     |   |
|------------------|------------------|---------------|---------------------|---|
| [Khách vãng lai] | Ghi chú:         |               |                     |   |
| VAT %            | 10               |               |                     |   |
| Ngày hóa đơn     | 18/5/2025        |               |                     |   |
| Hình thức TT     | TM/CK/Thẻ ∽      |               |                     |   |
| Số xê ri         | EINVERROF        |               |                     |   |
| Số hóa đơn       | 495.1            |               |                     |   |
| Khách            |                  |               | Khách hàng vãng lai |   |
| MST              |                  | Sửa           |                     |   |
| Địa chỉ          |                  |               |                     | 1 |
| Người mua hàng   |                  |               |                     |   |
| Email            |                  |               |                     |   |
| Tiền thuế        | 2 004 545        |               |                     |   |
| Tổng tiền        | 22 050 000       |               |                     |   |
| Điểm bán         | 212063 - PETROLI | MEX- CỬA HÀN( |                     | × |

# 4. NGHIỆP VỤ PHÂN LOẠI LOG

- Nghiệp vụ Xuất khác: Thực hiện như hiện tại ở Tab Log bơm
- Nghiệp vụ Xuất bán:
  - + Log bơm xuất hóa đơn từ POS không thành công: Sẽ được tự động phân loại tại Tab Log bơm/ Đã chọn. Tại đây NSD có thể sử dụng thực hiện xuất hóa đơn

| Ca:   | 25051401        | . /Nguyễ                           | ến Văn Thư         | iyên 15      | /5/2025 8: | 00 - 15/5/2                  | 025 23:59     |            |        |           |        |         |        |              |                                 |        |          |                    |                 | Ngày |
|-------|-----------------|------------------------------------|--------------------|--------------|------------|------------------------------|---------------|------------|--------|-----------|--------|---------|--------|--------------|---------------------------------|--------|----------|--------------------|-----------------|------|
|       | NV:             |                                    |                    |              |            |                              |               |            |        |           |        |         |        |              |                                 |        |          |                    |                 |      |
| v Nr  | ận hàng vào ca  | <ul> <li>Chốt cột bơr</li> </ul>   | m, bể cuối ca • Cl | hốt hàng hóa | tổng hợp   | <ul> <li>Chốt hóa</li> </ul> | a đơn, ấn chỉ | 💌 Lập h    | óa đơi | n đóng ca | V      | Số giao | са     |              |                                 |        |          |                    |                 |      |
| T.hç  | p T.hợp KTM     | Áp giá cho                         | vòi bom G.nhận     | i hhóa 🛛 Đo  | bể G.nh    | ận sê-ri                     | Ctừ xuất 1    | Th.chi khá | c B.   | kê séc 🛛  | B.kê h | .đơn    | Dòng t | èn Log bor   | m                               |        |          |                    |                 |      |
| Từ ng | ày: 15/5/2025 8 | 12 🔳                               | Đến ngày: 15/5/20  | 025 08:27    |            |                              |               |            |        |           |        |         |        |              |                                 |        |          |                    |                 |      |
| Vòi:  | 1               |                                    | Mặt hà             | àng: 💌       |            |                              |               | HTTT:      | •      |           |        |         |        | PLXID/M      | IST:                            |        |          |                    |                 |      |
| Số lư | yng:            | ± Mức                              | lượng Số tiền:     |              | ±          | Mức tiền                     | Loại log: ()  | Chưa chọ   | n 💽    | Đã chọn   |        | g chênh | lệch   | OLog khác gi | iá    _ Xăng _ Dầu   O Cả hai 📄 | Tìm ki | iếm      |                    |                 |      |
|       |                 |                                    |                    |              |            |                              |               |            |        |           |        |         |        |              |                                 |        | Xuất     | nhiều HĐ khách vãr | ng lai 👻 Thực h | iện  |
| ett   |                 |                                    | Log born           |              |            |                              |               |            |        | Thanh to  | oán    |         |        | Logilog      | Mã khách/MST/Số chứng từ        |        | Cá phiấu | cá vo              | Màu nần biển    | _    |
| 311   | Vòi bơm         | Thời gian                          | Hàng hoá           | Số lượng     | Đơn giá    | Số tiền                      | PLAID         | TM         | Thể    | QRCode    | SDD    | CNO     | KXD    | LUại lug     |                                 |        | so pineu | 30 Xe              | wau nen bien    | U    |
| 1     | 630001 - Vòi 1  | <b>15/05/25</b><br>[08:26 - 08:26] | Xăng RON95-III     | 6,803        | 22.050     | 150.000                      | 000037891     | 150.000    |        |           |        |         |        | Vãng lai 🗸   | 0123456789                      |        |          | 29-C1-364.46       | T - Trắng 🗸     |      |

+ Thực hiện phân loại log(Vãng lai/Công nợ) cho các log bơm xuất bán cần giữ lại tại Tab Log bơm/ Chưa chọn (Lưu ý: Nghiệp vụ này có thể được update sau)

| Ca:<br>NV: | 25051501         | . /Nguy                     | ễn Văn Th        | uyên        | 17/5/2025  | 5:21 - 17/  | 5/2025 2 | 23:21    |      |           |        |       |            |                        |      |                       |          |          |           | 1            | Ngày- |
|------------|------------------|-----------------------------|------------------|-------------|------------|-------------|----------|----------|------|-----------|--------|-------|------------|------------------------|------|-----------------------|----------|----------|-----------|--------------|-------|
|            | hận hàng vào ca  | Chốt cột bơ                 | om, bể cuối ca 🔹 | Chốt hàng h | óa tổng họ | vp • Chốt l | nóa đơn  | , ấn ch  | i 💌  | Lập hóa c | iơn đó | ng ca | 💌 Số (     | giao ca                |      |                       |          |          |           |              |       |
| T.ht       | Thợp KTM         | Áp giả cho                  | vòi bơm G.nhậ    | àn hhóa E   | Do bế G    | nhận sê-r   | Ctừ      | xuất     | Th.c | hi khảc   | B.kê.s | iéc I | B.kê h.đơi | n Dòng tiền Log bơ     | m    |                       |          |          |           |              |       |
| Từ n       | gày: 17/5/2025 2 | 1:9 🔳                       | Đến ngày: 17/5/  | 2025 21:24  | E          |             |          |          |      |           |        |       |            |                        |      |                       |          |          |           |              |       |
| Vòi:       | ~                |                             | Mặt l            | hàng: 💌     |            |             |          |          | H    | TTT: 💌    |        |       |            | PLXID/M                | IST: |                       |          |          |           |              |       |
| Số lư      | ợng:             | ± Mứ                        | c lượng Số tiền: |             | ±          | Mức tiế     | n Loạ    | i log: 🤇 | Chu  | ra chọn   | )Đã (  | chọn  | OLog ch    | ênh lệch 🛛 Log khác gi | iá   | ⊖Xăng ⊖Dầu (Cả hai    | Tìm kiếm |          |           |              |       |
|            |                  |                             |                  |             |            |             |          |          |      |           |        |       |            |                        |      |                       |          | Phân lo  | ii log    | ✓ Thực hi    | ên    |
| ett        |                  |                             | Log bom          |             |            |             |          |          |      | Than      | h toán |       |            | Lesiler                | -    | Mã khách/MST/Số chứng | từ       | cá abilu | <b>61</b> | Min ada biéa |       |
| SII        | Vòi bơm          | Thời gian                   | Hàng hoá         | Số lượng    | Đơn giá    | Số tiền     | PLXID    | TM       | Thẻ  | QRCode    | SDD    | CNO   | KXD        | Loại log               |      |                       |          | So phieu | So xe     | Mau nen bien | U     |
| 1          | 630002 - Vòi 2   | 17/05/25<br>[21:21 - 21:21] | Xăng RON95-III   | 11,791      | 22.050     | 260.000     |          |          |      |           |        |       | 260.000    | Vãng lai               | ~    | Mã số thuế            | E        |          |           | ~            |       |
| 2          | 630001 - Vòi 1   | 17/05/25                    | Xăng RON95-III   | 16,780      | 22.050     | 370.000     |          |          |      |           |        |       | 370.000    | Công nợ                | ~    | Mã khách              | ~        |          |           | ~            |       |

THực hiện xuất hóa đơn cho các log bơm đã được phân loại tại Tab Log bơm/ Đã chọn

| Ca:<br>NV: [ | 25051501<br>I    | . /Nguyễ                         | n Văn Thư          | yên 17/              | 5/2025 5:2 | 1 - <mark>1</mark> 7/5/20 | 025 23:21 |         |            |          |        |             |             |                                       |         |                       | Ng                   |
|--------------|------------------|----------------------------------|--------------------|----------------------|------------|---------------------------|-----------|---------|------------|----------|--------|-------------|-------------|---------------------------------------|---------|-----------------------|----------------------|
| V Nh         | ận hàng vào ca   | <ul> <li>Chốt cột bơn</li> </ul> | n, bể cuối ca 🔸 Ch | ốt hàng hóa t        | ống hợp •  | Chốt hóa                  | đơn, ấn c | chỉ 💌 L | ập hóa đơn | đóng ca  | V      | Số giao ca  |             |                                       |         |                       |                      |
| T.hợ         | p T.hop KTM      | Áp giá cho v                     | òi bơm G.nhận      | hhóa Đo b            | é G.nhá    | in sê-ri                  | Ctừ xuất  | Th.chi  | khác B.k   | é séc    | B.kê h | .đơn Đỏ     | ng tiền Log | bom                                   |         |                       |                      |
| Từ ng        | ày: 17/5/2025 21 | :9 🔳 E                           | Dến ngày: 17/5/20  | 25 21:24             |            |                           |           |         |            |          |        |             |             |                                       |         |                       |                      |
| Vòi:         | •                |                                  | Mặt hài            | ng: 💌                |            |                           |           | нт      | T: 🔽       |          |        |             | PLXI        | D/MST:                                |         |                       |                      |
| Số lượ       | yng:             | ± Mức I                          | lượng Số tiền:     |                      | ± N        | Nức tiền                  | Loại log: | OChura  | chọn 💽     | )ã chọn  | OLO    | g chênh lệc | h OLog khá  | cgiá ∥ ⊖Xăng ⊖Dầu ⊚Càhai Tìm          | ı kiếm  |                       |                      |
|              |                  |                                  |                    |                      |            |                           |           |         |            |          |        |             |             |                                       |         | Xuất nhiều HĐ khách c | ông nợ 🗸 🛛 Thực hiện |
| eTT          |                  |                                  | Log born           |                      |            |                           |           |         | Thi        | anh toár | n      |             | Lestin .    | Mã khách/MST/Số chứng từ              | of -11  | et al                 | uto de tria          |
| 511          | Vòi bơm          | Thời gian                        | Hàng hoá           | Số lượng             | Đơn giá    | Số tiền                   | PLXID     | TM Th   | ė QRCod    | e SDD    | CNO    | KXD         | Loại log    |                                       | So phie | u So xe               | Mau nen bien         |
| 1            | 630002 - Vòi 2   | 17/05/25<br>[21:21 - 21:21]      | Xăng RON95-III     | <mark>11,79</mark> 1 | 22.050     | 260.000                   |           |         |            |          |        | 260.000     | Công nợ 🗸   | 212.KhaiHM - Công ty cố phần Khải F 💌 |         | 29A-123.45            | T - Trắng 🛩 🗹        |

Hướng dẫn chi tiết:

 Bước 1: Vào Màn hình Uhome Tab Log bơm chọn Chưa chọn để chọn các log cần giữ lại.

Tại Tab Log bơm những log bơm quá thời gian 20 phút là những log quá thời gian sử dụng chương trình sẽ chặn không cho chọn tích giữ lại

Chỉ cho chọn tối đa 20 log giữ lại. Trong trường hợp đã chọn giữ lại 20 log chương trình sẽ khộng cho chọn tiếp số log giữ lại lần tiếp theo

- Tich ô: Chưa chọn
- Loại log: Chọn log theo danh sách cần phân loại
- Chọn chức năng: Phân loại log
- Tích vào các dòng cần phân loại log và bấm nút Thực hiện
- Chọn Phân loại log để giữ log.

| N    | nân hàng          | vào ca • Chố                | ốt cột bơm                 | , bề cuối   | ca · Ch            | ốt hàng h | ióa tổng | hợp • | Chốt t   | nóa đơn, | ấn chỉ 👿 l | ập hóa đo              | n đóng ca 🛛 😿 Số giao ca   |                | B1         |           |             |     |                                                                                               |
|------|-------------------|-----------------------------|----------------------------|-------------|--------------------|-----------|----------|-------|----------|----------|------------|------------------------|----------------------------|----------------|------------|-----------|-------------|-----|-----------------------------------------------------------------------------------------------|
| T.ho | p T.ho            | рКТМ Ар                     | giá cho vo                 | bi bom      | G.nhân             | hhóa E    | Do bế    | G.nhậ | n sê-ri  | Ctừ x    | uất Th.ch  | i khác B               | kê séc B.kê h.đơn Đông     | tiền Log bơm   |            |           |             |     |                                                                                               |
| r ng | gày: 11/5         | 2025 9:35                   | EĐ                         | lên ngày:   | 11/5/20            | 25 09:50  | 1        |       |          |          |            | _                      | B2                         | <u> </u>       |            | _         |             |     | ▼ 95-II 95-III 95-IV 95-V E<br>0.001S-V 0.05S 0.25S KO                                        |
|      | <b>~</b>          |                             | h d fan 1                  |             | Mặt hà<br>số tiên: | ng: 💌     | +        |       | tion til | . 103    | HT         | TT:                    | Dã chon Ol og chânh lậch   | PLXID/MST      | II OVâna C | B4 Cà bai | Tim kiốm    |     | B6 In Chợ trả chậm chưa h.đơn                                                                 |
| lu   | ong.              | -                           | inter i                    | uyng .      | So den.            |           | -        |       | auc ne   |          | log Cild   |                        | Bartilon Ocog citerin içci | O Eog knac gia | II Oxang   |           | TIIII Metii | -   | Bán Chợ trả chậm kiêm h.đơn                                                                   |
|      |                   |                             |                            |             |                    |           |          |       |          |          |            |                        |                            |                | Phân lo    | ai log    | V Thực h    | iên | 💌 Xuất hộ công ty                                                                             |
|      |                   |                             | Log bo                     | m           |                    |           |          |       |          | Than     | h toán     |                        |                            | khách/MST/Số   |            |           | Màu nền     | _   | 💌 Xuất h.đơn nhiều HTTT                                                                       |
| Π    | Vòi<br>bơm        | Thời gian                   | Hàng<br>hoá                | Số<br>lượng | Đơn<br>giá         | Số tiền   | PLXID    | тм    | Thẻ (    | RCode    | SDD CNO    | KXD                    | Loại log                   | B3             | So phieu   | Sö xe     | biến        | U   | B5 KM-NCC, Biếu tặng - Đầu tư H                                                               |
|      | 630005<br>- Vôi 5 | 11/05/25<br>[09:45 - 09:45] | DO<br>0.05S-II             | 6,824       | 19.050             | 130.000   |          |       |          |          |            | 130.000                | Xuất hóa đơn theo lồ 🗸 🗸   |                |            |           | ~           |     | 🕞 Dịch vụ khác                                                                                |
|      | 630003<br>- Vòi 3 | 11/05/25<br>[09:45 - 09:45] | Xăng<br>E5<br>RON<br>92-II | 15,677      | 21.050             | 330.000   |          |       |          |          |            | 330.000                | Xuất hóa đơn theo lỏ 🗸     |                |            |           | ~           |     | <ul> <li>Xuất hóa đơn thu tiền mặt theo Lô</li> <li>× Kiểm tra hạn mức phương tiện</li> </ul> |
| 3    | 630002<br>- Vòi 2 | 11/05/25<br>[09:45 - 09:45] | Xăng<br>RON95-<br>III      | 2,268       | 22.050             | 50.000    |          |       |          |          |            | 50.000                 | Xuất hóa đơn theo lô 🗸     |                |            |           | ~           |     | Lượng Hoặc Tiền                                                                               |
|      | 630001<br>- Vôi 1 | 11/05/25<br>[09:45 - 09:45] | Xăng<br>RON95-<br>III      | 5,896       | 22.050             | 130.000   |          |       |          |          |            | 130.000                | Xuất hóa đơn theo lô 🗸     |                |            |           | ~           |     | 1. M92-II ~                                                                                   |
|      | 630006<br>- Vòi 6 | 11/05/25<br>[09:45 - 09:45] | DO<br>0.001S-<br>V         | 9,418       | 18.050             | 170.000   |          |       |          |          |            | 1 <mark>7</mark> 0.000 | Xuất hóa đơn theo lô 🗸     |                |            |           | ~           |     | <ul> <li>» Xuất HĐ điều chỉnh</li> <li>» Xuất HĐ thay thế/điều chỉnh</li> </ul>               |
|      | 630004<br>- Vòi 4 | 11/05/25<br>[09:44 - 09:45] | Xăng<br>E5<br>RON<br>92-II | 5,226       | 21.050             | 110.000   |          |       |          |          |            | 110.000                | Xuất hóa đơn theo lồ 🗸 🗸   |                |            |           | ~           |     | <ul> <li>» Xuất HĐ sau - công nợ</li> <li>» Xuất HĐ sau hàng biểu tặng</li> </ul>             |
| 7    | 630002            | 11/05/25                    | Xăng<br>RON95-             | 5.442       | 22 050             | 120.000   |          |       |          |          |            | 120 000                | Yuất bộa đơn theo lô       |                |            |           | ~           |     | » Xuất HĐ sau - thể » Xuất HĐ sau - công nơ theo Lô                                           |

Bước 2: Màn hình Uhome Tab Log bơm chọn Đã chọn để lọc ra các log đã giữ lại

- + Tại màn hình này log được giữ lại tối đa 20 log/ca, thời gian được giữ log tối đa 60 phút.
- + Sau thời gian 60 phút NSD không dùng các log này chương trình sẽ tự động giải phóng ra ngoài. Chỉ thực hiện giải phóng với các *Loại log* sau:
  - Chỉ những log viết hóa đơn sẽ được được gửi đi tạo hóa đơn NMKLHD
  - Các log kiểm định không giải phóng

# 5. XỬ LÝ HÓA ĐƠN CÓ SAI SÓT

# 5.1 Thay thế hóa đơn

### a. Mục đích

- Thực hiện trong ca bán hàng (hóa đơn gốc và hóa đơn thay thế cùng ca đối với hóa đơn tại CHXD) hoặc trong ngày ký số. Luôn ưu tiên hóa đơn thay thế trước hóa đơn điều chỉnh nếu đủ điều kiện áp dụng

# b. Đường dẫn

Menu: Tại màn hình Uhome Xuất HĐ thay thế/ Điều chỉnh

- Người thực hiện: CHXD
- Quyền thực hiện: CH1 Trưởng ca, Nghiệp vụ, CHT
- Chỉ được thực hiện chạy dữ liệu tại môi trường EGAS CLIENT

# c. Hướng dẫn chi tiết

- Điều kiện áp dụng: Nằm trong ca bán hàng hiện tại đang mở
  - Ngày hóa đơn là ngày hiện tại(ngày ký số)
  - Chưa có ca mới được tạo sau ca hiện hành
  - Chưa có phát sinh chứng từ kế tiếp: CM1, CK0
  - Hóa đơn chưa được điều chỉnh

Lưu ý: Hóa đơn sai sót phải thỏa mãn đồng thời các điều kiện trên. Hóa đơn đã thay thế nếu sai sót chỉ được thay thế, không được điều chỉnh

- Nguyên tắc xử lý:
  - Vô hiệu hóa đơn gốc, thay thế bằng hóa đơn mới
  - Hóa đơn mới:
    - Ngày hóa đơn = Ngày hóa đơn gốc hoặc thời gian bắt đầu của log bơm(Nếu hóa đơn thay thế có gắn log bơm)
    - Ca bán hàng = Ca của hóa đơn gốc
  - Trạng thái hóa đơn:
    - Hóa đơn gốc = Bị thay thế
    - Hóa đơn mới = Hóa đơn thay thế
  - Các hình thức thay thế hóa đơn

| Hóa đơn gốc | Thay thế bằng                                    | Áp dụng                                                                                                    | Kết quả                                                                                                    |
|-------------|--------------------------------------------------|----------------------------------------------------------------------------------------------------|----------------------------------------------------------------------------------------------------|
|             | NMCLHD                                           | <ul> <li>Sai lượng, giá trị, mặt hàng</li> <li>Log bơm đúng chưa phát hành hóa đơn</li> </ul>                | Phát hành 01 hóa đơn NMCLHD thay thế cho hóa<br>đơn gốc                                                                     |
| NMCLHD      | Giá trị của hóa đơn<br>NMCLHD khác -<br>Trong T6 | <ul> <li>Phát hành hóa đơn nhằm Log bơm<br/>của 02 khách hàng</li> </ul>                                     | Phát hành 02 hóa đơn thay thế cho 02 hóa đơn<br>gốc<br>- NMCLHD 1: Gắn Log của NMCLHD 2<br>- NMCLHD 2: Gắn Log của NMCLHD 1 |
|             | Giá trị của hóa đơn<br>NMKLHD<br>- Trong T6      | <ul> <li>Phát hành nhầm Log bơm cho<br/>khách hàng. Log đúng đã được phát<br/>hành hóa đơn NMKLHD</li> </ul> | Phát hành 02 hóa đơn thay thế cho 02 hóa đơn<br>gốc<br>- NMCLHD: Gắn Log của NMKLHD<br>- NMKLHD: Gắn Log của NMCLHD         |
|             | NMKLHD                                           | <ul> <li>Khách hàng từ chối lấy hóa đơn</li> </ul>                                                           | Phát hành 01 hóa đơn NMCLHD thay thế cho hóa đơn gốc                                                                        |
| MNKLHD      | NMCLHD<br>- Trong T6                             | <ul> <li>Khách hàng lấy hóa đơn nhưng<br/>Log đã được phát hành NMKLHD</li> </ul>                            | Phát hành 01 hóa đơn NMKLHD thay thế cho<br>hóa đơn gốc (giá trị = 0)<br>Phát hành 01 hóa đơn NMCLHD mới                    |

# Lưu ý: Hiện tại chỉ áp dụng thay thế NMCLHD $\rightarrow$ NMCLHD. Các trường hợp thay thế NMKLHD thực hiện giai đoạn sau. Cách thức thực hiện:

Màn hình Uhome chọn Xuất HĐ thay thế/ điều chỉnh

| e inigii iidi | ng vào ca • Chốt cột born, bề cuối ca • Chốt hàng h | ióa tổng hợp • Chốt hóa | đơn, ấn chỉ 👿 Lập hóa | đơn đóng ca | a 🛛 🐨 Số giao ca |                 |         |            |                                          |
|---------------|-----------------------------------------------------|-------------------------|-----------------------|-------------|------------------|-----------------|---------|------------|------------------------------------------|
| T.hop         | hợp KTM Áp giả cho với bởm G.nhân hhóa              | Đo bế G.nhân sê-ri      | Ctừ xuất Th.chi khác  | B ké séc    | B kế h đơn Đỏ    | ng tiền Log bom |         |            |                                          |
|               |                                                     |                         |                       | Đã gh       | li nhận          |                 |         |            | ▼ • 95-II • 95-III • 95-IV • 95-V • E5 • |
| ма            | Ten                                                 | Số nhận                 | Th.toán ngay (*)      | Công nợ     | Xuất hộ (**)     | Xuất khác       | So cuoi | Số còn lại | •0.001S-V •0.05S •0.25S •KO              |
| 0201004       | Xăng E5 RON 92-II                                   | 34.217,916              |                       |             |                  |                 |         |            | 🖃 Bán Chợ trả chậm chưa h.đơn            |
| 630003        | Vòi 3 - Xăng E5 Ron 92-II                           | 19.587,303              |                       |             |                  |                 |         |            | 🖃 Bán Chợ trả chậm kiêm h.đơn            |
| 630004        | Vôi 4 - Xăng E5 Ron 92-II                           | 14.630,613              |                       |             |                  |                 |         |            | Vuất hộ công tự                          |
| 0201032       | Xāng RON95-III                                      | 45.952,679              | 23,583                |             |                  |                 |         |            |                                          |
| 630001        | Vòi 1 - Xăng RON 95-III                             | 27.152,633              |                       |             |                  |                 |         |            | Xuat n.do'n nnieu H I I I                |
| 630002        | Vôi 2 - Xăng RON 95-III                             | 18.800,046              |                       |             |                  |                 |         |            | 🕞 Xuất KM-NCC, Biểu tặng - Đầu tư HHK    |
| 0601002       | DO 0.05S-II                                         | 12.385,658              | 20,000                |             |                  |                 |         |            | 💌 Xuất h.đơn thanh toán bằng thể         |
| 630005        | Vòi 5_DO 0.05S-II                                   | 12.385,658              |                       |             |                  |                 |         |            | Dich vu khác                             |
| 0601005       | DO 0.001S-V                                         | 9.234,684               |                       |             |                  |                 |         |            | S Dich vo kilac                          |
| 630006        | Vòi 6 - DO 0.001S-V                                 | 9.234,684               |                       |             |                  |                 |         |            | Xuất hóa đơn thu tiên mặt theo Lô        |
| 0800001       | PLC Cater CF 4 phuy 209 lit                         | 1.000,000               |                       |             |                  |                 |         |            | » Kiểm tra hạn mức phương tiện           |
| 0801041       | PLC RACER SJ - Hộp 0,8 lít                          | 1.000,000               | 10,000                |             |                  |                 |         |            |                                          |
| 0801046       | PLC RACER SCOOTER - Hộp 0,8 lít                     | 100,000                 |                       |             |                  |                 |         |            | Lượng Hoặc Tiền                          |
| 1102003       | Gas Butan 30/70 binh 48                             | 1.000,000               |                       |             |                  |                 |         |            |                                          |
| 1401001       | Vồ bình 12 kg                                       | 1.000,000               |                       |             |                  |                 |         |            | 1. M92-II 🗸                              |

Bước 1: Lựa chọn hóa đơn cần thay thế

Loại hóa đơn: 1 – NMCLHD: Hóa đơn người mua có lấy hóa đơn(Tcode 401,411, 416,..)

2- NMKLHD: Hóa đơn người mua không lấy hóa đơn(Tcode 493)

| TÌN   | I KIÉ     | M HÓA       | ĐƠN             |                  |           |            |                       |       |            |             |               |             |           |
|-------|-----------|-------------|-----------------|------------------|-----------|------------|-----------------------|-------|------------|-------------|---------------|-------------|-----------|
| Từ n  | gày:      | 23/05/202   | 25 🔳            | Đến ngày:        | 23/5/2025 | 23:59      | Loại hóa đơn: 1-NMC   | LHD V | · Ca       | a bán ha    | ang: 250      | 52302-2     |           |
| Loại  | chứng tù  | r. 💌        |                 | Số hóa đơn/MS    | T/Khách:  |            | Trạng thái x          | ử lý: | Tất cả     |             | ~             | Tìm hóa đơn |           |
| Kết c | luả tỉm k | iếm (Top 20 | 0 line):        |                  |           |            | 1                     |       |            |             |               |             |           |
| STT   | CHXD      | Số C.Từ     | NGÀY C.TỪ       | KÝ HIỆU-SỐ HĐƠN  | TỔNG TIÈN | MST        | TÊN KHÁCH HÀNG        | LOG   | CM1<br>CK0 | THAY<br>THÉ | ÐIÉU<br>CHÍNH | CA BÁN HÀNG | HÀNH ĐỘNG |
| 1     | 212063    | 411.35800   | 23/5/2025 17:06 | K25TLG 1/002-286 | 480.000   | 0110821418 | Bệnh viện Mắt Hà Đông | Х     |            |             |               | 25052302-2  | Thay thế  |

# - Bước 3: Thực hiện thay thế hóa đơn

Trường hợp 1: Thay thế hóa đơn NMCLHD  $\rightarrow$  NMCLHD có gắn/ không gắn log Bước 1: Thực hiện tìm kiếm hóa đơn thay thế từ chứng từ 401 – Xuất hóa đơn thu tiền mặt có log sang chứng từ 401 – Xuất hóa đơn thu tiền mặt

- + Chọn Loại hóa đơn: 1. NMCLHD
- + Loại chứng từ: Theo danh sách các chứng từ được thay thế
- + Chọn loại: Thay thế
- + Bấm Tìm hóa đơn

| TÌM KIẾM HƠ<br>Từ ngày: 12/5//<br>Loại chứng từ: 💉 | DA ĐO'N<br>2025 🗉 | Đến ngày:<br>Số hóa đơn/MS | 12/5/2025 23:59                         | it cả 🗸 🗸 | Tìm hóa ở | ĩơn |    |
|----------------------------------------------------|-------------------|----------------------------|-----------------------------------------|-----------|-----------|-----|----|
| Thay thế/điều chỉnh                                | hóa đơn           |                            | ×                                       | •         |           |     |    |
| Hình thức                                          | Thay thế          |                            |                                         |           | LOG       | CM1 | TH |
| Số chứng từ                                        | 411.35615         | Số xê-ri                   | K25TEA 1/005                            |           |           | CK0 | TH |
| Ngày chứng từ                                      | 12/5/2025 11:00   | Số hóa đơn                 | 609                                     | Thai      | ×         |     |    |
| Mã số thuế                                         | 1600184590        | Khách hàng                 | Khách test Lienntb                      |           |           |     | -  |
| Lý do                                              | Sai số lượng      | ✔ (*)                      |                                         | Lạc Thủy  | X         |     |    |
| Cách thức xử lý                                    | 1-NMCLHD ¥        | T-Code                     | 411 - Bán công nợ kiêm xuất hóa đơn 🛛 🗸 |           | X         |     |    |
|                                                    |                   |                            | Xác nhận                                | Lac Thủy  |           |     | >  |

# Bước 2: Chọn hóa đơn chứng từ có gán log cần thay thế

| TÌN   | I KIÉ    | M HÓA        | ĐƠN             |                      |              |            |                                           |     |            |             |               |             |           |
|-------|----------|--------------|-----------------|----------------------|--------------|------------|-------------------------------------------|-----|------------|-------------|---------------|-------------|-----------|
| Từ n  | gày:     | 11/5/2025    | E               | Đến ngày: 11/        | 5/2025 15:39 | 🔳 Loại     | hóa đơn: 1-NMCLHD 🗸                       |     |            |             |               |             |           |
| Loại  | chứng từ |              |                 | Số hóa đơn/MST/Khá   | ch:          |            | ○Tất cả 		●Thay thế 		○Điều chỉnh Tim hóa | đơn | 1          |             |               |             |           |
| Kết q | uả tìm k | iếm (Top 200 | line):          |                      |              |            |                                           |     |            |             |               |             |           |
| STT   | снхр     | SÓ C.TỪ      | NGÀY C.TỪ       | KÝ HIỆU-SỐ HĐƠN      | TÔNG TIÈN    | MST        | TÊN KHÁCH HÀNG                            | LOG | CM1<br>CK0 | THAY<br>THÉ | ÐIÈU<br>CHÍNH | CA BÁN HÀNG | HÀNH ĐỘNG |
| 1     | 212063   | 401.487889   | 11/5/2025 13:12 | K25TEA11/005-567     | 220.500      | 0100107123 | CÔNG TY CỔ PHẦN KHẢO SÁT VÀ XÂY DỰNG USCO |     |            |             |               | 25051101-1  | Thay thế  |
| 2     | 212063   | 401.487890   | 11/5/2025 13:13 | K25TEA11/005-568     | 190.500      | 0100107123 | CÔNG TY CỔ PHẦN KHẢO SÁT VÀ XÂY DỰNG USCO |     |            | -           |               | 25051101-1  | Thay thế  |
| 3     | 212063   | 401.487891   | 11/5/2025 13:15 | K25TEA 1/005-569     | 210.500      | 0103397237 | Công ty Cổ phần Đường sắt Hà Thái         |     |            |             |               | 25051101-1  | Thay thế  |
| 4     | 212063   | 401.487892   | 11/5/2025 13:16 | K25TEA11/005-570     | 441.000      | 0103397237 | Công ty Cổ phần Đường sắt Hà Thái         |     |            |             |               | 25051101-1  | Thay thế  |
| 5     | 212063   | 401.487893   | 11/5/2025 15:28 | EINVERROR-401.487893 | 140.000      | 0103397237 | Công ty Cổ phần Đường sắt Hà Thái         | X   |            |             |               | 25051101-1  | Thay thế  |
| 6     | 212063   | 401.487894   | 11/5/2025 15:35 | K25TEA 1/005-576     | 1.260.000    | 0110821418 | Bệnh viện Mắt Hà Đông                     | X   |            |             |               | 25051101-1  | Thay the  |
| 7     | 212063   | 411.35594    | 11/5/2025 13:04 | K25TEA 1/005-572     | 1.155.550    | 0110821418 | Bệnh viện Mất Hà Đông                     | -   |            | x           |               | 25051101-1  | Thay the  |
| 8     | 212063   | 411.35595    | 11/5/2025 15:28 | K25TEA1/005-574      | 120.000      | 1600184590 | Khách test Lienntb                        | X   |            |             |               | 25051101-1  | Thay thế  |
| 9     | 212063   | 416.5553     | 11/5/2025 15:28 | K25TEA 1/005-575     | 170.000      | 0103397237 | Công ty Cổ phần Đường sắt Hà Thái         | X   |            |             |               | 25051101-1  | Thay thế  |

Bước 3: Màn hình thay thế/ điều chỉnh hóa đơn

- + Chọn Lý do: Trong danh sách
- + Cách thức xử lý: 1- NMCLHD
- + Chọn T-code: Chọn trong danh sách Tcode cần thay thế
- + Bấm Xác nhận

| Thay thế/điều chỉ | nh hóa đơn         |   |            | ×                                   |
|-------------------|--------------------|---|------------|-------------------------------------|
| Hình thức         | Thay thế           |   |            |                                     |
| Số chứng từ       | 401.487894         | _ | Số xê-ri   | K25TEA 1/005                        |
| Ngày chứng từ     | 11/5/2025 15:35 B1 |   | Số hóa đơn | 576                                 |
| Mã số thuế        | 0110821418         |   | Khách hàng | Bệnh viện Mắt Hà Đông               |
| Lý do             | Sai số lượng       | ~ | (*)        | BZ                                  |
| Cách thức xử lý   | Thay thế HĐ NMCLHD | ~ | T-Code     | 401 - Xuất hóa đơn thu tiền mặt 🔷 🖁 |
|                   |                    |   |            | Xác nhận                            |

Bước 4: Màn hình xuất hóa đơn thay thế

- + Mặc định = thông tin log bơm lấy từ hóa đơn gốc sang. Cho chọn lại log bơm từ log chưa sử dụng
- + Ngày giờ chứng từ = Ngày bắt đầu log bơm
- + Khách hàng: Thừa kế từ hóa đơn gốc cho phép NSD sửa lại

- + Hàng hóa: Theo thông tin log được gắn
- + Số lượng: Vì đây là hóa đơn gán log nên NSD chọn lại log cần thay thế
- + Ghi chú: Lý do + thay thế cho hóa đơn mẫu số ... ký hiệu ... số ..... ngày
- + Số seri, số hóa đơn, ngày hóa đơn: nhận kết quả trả về từ EINV
- + Chọn: Lưu chứng tứ

Thực hiện bấm chứ I gán lại log cần xuất

| Xu   | ất hóa đơn thu tiền mặt /Ca                        | 1 (2505     | 1101)     | Ngu      | uyễn V     | ăn Thuyên          |         |                        |                        |
|------|----------------------------------------------------|-------------|-----------|----------|------------|--------------------|---------|------------------------|------------------------|
| Ngà  | y chứng từ: 11/5/2025 15:35 🗐                      |             |           |          |            |                    |         |                        |                        |
| Ghi  | chú (header): Điều chỉnh sai số lượng, thay thế ch | o hóa đơn m | ẫu số 1/0 | 05, ký l | hiệu K25TE | A, số 576, ngày 11 | 1       |                        |                        |
| Hà   | ing hóa 🛛 Hóa đơn VAT 🛛 Tiền hàng xuất KM 👘 I      | Người nhận  |           |          |            |                    |         |                        |                        |
| [Kha | ách vãng lai] Ghi chú:                             |             |           |          |            |                    |         |                        |                        |
|      | Hàng hóa                                           | Giá tr.     | thuế V    | VAT %    | Thuế MT    | Số lượng           | Giá bán | Tiền hàng<br>1 031 128 | Tổng cộng<br>1 260 000 |
| 1    | 0201004 - Xăng E5 RON 92-II                        | ✓ 17        | 7 226.36  | 10 🗸     | 1 910      | 59.857             | 21 050  | 1 031 128              | 1 260 000 ×            |
| 2    |                                                    | ~           |           | 10 🗸     | 0          |                    |         |                        | X                      |

# Chọn log cần thay thế

| Tìm k<br>Kết qu | ciếm log TĐH C<br>rả đã chọn | Ca: 25051101 - 1                 |              |                    |                    |                      |       |         |      |             |            |               |          |                 |         |
|-----------------|------------------------------|----------------------------------|--------------|--------------------|--------------------|----------------------|-------|---------|------|-------------|------------|---------------|----------|-----------------|---------|
|                 |                              |                                  | Số           |                    | Kết thúc           |                      | Địr   | nh dani | h    |             | Thanh      | toán          |          |                 |         |
| STT             | ID Log                       | Või bom                          | (log<br>bom) | Bät däu bom        | bom                | Mặt hàng             | PLXID | MST     | Loại | Số<br>lượng | Đơn<br>giá | Thành<br>tiền | нттт     | Loại log        |         |
| 1               | 431327591776010768           | 4 - Vòi 4 - Xăng E5 Ron<br>92-II | 11.876       | 11/5/2025<br>16:19 | 11/5/2025<br>16:19 | Xăng E5 RON<br>92-II |       |         |      | 11.876      | 21 050     | 250 000       |          | Xuất bản 🗸      |         |
|                 |                              |                                  |              |                    |                    |                      |       |         |      |             |            |               |          |                 | Gán log |
| Kết qu          | ⊖Xăng ⊖Dầu ()<br>A tìm kiếm  | Cả hai Tìm kiếm                  |              | co luong.          |                    | U Dell               | 9     |         | •    | .0 -        | De         |               | inge den | (LEGOO) MOL UEI |         |
|                 |                              |                                  | Số           |                    | Kất thức           |                      | Địr   | nh dani | h    |             | Thanh      | toán          |          |                 |         |
| STT             | ID Log                       | Vòi bơm                          | (log<br>bom) | Bắt đầu bơm        | bom                | Mặt hàng             | PLXID | MST     | Loại | Số<br>lượng | Đơn<br>giả | Thành<br>tiền | нттт     | Loại log        |         |
| 1               | 431327591776010768           | 4 - Vôi 4 - Xăng E5 Ron<br>92-II | 11.876       | 11/5/2025<br>16:19 | 11/5/2025<br>16:19 | Xăng E5 RON<br>92-II |       |         |      | 11.876      | 21 050     | 250 000       |          | Xuất bản 🗸      |         |
| 2               | 431327561776010768           | 3 - Vòi 3 - Xăng E5 Ron<br>92-II | 11.401       | 11/5/2025<br>16:19 | 11/5/2025<br>16:19 | Xăng E5 RON<br>92-II |       |         |      | 11.401      | 21 050     | 240 000       |          | Xuất bản 🗸      |         |

# Tai Tab Hóa đơn VAT mặc định thông tin Ghí chú Thay thế

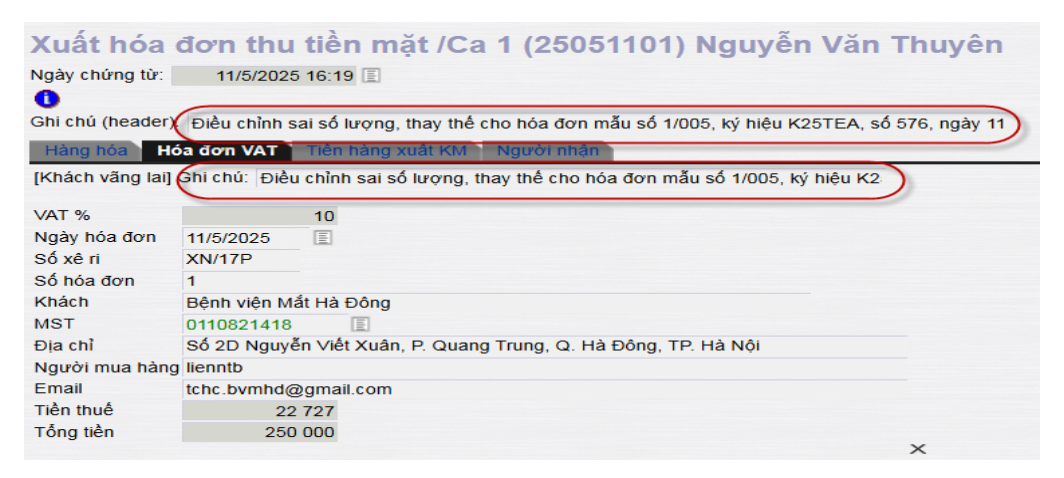

Lưu chứng từ

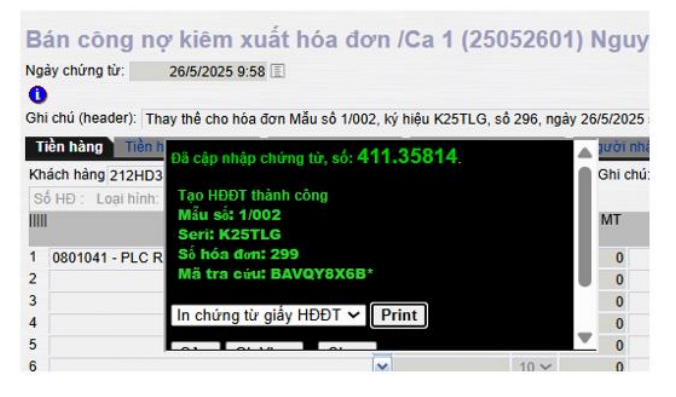

Màn hình Tìm kiếm hóa đơn trước và sau khi thay thế chứng từ . Hóa đơn thay thế được đưa vào cột Thay thế (Đánh dấu X)

| TÌN          | I KIÊ                      | M HÓA                 | ĐƠN                                |                                                          |                                 |                                         |                                                                                     |     |            |             |               |                                                      |                                                          |
|--------------|----------------------------|-----------------------|------------------------------------|----------------------------------------------------------|---------------------------------|-----------------------------------------|-------------------------------------------------------------------------------------|-----|------------|-------------|---------------|------------------------------------------------------|----------------------------------------------------------|
| Từ n         | gày:                       | 11/5/2025             | Tit.                               | Đến ngày: 11/                                            | 5/2025 15:39                    | E Loại                                  | hóa đơn: 1-NMCLHD 🗸                                                                 |     |            |             |               |                                                      |                                                          |
| Loại         | chứng tù                   | : 🖌                   |                                    | Số hóa đơn/MST/Khá                                       | ch:                             |                                         | ⊖Tất cả                                                                             | đơn |            |             |               |                                                      |                                                          |
| Kết c        | uả tìm k                   | iếm (Top 200          | ) line):                           |                                                          |                                 |                                         |                                                                                     |     |            |             |               |                                                      |                                                          |
| STT          | СНХД                       | SÓ C.TỪ               | NGÀY C.TỪ                          | KÝ HIỆU-SỐ HĐƠN                                          | TÔNG TIÈN                       | мѕт                                     | TÊN KHÁCH HÀNG                                                                      | LOG | CM1<br>CK0 | THAY<br>THÉ | ÐIÈU<br>CHÍNH | CA BÁN HÀNG                                          | HÀNH ĐỘNG                                                |
| 1            | 212063                     | 401.487889            | 11/5/2025 13:12                    | K25TEA 1/005-567                                         | 220.500                         | 0100107123                              | CÔNG TY CỔ PHẦN KHẢO SÁT VÀ XÂY DỰNG USCO                                           |     |            |             |               | 25051101-1                                           | Thay thế                                                 |
| 2            | 212063                     | 401.487890            | 11/5/2025 13:13                    | K25TEA 1/005-568                                         | 190.500                         | 0100107123                              | CÔNG TY CỔ PHẦN KHẢO SÁT VÀ XÂY DỰNG USCO                                           |     |            |             |               | 25051101-1                                           | Thay thế                                                 |
| 3            | 212063                     | 401.487891            | 11/5/2025 13:15                    | K25TEA 1/005-569                                         | 210.500                         | 0103397237                              | Công ty Cổ phần Đường sắt Hà Thái                                                   |     |            |             |               | 25051101-1                                           | Thay thế                                                 |
| 4            | 212063                     | 401.487892            | 11/5/2025 13:16                    | K25TEA 1/005-570                                         | 441.000                         | 0103397237                              | Công ty Cố phần Đường sắt Hà Thái                                                   |     |            |             |               | 25051101-1                                           | Thay thể                                                 |
| 5            | 212063                     | 401.487893            | 11/5/2025 15:28                    | EINVERROR-401.487893                                     | 140.000                         | 0103397237                              | Công ty Cổ phần Đường sắt Hà Thái                                                   | х   | -          |             | -             | 25051101-1                                           | Thay thế                                                 |
| 0            | 212063                     | 401.487894            | 11/5/2025 15:35                    | K25TEA 1/005-576                                         | 1.260.000                       | 0110821418                              | Bệnh viện Mắt Hà Đông                                                               | X   |            |             |               | 25051101-1                                           | Thay the                                                 |
| 7            | 212063                     | 411.35594             | 11/5/2025 13:04                    | K25TEAJ1/005-572                                         | 1.155.550                       | 0110821418                              | Bệnh viện Mất Hà Đông                                                               |     |            | X           |               | 25051101-1                                           | Thay the                                                 |
| 8            | 212063                     | 411.35595             | 11/5/2025 15:28                    | K25TEA[1/005-574                                         | 120.000                         | 1600184590                              | Khách test Lienntb                                                                  | X   |            |             |               | 25051101-1                                           | Thay the                                                 |
| 9            | 212063                     | 416.5553              | 11/5/2025 15:28                    | K25TEA 1/005-575                                         | 170.000                         | 0103397237                              | Công ty Cô phân Đường săt Hà Thái                                                   | X   |            |             |               | 25051101-1                                           | Thay thê                                                 |
| Từ n<br>Loại | gày:<br>chứng từ           | 11/5/2025             | Ind                                | Đến ngày: 11/5<br>Số hóa đơn/MST/Khảo                    | 5/2025 16:30<br>:h:             | E Loại                                  | hóa đơn: 1-NMCLHD ✔<br>○Tất cả ●Thay thế ○Điều chỉnh Tim hóa                        | đơn |            |             |               |                                                      |                                                          |
| Kátr         | uả tìm k                   | iếm (Top 200          | line):                             |                                                          |                                 |                                         |                                                                                     |     |            |             |               |                                                      |                                                          |
| STT          | снхр                       | SÓ C.TỪ               | NGÀY C.TỪ                          | KÝ HIỆU-SỐ HĐƠN                                          | TÓNG TIÈN                       | MST                                     | TÊN KHÁCH HÀNG                                                                      | LOG | CM1<br>CK0 | THAY<br>THÉ | ÐIÈU<br>CHÍNH | CA BÁN HÀNG                                          | HÀNH ĐỘNG                                                |
| 1            | 212063                     | 401.487889            | 11/5/2025 13:12                    | K25TEA 1/005-567                                         | 220.500                         | 0100107123                              | CÔNG TY CỔ PHẦN KHẢO SÁT VÀ XÂY DỰNG USCO                                           |     |            |             |               | 25051101-1                                           | Thay thế                                                 |
| 2            | 212063                     | 401.487890            | 11/5/2025 13:13                    | K25TEA 1/005-568                                         | 190.500                         | 0100107123                              | CÔNG TY CỔ PHẦN KHẢO SÁT VÀ XÂY DỰNG USCO                                           |     |            |             |               | 25051101-1                                           | Thay thế                                                 |
| 3            | 212063                     | 401.487891            | 11/5/2025 13:15                    | K25TEA 1/005-569                                         | 210.500                         | 0103397237                              | Công ty Cổ phần Đường sắt Hà Thái                                                   |     |            |             |               | 25051101-1                                           | Thay thế                                                 |
| 4            | 212063                     | 401.487892            | 11/5/2025 13:16                    | K25TEAI1/005-570                                         | 441.000                         | 0103397237                              | Công ty Cổ phần Đường sắt Hà Thái                                                   |     |            | _           |               | 25051101-1                                           | 3.                                                       |
| 5            | 212063                     | 401.487893            | 11/5/2025 15:28                    | EINVERROR-401.487893                                     | 140.000                         | 0103397237                              | Công tự Cổ phần Đường sắt Hà Thái                                                   | x   |            |             |               |                                                      | Thay thế                                                 |
| 6            | 242062                     | 401 487895            | 11/5/2025 16:19                    |                                                          |                                 | Contraction of the second second second |                                                                                     |     |            |             |               | 25051101-1                                           | Thay thế<br>Thay thế                                     |
| 7            | 212003                     | 101.101.000           | 11012020 10.10                     | K25TEA 1/005-577                                         | 250.000                         | 0110821418                              | Bệnh viện Mắt Hà Đông                                                               | Х   | A) A       | х           |               | 25051101-1<br>25051101-1                             | Thay thế<br>Thay thế<br>Thay thế                         |
|              | 212063                     | 411.35594             | 11/5/2025 13:04                    | K25TEA 1/005-577<br>K25TEA 1/005-572                     | 250.000<br>1.155.550            | 0110821418                              | Bệnh viện Mắt Hà Đông<br>Bệnh viện Mắt Hà Đông                                      | Х   | 0 0.       | X<br>X      |               | 25051101-1<br>25051101-1<br>25051101-1               | Thay thế<br>Thay thế<br>Thay thế<br>Thay thế             |
| 8            | 212063<br>212063<br>212063 | 411.35594<br>416.5553 | 11/5/2025 13:04<br>11/5/2025 15:28 | K25TEAJ1/005-577<br>K25TEAJ1/005-572<br>K25TEAJ1/005-575 | 250.000<br>1.155.550<br>170.000 | 0110821418<br>0110821418<br>0103397237  | Bệnh viện Mắt Hà Đông<br>Bệnh viện Mắt Hà Đông<br>Cộng lự Cổ nhận Đường sắt Hà Thái | X   |            | X<br>X      |               | 25051101-1<br>25051101-1<br>25051101-1<br>25051101-1 | Thay thế<br>Thay thế<br>Thay thế<br>Thay thế<br>Thay thế |

# Hóa đơn Thay thế trường hợp không có log.

B1: Thực hiện tìm kiếm hóa đơn thay thế hóa đơn Chọn Loại hóa đơn: 1. NMCLHD

- + Loại chứng từ: Chọn từ danh sách
- + Chọn loại: Thay thế
- + Bấm Tìm hóa đơn

# B2: Chọn hóa đơn thay thế từ chứng từ không gắn log

- B3: Màn hình Thay thế/ điều chỉnh hóa đơn
  - + Chọn Lý do: Chọn từ danh sách

- + Cách thức xử lý: Chương trình mặc định theo Bước B2 Thay thế HĐ NMCLHD
- + T-Code: Chọn từ danh sách
- + Chọn Xác nhận

| Thay thế/điều chỉ | nh hóa đơn           |            |                                          | ×      |
|-------------------|----------------------|------------|------------------------------------------|--------|
| Hình thức         | Thay thế             |            |                                          |        |
| Số chứng từ       | 401.487888           | Số xê-ri   | K25TEA 1/005                             |        |
| Ngày chứng từ     | 11/5/2025 13:04      | Số hóa đơn | 566                                      |        |
| Mã số thuế        | 0103397237 B1        | Khách hàng | Công ty Cổ phần Đường sắt Hà Thái        |        |
| Lý do             | Sai số lượng         | 🗸 (*) B2   |                                          | B3     |
| Cách thức xử lý   | Thay thế HĐ NMCLHD 🗸 | T-Code     | (411 - Bán công nợ kiêm xuất hóa đơn 🛛 🗸 |        |
|                   |                      |            | Xá                                       | c nhân |

B4: Màn hình xuất hóa đơn

- + Mặc định thông tin lấy từ hóa đơn gốc sang chưa gắn với khách hàng
- + Ngày giờ chứng từ = Ngày hóa đơn gốc
- + Hàng hóa: mặc định theo thông tin hóa đơn gốc cho phép NSD sửa lại
- + Tab Hóa đơn VAT Khách hàng: Chọn lại mã khách hàng công nợ cần xuất thay thế. Nếu khách được giảm giá thì chương trình sẽ load lại hồ sơ giá tại thời điểm của chứng từ(Trường hợp thay thế từ chứng từ 411 → 401 thì chứng từ 401 cũng được load lại giá tại thời điểm của chứng từ)
- + Số lượng: Vì đây là hóa đơn không gán log nên cho phép NSD gõ lại số lượng cần thay thế
- + Ghi chú: Chương trình mặc định thông tin ghi chú tại dòng *Ghi chú (header)* và dòng ghi chú tại *tab Hóa đơn Vat 411* NSD sẽ không sửa lại được các thông tin ghi chú này
- + Chọn: Lưu chứng tứ

| Bán công nợ kiêm xuất hóa đ                         | om /Ca 1 (     | 2505110        | 1) Nguy     | vễn Văn Th      | nuyên   |           |             |                    |                               |                                     |
|-----------------------------------------------------|----------------|----------------|-------------|-----------------|---------|-----------|-------------|--------------------|-------------------------------|-------------------------------------|
| Ngày chứng từ: 11/5/2025 13:04 🎚                    |                |                |             |                 |         |           |             |                    |                               |                                     |
| Ghi chú (header): Điều chỉnh sai số lượng, thay thế | ho hóa đơn mẫu | số 1/005, kỷ h | iêu K25TEA, | số 566, ngày 11 |         |           |             |                    |                               |                                     |
| Tiền hàng Tiền hàng chiết khẩu Hóa đơn VAT          | - 411 Xuất hà  | ng khuyển mại  | Người nh    | ân              |         |           |             |                    |                               |                                     |
| Khách hàng 212.2222 - Bệnh viện Mất Hà Đông         |                |                | Ghi chú     | E Hoa đơn không | llog    |           |             |                    |                               |                                     |
| Hàng hóa                                            | Giả tr. th     | uê VAT %       | Thuế MT     | Số lượng        | Giả bản | Due-Date  | Số phiếu/Xe | Tiền hàng          | Tổng cộng                     | Điểm bản                            |
| 1 0201004 - Xăng E5 RON 92-II                       | ✓ 17 1         | 90.00 10 🗸     | 1 910       | 55              | 21 010  | 11/5/2025 |             | 945 450<br>945 450 | 1 155 550<br>1 155 550 212063 | PETROLIMEX- CỦA HẢNG 63_Client UATX |

| Bán công        | nơ kiêm             | xuất hóa đơn /Ca 1 (25051101) Nguyễn Văn Thuyên                                                                  |
|-----------------|---------------------|----------------------------------------------------------------------------------------------------|
| Ngày chứng từ:  | 11/5/2025 1         | 3:04 🗉                                                                                                    |
| 0               |                     |                                                                                                    |
| Ghi chú (header | ). Điều chỉnh sai   | số lượng, thay thế cho hóa đơn mẫu số 1/005, ký hiệu K25TEA, số 566, ngày 11                                     |
| Tiền hàng T     | Tiền hàng chiết khi | ấu Hóa đơn VAT - 411 Xuất hàng Khuyến mại Người nhận                                                             |
| Khách hàng      |                     | 212.2222 - Bệnh viện Mắt Hà Đông Ghi chú: Điều chỉnh sai số lượng, thay thế cho hóa đơn mẫu số 1/005, ký hiệu K2 |
|                 | -                   |                                                                                                    |
| VAT %           |                     | 10                                                                                                    |
| Ngày hóa đơn    | 11/5/2025           |                                                                                                    |
| Hình thức TT    | TM/CK ✓             |                                                                                                    |
| Số xê ri        | XN/17P              |                                                                                                    |
| Số hóa đơn      | 1                   |                                                                                                    |
| Khách           |                     | Bệnh viện Mắt Hà Đông                                                                                            |
| MST             | 0110821418          | E                                                                                                    |
| Địa chỉ         |                     | Số 2D Nguyễn Viết Xuân, P. Quang Trung, Q. Hà Đông, TP. Hà Nội                                                   |
| Người mua hàn   | ig lienntb          |                                                                                                    |
| Email           |                     | tchc.bvmhd@gmail.com                                                                                             |
| Tiền thuế       | 105 05              | 50                                                                                                    |
| Tống tiền       | 1 155 55            | 50                                                                                                    |
|                 |                     | X                                                                                                    |

Màn hình Tìm kiếm hóa đơn trước và sau khi thay thế chứng từ . Hóa đơn được thay thế được đưa vào cột Thay thế (Đánh dấu X)

| 1.114                                                 | I KIÊ                                                                                 | M HÓA                                                                                                    | ĐƠN                                                                                       |                                                                                                    |                                                                                        |                                                                       |                                                                                                    |              |                   |             |                |                                                                     |                                                           |
|-------------------------------------------------------|---------------------------------------------------------------------------------------|----------------------------------------------------------------------------------------------------|-------------------------------------------------------------------------------------------|----------------------------------------------------------------------------------------------------|----------------------------------------------------------------------------------------|-----------------------------------------------------------------------|----------------------------------------------------------------------------------------------------|--------------|-------------------|-------------|----------------|---------------------------------------------------------------------|-----------------------------------------------------------|
| Từ ng                                                 | gày:                                                                                  | 11/5/2025                                                                                                    | E                                                                                         | Đến ngày:                                                                                                  | 11/5/2025 1                                                                            | 3:23                                                                  | Loại hóa đơn: 1-NMCLHD 🗸                                                                                                    |              |                   |             |                |                                                                     |                                                           |
| Loại                                                  | chứng tù                                                                              | r: 💌 401                                                                                                    |                                                                                           | Số hóa đơn/MST                                                                                             | /Khách:                                                                                |                                                                       | ○Tất cả                                                                                                    | n hóa        | đơn               |             |                |                                                                     |                                                           |
| Kết a                                                 | uả tìm k                                                                              | iếm (Top 200                                                                                                    | line):                                                                                    |                                                                                                    |                                                                                        |                                                                       |                                                                                                    |              |                   |             |                |                                                                     |                                                           |
| STT                                                   | снхр                                                                                  | SÓ C.TỬ                                                                                                    | NGÀY C.TỪ                                                                                 | KÝ HIỆU-SỐ HĐƠN                                                                                            | TÓNG TIÈN                                                                              | мат                                                                   | TÊN KHÁCH HÀNG                                                                                                    | LOG          | CM1<br>CK0        | THAY<br>THÉ | ÐIÈU<br>CHÍNH  | CA BÁN HÀNG                                                         | HÀNH ĐỘNG                                                 |
| 1 (                                                   | 212063                                                                                | 401.487888                                                                                                    | 11/5/2025 13:04                                                                           | K25TEA 1/005-566                                                                                           | 1.052.500                                                                              | 0103397237                                                            | Công ty Cổ phần Đường sắt Hà Thái                                                                                                    |              |                   |             |                | 25051101-1                                                          | Thay the                                                  |
| 2                                                     | 212063                                                                                | 401.487889                                                                                                    | 11/5/2025 13:12                                                                           | K25TEA 1/005-567                                                                                           | 220.500                                                                                | 0100107123                                                            | CÔNG TY CỎ PHẢN KHẢO SÁT VÀ XÂY DỰNG USCO                                                                                                    |              |                   | -           |                | 25051101-1                                                          | Thay the                                                  |
| 3                                                     | 212063                                                                                | 401.487890                                                                                                    | 11/5/2025 13:13                                                                           | K25TEA 1/005-568                                                                                           | 190.500                                                                                | 0100107123                                                            | CÔNG TY CỔ PHẦN KHẢO SÁT VÀ XÂY DỰNG USCO                                                                                                    |              |                   |             |                | 25051101-1                                                          | Thay thế                                                  |
| 4                                                     | 212063                                                                                | 401.487891                                                                                                    | 11/5/2025 13:15                                                                           | K25TEA 1/005-569                                                                                           | 210.500                                                                                | 0103397237                                                            | Công ty Cố phần Đường sắt Hà Thái                                                                                                    |              |                   |             |                | 25051101-1                                                          | Thay thế                                                  |
| 5                                                     | 212063                                                                                | 401.487892                                                                                                    | 11/5/2025 13:16                                                                           | K25TEA 1/005-570                                                                                           | 441.000                                                                                | 0103397237                                                            | Công ty Cổ phần Đường sắt Hà Thái                                                                                                    |              |                   |             |                | 25051101-1                                                          | Thay thế                                                  |
| TÌN                                                   | I KIÉ                                                                                 | Μ ΗΌΑ                                                                                                    | ĐƠN                                                                                       |                                                                                                    |                                                                                        |                                                                       |                                                                                                    |              |                   |             |                |                                                                     |                                                           |
| TÌN<br>Từ ng                                          | I KIÊ<br>gày:                                                                         | M HÓA                                                                                                    | ĐƠN                                                                                       | Đến ngày:                                                                                                  | 11/5/2025 1                                                                            | 4:37 🗉                                                                | Loại hóa đơn: 1-NMCLHD 🗸                                                                                                    |              |                   |             |                |                                                                     |                                                           |
| TÌN<br>Từ ng<br>Loại c                                | I KIÉ<br>gày:<br>chứng tù                                                             | M HÓA<br>11/5/2025<br>r: 💌                                                                                                    | ĐƠN<br>E                                                                                  | Đến ngày:<br>Số hóa đơn/MST                                                                                | 11/5/2025 1<br>/Khách:                                                                 | 4:37                                                                  | Loại hóa đơn: 1-NMCLHD ✔<br>● Tất cả ◯ Thay thế ◯ Điều chỉnh Tin                                                                                                    | n hóa        | đơn               |             |                |                                                                     |                                                           |
| Từ ng<br>Loại c<br>Kết g                              | I KIẾ<br>gày:<br>chứng tù<br>uả tìm k                                                 | M HÓA<br>11/5/2025<br>r: 💌<br>iếm (Top 200                                                                                                    | ĐƠN<br>E                                                                                  | Đến ngày:<br>Số hóa đơn/MST                                                                                | 11/5/2025 1<br>/Khách:                                                                 | 4:37 🔳                                                                | Loại hóa đơn: 1-NMCLHD ✔                                                                                                    | n hóa        | đơn               |             |                |                                                                     |                                                           |
| TÌN<br>Từ nự<br>Loại (<br>Kết q<br>STT                | I KIẾ<br>gày:<br>chứng tù<br>uả tìm k<br>CHXD                                         | M HÓA<br>11/5/2025<br>r: 💌<br>iém (Top 200<br>só c. từ                                                                                                    | ĐƠN<br>E<br>Dine):<br>NGÀY C.TỪ                                                           | Đến ngày:<br>Số hóa đơn/MST<br>KÝ HIỆU-SỐ HĐƠN                                                             | 11/5/2025 1<br>/Khách:<br><b>TÔNG TIÈN</b>                                             | 4:37 E                                                                | Loại hóa đơn: 1-NMCLHD ❤                                                                                                    | n hóa<br>LOG | đơn<br>CM1<br>CK0 | THAY        | ĐIÈU<br>CHÍNH  | CA BÁN HÀNG                                                         | HÀNH ĐỘNG                                                 |
| TÌN<br>Từ ng<br>Loại đ<br>Kết q<br>STT<br>1           | I KIÉ<br>gày:<br>chứng tù<br>uả tìm k<br>CHXD<br>212063                               | M HÓA<br>11/5/2025<br>r:<br>iém (Top 200<br>só c. rừ<br>401.487889                                                                                                    | D line):<br>NGÀY C.Từ<br>11/5/2025 13:12                                                  | Đền ngày:<br>Số hóa đơn/MST<br>K <b>Ý HIỆU-SỐ HĐƠN</b><br>K25TEA 1/005-567                                 | 11/5/2025 1<br>/Khách:<br><b>TÓNG TIÈN</b><br>220.500                                  | 4:37 🔳<br>MST<br>0100107123                                           | Loại hóa đơn: 1-NMCLHD ❤                                                                                                    | n hóa<br>LOG | đơn<br>CM1<br>CK0 | THAY<br>THÉ | ĐIÈU<br>CHÍNH  | CA BÁN HÀNG<br>25051101-1                                           | HÀNH ĐỘNG<br>Thay thế                                     |
| Từ ng<br>Loại (<br>Kết q<br>STT<br>1<br>2             | I KIÉ<br>gày:<br>chứng từ<br>uả tìm k<br>CHXD<br>212063<br>212063                     | M HÓA<br>11/5/2025<br>T M<br>11/5/2025<br>T M<br>11/5/2025<br>11/5/2025<br>10/5/2025<br>10/5/                                                                                                    | DO'N<br>Dine):<br>NGÀY C.Từ<br>11/5/2025 13:12<br>11/5/2025 13:13                         | Đến ngày:<br>Số hòa đơn/MST<br>KÝ HIỆU-SỐ HĐƠN<br>K25TEA 1/005-567<br>K25TEA 1/005-568                     | 11/5/2025 1<br>/Khách:<br><b>TÓNG TIÈN</b><br>220.500<br>190.500                       | 4:37 E<br>MST<br>0100107123<br>0100107123                             | Loại hóa đơn: 1-NMCLHD ✔                                                                                                    | n hóa<br>LOG | đơn<br>CM1<br>CK0 | THAY<br>THÉ | ÐIÈU<br>CHÍNH  | CA BÁN HÀNG<br>25051101-1<br>25051101-1                             | HÀNH ĐỘNG<br>Thay thể<br>Thay thể                         |
| TÌN<br>Từ ng<br>Loại c<br>Kết q<br>STT<br>1<br>2<br>3 | I KIÉ<br>gày:<br>chứng từ<br>uả tìm k<br>CHXD<br>212063<br>212063<br>212063           | M HÓA<br>11/5/2025<br>(M)<br>11/5/2025<br>(M)<br>11/5/2025<br>(M)<br>15/2025<br>(M)<br>15/2025<br>(M)<br>15/2025<br>(M)<br>15/2025<br>(M)<br>11/5/2025<br>(M)<br>11/5/2025<br>(M) | DO'N<br>B<br>Dine):<br>NGÀY C.TỨ<br>11/5/2025 13:12<br>11/5/2025 13:13<br>11/5/2025 13:15 | Dên ngày:<br>Số hóa đơn/MST<br>KÝ HIỆU-Số HĐƠN<br>K25TEA 1/005-567<br>K25TEA 1/005-568<br>K25TEA 1/005-569 | 11/5/2025 1<br>/Khách:<br><b>TÓNG TIÈN</b><br>220.500<br>190.500<br>210.500            | 4:37 I<br>MST<br>0100107123<br>0100107123<br>0103397237               | Loại hóa đơn: 1-NMCLHD ✔                                                                                                    | n hóa<br>LOG | đơn<br>CM1<br>CK0 | THAY        | ÐIÈU<br>CHÍNH  | CA BÁN HÀNG<br>25051101-1<br>25051101-1<br>25051101-1               | HÀNH ĐỘNG<br>Thay thế<br>Thay thế<br>Thay thế             |
| Từ ng<br>Loại c<br>Kết q<br>STT<br>1<br>2<br>3<br>4   | I KIÉ<br>gày:<br>chứng từ<br>uả tìm k<br>CHXD<br>212063<br>212063<br>212063<br>212063 | M HÓA<br>11/5/2025<br>                                                                                                    | D line):<br>NGÂY C.Từ<br>11/5/2025 13:12<br>11/5/2025 13:15<br>11/5/2025 13:16            | Dên ngày:<br>Số hòa đơn/MST<br>KÝ HIỆU-SỐ HĐƠN<br>K25TEA 1/005-567<br>K25TEA 1/005-569<br>K25TEA 1/005-569 | 11/5/2025 1<br>/Khách:<br><b>TÔNG TIÈN</b><br>220.500<br>190.500<br>210.500<br>441.000 | 4:37 E<br>MST<br>0100107123<br>0100107123<br>0103397237<br>0103397237 | Loại hóa đơn: 1-NMCLHD ✓<br>ⓒ Tất cả ◯ Thay thế ◯ Điều chỉnh Tin<br>TÊN KHÁCH HÀNG<br>CÔNG TY CÔ PHÂN KHẢO SÁT VÀ XÂY DƯNG USCO<br>CÔNG TY CÔ PHÂN KHẢO SÁT VÀ XÂY DƯNG USCO<br>Công ty Cổ phần Đường sắt Hà Thải<br>Công ty Cổ phần Đường sắt Hà Thải | n hóa<br>LOG | đơn<br>CM1<br>CK0 | THAY<br>THÉ | ÐІĖU<br>СНІ́МН | CA BÁN HÀNG<br>25051101-1<br>25051101-1<br>25051101-1<br>25051101-1 | HÀNH ĐỘNG<br>Thay thể<br>Thay thể<br>Thay thể<br>Thay thể |

Hóa đơn thay thế

| CÔN<br>CHI N<br>Dơn v | G TY TNHH MỘT THÀNH VIÊN NG<br>NHÁNH XĂNG DÂU HÀ NỘI<br>(j bản hàng: CHI NHÁNH XĂNG DÂU HÀ NỘI-CÔNG TY XĂN<br>TNHH MỘT THÀNH VIÊN | gày <b>22</b> tháng<br>NG DÂU KHU VỰ | 1 05 năm 2<br>7C I-CÔNG TY    | 025 09:45<br>Mã số thuế: 010010                                                  | ső: 195<br>7564-001        |
|-----------------------|----------------------------------------------------------------------------------------------------|--------------------------------------|-------------------------------|----------------------------------------------------------------------------------|----------------------------|
| Dia ch                | ₁ỉ: Tầng 10 số 14 phố Láng Hạ, Phường Thành Công, Quận Ba                                                                         | Đình, Thành phố                      | ố Hà Nội, Việt N              | am                                                                               |                            |
| Cửa h                 | nàng số: PETROLIMEX- CửA HÀNG 63_Client UAT                                                                                       |                                      |                               |                                                                                  |                            |
| lgườ                  | i mua hàng: lienntb                                                                                                    |                                      |                               |                                                                                  |                            |
| on v                  | Ý mua hàng: Công ty Cổ phần Đường sắt Hà Thái                                                                                     |                                      |                               | Mã số thuế: 010339                                                               | 7237                       |
| )ia ch                | N: Số 06 Phạm Văn Đồng, P Lê Lợi, TP Kontum, Tỉnh KonTum,                                                                         | VN                                   | $\langle \mathcal{A} \rangle$ | Phương thức thanh t                                                              | oán: Tiền mặt              |
| STT                   | Tên hàng hóa, dịch vụ                                                                                                    | Đơn vị tính                          | Số lượng                      | Đơn giá                                                                          | Thành tiền                 |
| 1                     | DO 0.05S-II                                                                                                    | Lít                                  | 1                             | 0 17.863,64                                                                      | 178.636                    |
|                       |                                                                                                    |                                      |                               |                                                                                  |                            |
|                       |                                                                                                    |                                      |                               |                                                                                  |                            |
|                       |                                                                                                    |                                      | Cộng tiền hàng                | :                                                                                | 178.636                    |
| hay th                | hế cho hóa đơn Mẫu số 1/002, ký hiệu K25TLG, số 187, ngày 22                                                                      | 2/5/2025                             | Tiền thuế GTG                 | т (10%)                                                                          | 17.864                     |
|                       |                                                                                                    |                                      | Tiền phí khác:                |                                                                                  |                            |
|                       |                                                                                                    |                                      | Tổng số tiền th               | anh toán:                                                                        | 196.500                    |
| ông                   | số tiền thanh toán bằng chữ: Một trăm chín mượ                                                                                    | ơi sáu nghìn n                       | ăm trăm đồng                  | )                                                                                |                            |
|                       | Người mua hàng                                                                                                    |                                      |                               | Người bán hàn                                                                    | ıg                         |
|                       | (Ký, ghi rõ họ, tên)                                                                                                    |                                      |                               | (Ký, ghi rõ họ, t                                                                | ên)                        |
|                       |                                                                                                    |                                      |                               | Signature Valid                                                                  |                            |
|                       |                                                                                                    |                                      |                               | Ký bởi: CHI NHÁNG XĂI<br>HÀ NỘI-CÔN CHI XĂN<br>KHU VỰC I-CÔNG TY T<br>THÀNH VIÊN | NG DÂU<br>G DÂU<br>NHH MỘT |
| 13 tro                |                                                                                                    | Website tra                          | cứu: https://b                | 644680022/05/2025om                                                              | 1/12                       |

Trường hợp 2: Thay thế hóa đơn NMCLHD → NMKLHD gắn log của hóa đơn NMKLHD.

# Thực hiện giai đoạn sau

| TÌM KIẾM HÓ           | A ĐƠN          |                  |                 |              |                     |            |          |       |       |     |   |
|-----------------------|----------------|------------------|-----------------|--------------|---------------------|------------|----------|-------|-------|-----|---|
| Từ ngày: 12/5/20      | 25 🔳           | Đến ngày:        | 12/5/2025 23:5  | 59 🗉 L       | Loại hóa đơn: 1-NMC | LHD 🗸      |          |       |       |     |   |
| Loại chứng từ: 💌      |                | Số hóa đơn/MST   | /Khách:         |              | Trạng thái >        | tử lý: Tất | cà 🗸     | Tìm I | ıóa đ | on  |   |
| Thay thế/điều chỉnh h | óa đơn         |                  |                 |              |                     | ×          |          |       |       |     |   |
| Hình thức             | Thay thế       |                  |                 |              |                     |            |          |       | OG    | CM1 | T |
| Số chứng từ           | 401.487906     | Số xê-ri         | K25TEA 1/005    |              |                     |            |          |       |       | CK0 | 4 |
| Ngày chứng từ         | 12/5/2025 9:13 | Số hóa đơn       | 579             |              |                     |            | Thai     |       | X     |     | + |
| Mã số thuế            | 0103397237     | Khách hàng       | Công ty Cổ phần | n Đường sắt  | Hà Thái             |            |          |       |       |     | ł |
| Lý do                 | Sai số lượng   | ✓ (*)            |                 |              |                     |            | Lạc Thủy |       | x     |     | ł |
| Cách thức xử lý       | 1-NMCLHD ¥     | T-Code           | 401 - Xuất hóa  | đơn thu tiền | ı mặt 🗸             |            |          |       | х     |     |   |
|                       | 1-NMCLHD       |                  |                 |              | X                   | ác nhận    | Les Thân |       |       |     | + |
| 0 040000 444 0550     | 2-NMKLHD       |                  | 050.000 40      | 00404500     |                     |            | Lạc Thuy |       |       |     | + |
| 8 212063 411.3559     | 2:20           | K25TEA 1/005-606 | 050.000 16      | 00184590     | Knach test Liennto  |            |          |       |       |     | 1 |

- + Cách thức xử lý: 2 NMKLHD
- + Chọn hóa đơn trong danh sách NMKLHD

Lưu ý: Chỉ áp dụng trong trường hợp hóa đơn gốc có găn log bơm

# Trường hợp 3: Thay thế hóa đơn NMCLHD $\rightarrow$ NMKLHD Thực hiện giai đoạn sau

| TÌN  | I KIÊ     | M HÓ      | A   | DO'N           |     | Đến ngày:       | 12/5/2025 22:50 🗉 Loại bộa đơn:        |                   |                  |         |       |
|------|-----------|-----------|-----|----------------|-----|-----------------|----------------------------------------|-------------------|------------------|---------|-------|
| Loại | chứng tù  | : 💌       | ,25 |                |     | Số hóa đơn/MS   | T/Khách: Trạn                          | g thái xử lý: Tất | cà 🗸 Tìm         | n hóa d | īơn 🛛 |
| Tha  | y thế/điề | u chỉnh t | ióa | đơn            |     |                 |                                        | ×                 |                  |         |       |
| Hìn  | n thức    |           | Th  | ay thế         |     |                 |                                        |                   |                  | 106     | CM1   |
| Số   | chứng từ  |           | 401 | 1.487906       |     | Số xê-ri        | K25TEA 1/005                           |                   |                  |         | CK0   |
| Ngà  | y chứng t | tůr       | 12/ | 5/2025 9:13    |     | Số hóa đơn      | 579                                    |                   | Inai             | X       |       |
| Mã   | số thuế   |           | 010 | 3397237        |     | Khách hàng      | Công ty Cố phần Đường sắt Hà Thái      |                   |                  |         |       |
| Lý c | lo        |           | Sa  | ai số lượng    |     | ❤ (*)           |                                        |                   | Lạc Thủy         | x       |       |
| Các  | h thức xủ | r lý      | 1-  | NMCLHD 🗸       |     | T-Code          | 401 - Xuất hóa đơn thu tiền mặt 🛛 🗸    | •                 |                  | x       |       |
|      |           |           |     |                |     |                 | 401 - Xuất hóa đơn thu tiền mặt        | Xác nhân          |                  |         |       |
| 8    | 212063    | 411 355   | 97  | 12/5/2025 12:2 | 0 K | 25TEAI1/005-606 | 406 - Xuất hóa đơn thanh toán bằng thẻ | th                | _Lạc Thủy        |         |       |
| 9    | 212063    | 411.356   | 00  | 12/5/2025 13:1 | 1 K | 25TEAI1/005-590 | 416 - Yuất h đơn nhầu HTTT             | itb               |                  |         |       |
| 10   | 212063    | 411.355   | 99  | 12/5/2025 13:1 | 1 K | 25TEA 1/005-607 |                                        | ntb               |                  |         |       |
| 11   | 212063    | 411.356   | 01  | 12/5/2025 13:2 | 6 K | 25TEA 1/005-591 | 411 - Bán công nợ kiêm xuất hóa đơn    | I KHUÔN ĐÚC       | TSUKUBA VIỆT NAM |         |       |
| 12   | 212063    | 411.356   | 02  | 12/5/2025 13:2 | 9 K | 25TEA 1/005-592 | 490 - Hóa đơn chốt ca - từng phần      | I KHUÔN ĐÚC       | TSUKUBA VIỆT NAM |         |       |
| 13   | 212063    | 411.356   | 03  | 12/5/2025 13:2 | 9 K | 25TEA 1/005-593 |                                        | H KHUÔN ĐÚC       | TSUKUBA VIỆT NAM |         |       |
| 14   | 212063    | 411.356   | 04  | 12/5/2025 14:0 | 2 K | 25TEAI1/005-594 | 493 - NMKLHD                           | là Đông           |                  | X       |       |

- + Cách thức xử lý: 1 NMCLHD
- + Tcode: 493 NMKLHD

Lưu ý: Chỉ áp dụng hóa đơn gốc có gắn log bơm

# Trường hợp 4: Thay thế hóa đơn NMKLHD $\rightarrow$ NMCLHD Thực hiện giai đoạn sau

| HUADUN         | _                                                                                                    |                                                                                                    |                                                                                                    |                                                                                                    |                                                                                                    |                                                                                                    |                                                                                                    |                                                                                                    |                                                                                                    |                                                                                                    |
|----------------|----------------------------------------------------------------------------------------------------|----------------------------------------------------------------------------------------------------|----------------------------------------------------------------------------------------------------|----------------------------------------------------------------------------------------------------|----------------------------------------------------------------------------------------------------|----------------------------------------------------------------------------------------------------|----------------------------------------------------------------------------------------------------|----------------------------------------------------------------------------------------------------|----------------------------------------------------------------------------------------------------|----------------------------------------------------------------------------------------------------|
| 13/5/2025      | E                                                                                                    | Đên ngày:                                                                                                    | 13/5/2025 23:59                                                                                                    | Loại hóa đơn: 2-NM                                                                                                    | NKLHD 🗸                                                                                                    |                                                                                                    |                                                                                                    |                                                                                                    |                                                                                                    |                                                                                                    |
| <b>~</b> ]     |                                                                                                    | Số hóa đơn/MST/                                                                                                    | Khách:                                                                                                    | Trạng thá                                                                                                    | ii xử lý: Tất                                                                                                    | cà                                                                                                    |                                                                                                    | ~                                                                                                    | Tìm hóa đơn                                                                                                    |                                                                                                    |
| chỉnh hóa đơn  |                                                                                                    |                                                                                                    |                                                                                                    |                                                                                                    | ×                                                                                                    |                                                                                                    |                                                                                                    |                                                                                                    |                                                                                                    |                                                                                                    |
| Thay thế       |                                                                                                    |                                                                                                    |                                                                                                    |                                                                                                    |                                                                                                    | 1                                                                                                    | THAY                                                                                                    | ĐIỆU                                                                                                    | CA BÁN HÀNG                                                                                                    | HÀNH ĐÔNG                                                                                                    |
| 431326361776   | 156589                                                                                                    | Số xê-ri                                                                                                    |                                                                                                    |                                                                                                    |                                                                                                    | 0                                                                                                    | THE                                                                                                    | CHINH                                                                                                    |                                                                                                    |                                                                                                    |
| 13/5/2025 8:49 |                                                                                                    | Số hóa đơn                                                                                                    |                                                                                                    |                                                                                                    |                                                                                                    | $\vdash$                                                                                                    |                                                                                                    |                                                                                                    | 25051201-1                                                                                                    | Thay the   Dieu chinh                                                                                                    |
| ***            |                                                                                                    | Khách hàng                                                                                                    | ***                                                                                                    |                                                                                                    |                                                                                                    |                                                                                                    |                                                                                                    |                                                                                                    |                                                                                                    |                                                                                                    |
| Sai số lượng   |                                                                                                    | ✓ (*)                                                                                                    |                                                                                                    |                                                                                                    |                                                                                                    |                                                                                                    |                                                                                                    |                                                                                                    |                                                                                                    |                                                                                                    |
| 1-NMCLHD V     | •                                                                                                    | T-Code                                                                                                    | 401 - Xuất hóa đơn thu                                                                                                    | ı tiền mặt 🛛 🗸                                                                                                    |                                                                                                    |                                                                                                    |                                                                                                    |                                                                                                    |                                                                                                    |                                                                                                    |
|                |                                                                                                    |                                                                                                    | 401 - Xuất hóa đơn thu                                                                                                    | i tiền mặt                                                                                                    | Xác nhận                                                                                                    |                                                                                                    |                                                                                                    |                                                                                                    |                                                                                                    |                                                                                                    |
|                |                                                                                                    |                                                                                                    | 406 - Xuất hóa đơn tha                                                                                                    | nh toán bằng thẻ                                                                                                    |                                                                                                    |                                                                                                    |                                                                                                    |                                                                                                    |                                                                                                    |                                                                                                    |
|                |                                                                                                    |                                                                                                    | 416 - Xuất h.đơn nhiều                                                                                                    | нттт                                                                                                    |                                                                                                    |                                                                                                    |                                                                                                    |                                                                                                    |                                                                                                    |                                                                                                    |
|                |                                                                                                    |                                                                                                    |                                                                                                    | 6                                                                                                    |                                                                                                    |                                                                                                    |                                                                                                    |                                                                                                    |                                                                                                    |                                                                                                    |
|                |                                                                                                    |                                                                                                    | 411 - Bán công nợ kiến                                                                                                    | n xuất hòa đơn                                                                                                    |                                                                                                    |                                                                                                    |                                                                                                    |                                                                                                    |                                                                                                    |                                                                                                    |
|                |                                                                                                    |                                                                                                    | 490 - Hóa đơn chốt ca                                                                                                    | - từng phần                                                                                                    |                                                                                                    |                                                                                                    |                                                                                                    |                                                                                                    |                                                                                                    |                                                                                                    |
|                |                                                                                                    |                                                                                                    | 493 - NMKI HD                                                                                                    |                                                                                                    |                                                                                                    |                                                                                                    |                                                                                                    |                                                                                                    |                                                                                                    |                                                                                                    |
|                | 13/5/2025<br>★<br>thinh hóa đơn<br>Thay thế<br>431326361776<br>13/5/2025 8:49<br>***<br>Sai số lượng<br>1-NMCLHD ↓ | 13/5/2025<br>■<br>thinh hóa đơn<br>Thay thế<br>431326361776156589<br>13/5/2025 8:49<br>***<br>Sai số lượng<br>1-NMCLHD ▼ | 13/5/2025 E Đến ngày:<br>Số hóa đơn/MST/<br>chính hóa đơn<br>Thay thể<br>431326361776156589 Số xê-ri<br>13/5/2025 8:49 Số hóa đơn<br>*** Khách hàng<br>Sai số lượng ✓ (*)<br>1-NMCLHD ✓ T-Code | 13/5/2025       E       Dến ngày:       13/5/2025 23:59       E         ✓       Số hóa đơn//MST/Khách:         ****       Số hóa đơn         13/5/2025 8:49       Số hóa đơn         13/5/2025 8:49       Số hóa đơn         ****       Khách hàng         Sai số lượng       ✓ (*)         1       1-NMCLHD ✓         1       T-Code         401 - Xuất hóa đơn thu         406 - Xuất hóa đơn thủ         416 - Xuất hóa đơn chốt ca         411 - Bán công nợ kiên         490 - Hóa đơn chốt ca         493 - NMKLHD | Dến ngày:       13/5/2025 23:59       Loại hóa đơn:       2-NA         Số hóa đơn/MST/Khách:       Trạng thá         Thay thế | 13/5/2025       Dến ngày:       13/5/2025 23:59       Loại hóa đơn:       2-NMKLHD ~         Số hóa đơn/MST/Khách:       Trạng thái xử lý:       Tất         Thay thế | 13/5/2025       Dến ngày:       13/5/2025 23:59       E Loại hóa đơn: 2-NMKLHD ▼         Số hóa đơn/MST/Khách:       Trạng thái xử lý:       Tất cả         Thay thế       (1)       (1)         431326361776156589       Số xê-ri       (1)         13/5/2025 8:49       Số hóa đơn       (1)         ****       Khách hảng       ***         Sai số lượng       (*)       (*)         1       1.NMCLHD ▼       T-Code       401 - Xuất hóa đơn thu tiền mặt         401 - Xuất hóa đơn thu tiền mặt       ×       401 - Xuất hóa đơn thu tiền mặt         406 - Xuất hóa đơn nhiều HTTT       411 - Bán công nợ kiêm xuất hóa đơn         409 - Hóa đơn chốt ca - từng phần       493 - NMKLHD | 13/5/2025       Dến ngày:       13/5/2025 23:59       Loại hóa đơn:       2-NMKLHD ×         Số hóa đơn/MST/Khách:       Trạng thái xử lý:       Tất cả         thính hóa đơn       X       1       THAY         431326361776156589       Số hóa đơn       1       THAY         13/5/2025 8:49       Số hóa đơn       1       THAY         13/5/2025 8:49       Số hóa đơn       1       THAY         13/5/2025 8:49       Số hóa đơn       1       THAY         13/5/2025 8:49       Số hóa đơn       1       1         sai số lượng       * (*)       1       1       1         1       1.NMCLHD ×       T-Code       401 - Xuất hóa đơn thu tiền mặt       ×         406 - Xuất hóa đơn thanh toán bằng thề       416 - Xuất hóa đơn       416 - Xuất hóa đơn       411 - Hán         416 - Xuất h. đơn nhiều HTTT       411 - Bán công nơ kiêm xuất hóa đơn       490 - Hóa đơn chốt ca - từng phần       493 - NMKLHD | 13/5/2025       Đến ngày:       13/5/2025 23:59       Loại hóa đơn:       2-NMKLHD ×         Số hóa đơn/MST/Khách:       Trạng thái xử tý:       Tất cả       ×         thính hóa đơn       X       I       THAY ĐIỆU         431326361776156589       Số hóa đơn       I       I HAY ĐIỆU         13/5/2025 8:49       Số hóa đơn       I       I HAY ĐIỆU         13/5/2025 8:49       Số hóa đơn       I       I HAY         13/5/2025 8:49       Số hóa đơn       I       I HÉU         13/5/2025 8:49       Số hóa đơn       IIII       IIIIIIIIIIIIIIIIIIIIIIIIIIIIIIIIIIII | Tay bit       Dến ngày:       13/5/2025 23:59       Loại hóa đơn:       2-NMKLHD ~         Số hóa đơn/MST/Khách:       Trạng thái xử lý:       Tất cả       Tìm hóa đơn         chính hóa đơn       X       I       Tháy Điệu       CA Bán Hàng         431326361776156589       Số hóa đơn       I       THAY Điệu       CA Bán Hàng         431326361776156589       Số hóa đơn       I       THAY Điệu       CA Bán Hàng         13/5/2025 8:49       Số hóa đơn       I       THE       CHÍNH       Z5051201-1         ****       Khách hàng       ***       Y       Y       Y       Y       Y         1 1.NMCLHD ×       T-Code       401 - Xuất hóa đơn thu tiền mặt       ×       Y       Y       Y         406 - Xuất hóa đơn thanh toán bằng thề       416 - Xuất hóa đơn       HTT       411 - Bán công nơ kiêm xuất hóa đơn       490 - Hóa đơn       490 - Hóa đơn |

- + Tìm kiếm hóa đơn: loại hóa đơn = 2- NMKLHD
- + Cách thức xử lý: 1 NMCLHD
- + Tcode: Chọn Tode tương ứng

Lưu ý: Chỉ áp dụng hóa đơn gốc có gắn log bơm

# 5.2 Điều chỉnh hóa đơn

- a. Mục đích
  - Thực hiện trong ca bán hàng (ngày hóa đơn vẫn là thời điểm thực hiện điều chỉnh). Chỉ sử dụng hóa đơn điều chỉnh nếu ngoài điều kiện áp dụng của hóa

đơn thay thế

# b. Đường dẫn

Menu: Tại màn hình Uhome Xuất HĐ thay thế/ Điều chỉnh

- Người thực hiện: CHXD
- Quyền thực hiện: CH1 Trưởng ca, Nghiệp vụ, CHT
- Chỉ được thực hiện chạy dữ liệu tại môi trường EGAS CLIENT

# c. Hướng dẫn chi tiết

- Điều kiện áp dụng:
  - + Không nằm trong ca bán hàng hiện tại
  - + Trạng thái ca bán hàng = Đang nở
  - + Chưa có phát sinh chứng từ kế tiếp(CM1, CK0)
  - + Hóa đơn chưa được thay thế

Lưu ý: Hóa đơn sai sót phải thỏa mãn đồng thời các điều kiện trên Sau điều chỉnh không được làm thay đổi tổng lượng xuất từng mặt hàng trong ca

- Nguyên tắc xử lý:
  - + Khác mặt hàng/ hoặc cùng mặt hàng, sai đồng thởi cả số lượng và đơn giá: Tạo 02 hóa đơn điều chỉnh

HDDC1: Ghi âm toàn bộ giá trị của hóa đơn gốc

HDDC2: Ghi giá trị đúng của hóa đơn

- + Cùng mặt hàng nhưng chỉ sai số lượng hoặc đơn giá: Tạo 01 hóa đơn điều chỉnh bằng giá trị chênh lệch sau điều chỉnh - Trong tháng 6 thực hiện
- + Hóa đơn gốc = giữ nguyên
- + Hóa đơn mới gồm 02 hóa đơn:
  HDDC1: Ghi âm toàn bộ giá trị của hóa đơn gốc
  HDDC2: Ghi giá trị đúng của hóa đơn
- + Ngày hóa đơn: Ngày hiện tại = Ngày ký số
- + Ca bán hàng = Ca của hóa đơn gốc
- + Không gắn log bơm

| Lý do           | Hóa đơn gốc                              | Giá trị đúng                             | Giá trị nhập khi<br>điều chỉnh           | Cách thực hiện                                                                                                    |
|-----------------|------------------------------------------|------------------------------------------|------------------------------------------|----------------------------------------------------------------------------------------------------|
| Sai mặt hàng    | PLC KOMAT SUPER<br>20W/40 - Phuy 200 lít | PLC KOMAT SUPER<br>20W/50 - Phuy 200 lít | PLC KOMAT SUPER<br>20W/50 - Phuy 200 lít | NSD nhập theo giá trị đúng cần điều chỉnh                                                                                                    |
| Sai lượng/ tiền | Số lượng = 1                             | Số lượng = 10                            | Số lượng = 10                            | NSD nhập theo giá trị đúng cần điều chỉnh                                                                                                    |
| Sai đơn giá     | Giá bán = 19.200                         | Giá bán = 19.000                         | Giá bán = 19.000                         | <ol> <li>1 - HHK: NSD nhập theo giá trị đúng cần<br/>điều chỉnh ( Khoảng min- max)</li> <li>2 - XDS: Hệ thống tự động load giá, không<br/>được sửa. Sai giá trong các trường hợp sau:</li> <li>Nhẩm đối tượng khách hàng (Văng lai,<br/>công nợ): Xuất hóa đơn điều chỉnh vào<br/>Tcode đúng</li> <li>VPCTY nhập giá sai giá hàng hóa:</li> <li>+ VP phải nhập lại hồ sơ giá</li> <li>+ CH xuất hóa đơn điều chỉnh</li> </ol> |

Lưu ý: Thời gian của hóa đơn điều chỉnh có thẻ nằm ngoài thời gian ca bán hàng

# Cách thức thực hiện:

# Màn hình Uhome chọn Xuất HĐ thay thế/ điều chỉnh

| NV: 📳      |                                                   |                         |                       |             |                |                                      |                                      |                                   | Phát hành hóa đơn NMKLHE                                                                                       |
|------------|---------------------------------------------------|-------------------------|-----------------------|-------------|----------------|--------------------------------------|--------------------------------------|-----------------------------------|----------------------------------------------------------------------------------------------------|
| 🚽 Nhận hàn | g vào ca • Chốt cột bom, bể cuối ca • Chốt hàng t | hóa tổng hợp • Chốt hóa | đơn, ấn chỉ 🕝 Lập hóa | đơn đóng ca | 🛛 👿 Số giao ca |                                      |                                      |                                   |                                                                                                    |
| T.hợp 1    | hợp KTM Áp giả cho vỏi bơm G,nhận hhỏa            | Đo bế Ginhân sê-ri      | Ctừ xuất Th.chi khác  | B.ké séc    | B.kê h.don Dô  | ng tiền Log bơm                      |                                      |                                   |                                                                                                    |
| Mä         | Tên                                               | Số nhận                 |                       | Đã gh       | ii nhận        |                                      | Số cuối                              | Số còn lại                        |                                                                                                    |
|            |                                                   |                         | Th.toán ngay (*)      | Công nợ     | Xuất hộ (**)   | Xuất khác                            |                                      |                                   |                                                                                                    |
| 0201004    | Xāng E5 RON 92-II                                 | 34.217,916              |                       |             |                |                                      |                                      |                                   | Ban Chợ tra chạm chữa h.don                                                                                    |
| 630003     | Vòi 3 - Xăng E5 Ron 92-II                         | 19.587,303              |                       |             |                |                                      |                                      |                                   | 👿 Bán Chợ trả chậm kiêm h.đơn                                                                                  |
| 630004     | Vòi 4 - Xăng E5 Ron 92-II                         | 14.630,613              |                       |             |                |                                      |                                      |                                   | Vuất hộ công ty                                                                                                |
| 0201032    | Xāng RON95-III                                    | 45.952,679              | 23,583                |             |                |                                      |                                      |                                   | Nuất h đơn phiảu HTTT                                                                                          |
| 630001     | Vòi 1 - Xăng RON 95-III                           | 27.152,633              |                       |             |                |                                      |                                      |                                   | Xuat n.uon nineu HTTT                                                                                          |
| 630002     | Vôi 2 - Xăng RON 95-III                           | 18.800,046              |                       |             |                |                                      |                                      |                                   | Xuất KM-NCC, Biểu tặng - Đầu tư HHK                                                                            |
| 0601002    | DO 0.055-II                                       | 12.385,658              | 20,000                |             |                |                                      |                                      |                                   | 💌 Xuất h đơn thanh toán bằng thẻ                                                                               |
| 630005     | Vòi 5_DO 0.05S-II                                 | 12.385,658              |                       |             |                |                                      |                                      |                                   | Dich vu khác                                                                                                   |
| 0601005    | DO 0.001S-V                                       | 9.234,684               |                       |             |                |                                      |                                      |                                   |                                                                                                    |
| 630006     | Vôi 6 - DO 0.001S-V                               | 9.234,684               |                       |             |                |                                      |                                      |                                   | Vuất hóa đơn thu tiên mật theo Ló                                                                              |
| 0800001    | PLC Cater CF 4 phuy 209 lit                       | 1.000,000               |                       |             |                |                                      |                                      |                                   | » Kiểm tra hạn mức phương tiên                                                                                 |
| 0801041    | PLC RACER SJ - Hộp 0,8 lít                        | 1.000,000               | 10,000                |             |                |                                      |                                      |                                   |                                                                                                    |
| 0801046    | PLC RACER SCOOTER - Hộp 0,8 lit                   | 100,000                 |                       |             |                |                                      |                                      |                                   | Lượng Hoặc Tiền                                                                                                |
| 1102003    | Gas Butan 30/70 binh 48                           | 1.000,000               |                       |             |                |                                      |                                      |                                   |                                                                                                    |
| 1401001    | Vỏ bình 12 kg                                     | 1.000,000               |                       |             |                |                                      |                                      |                                   | 1. M92-II 🗸                                                                                                    |
|            |                                                   |                         |                       |             | (**) Xuất hệ   | 5 = xuất th <mark>e</mark> o lệnh, c | (*) Thanh toán r<br>ắp lẻ, khuyện mạ | igay = TM/ KTM<br>i, sử dụng điểm | <ul> <li>» Xuất HĐ điều chỉnh</li> <li>(vài HĐ thay thế/điều chỉnh</li> <li>» Xuất HĐ sau - công nợ</li> </ul> |

- Bước 1: Lựa chọn hóa đơn cần điều chỉnh

Bước 1: Thực hiện tìm kiếm điều chỉnh hóa đơn

- + Chỉ áp dụng với Loại hóa đơn: 1. NMCLHD
- + Loại chứng từ: Các loại chứng từ hóa đơn được Điều chỉnh theo danh sách

| Từ n  | gày:     | 25/5/20    | 25              | Đến ngày:        | 27/5/202   | 25 23:59    | Loại hóa đơn: 1-NMCLHD | V Cal  | oán hà     | ng:         |               |             |            |
|-------|----------|------------|-----------------|------------------|------------|-------------|------------------------|--------|------------|-------------|---------------|-------------|------------|
| Loại  | chứng tỉ | r: 💌       |                 | Số hóa đơn/N     | IST/Khách: |             | Trạng thải xử lý       | Tất cả |            | ~           | Tim hó        | a đon       |            |
| (ėt o | uà tim k | iểm (Top : | 200 line):      |                  |            |             |                        |        |            |             |               |             |            |
| STT   | СНХД     | SÓ C.Từ    | NGẢY C.TỪ       | KÝ HIỆU-SỐ HĐƠN  | TỔNG TIÈN  | MST         | TÊN KHÁCH HÀNG         | LOG    | CM1<br>CK0 | THAY<br>THÉ | ÐIÈU<br>CHÍNH | CA BÁN HÀNG | HẢNH ĐỘNG  |
| 1     | 211085   | 401.5431   | 25/5/2025 20:55 | K25TLG 1/002-307 | 19.530     | 22222222222 | 22                     |        |            |             |               | 25052501-1  | Điều chỉnh |
| 2     | 211085   | 401.5432   | 25/5/2025 20:59 | K25TLG[1/002-308 | 19.530     | 22222222222 | 22                     |        |            |             |               | 25052501-1  | Điều chỉnh |
| 3     | 211085   | 401.5433   | 25/5/2025 20:59 | K25TLG 1/002-309 | 19.530     | 22222222222 | 22                     |        |            |             |               | 25052501-1  | Điều chỉnh |
| 1     | 211085   | 401.5429   | 25/5/2025 23:58 | K25TLG 1/002-304 | 1.020.000  | 0103397237  | Khách Test             |        |            |             |               | 25052501-1  | Điều chỉnh |
| 5     | 211085   | 401.5436   | 25/5/2025 23:59 | K25TLG 1/002-303 | 19.530     | 2222222222  | 22                     |        |            |             |               | 25052501-1  | Điều chỉnh |
| 3     | 211085   | 401.5434   | 25/5/2025 23:59 | K25TLG[1/002-310 | 19.530     | 22222222222 | 22                     |        |            |             |               | 25052501-1  | Điều chỉnh |
| 7     | 211085   | 401.5435   | 25/5/2025 23:59 | K25TLGI1/002-311 | 19.530     | 22222222222 | 22                     |        |            |             |               | 25052501-1  | Điều chỉnh |

Bước 2: Chọn hóa đơn Điều chỉnh
Màn hình Thay thế/ Điều chỉnh hóa đơn
+ Chọn Lý do: Chọn từ danh sách

+ Chọn T-code: Chọn lại Tcode tương ứng

+ Cách thức xử lý: 1-2. Thay đổi giá trị / Giữ nguyên giá trị

| TÌM KIÉN       | I HÓA ĐƠN      |          |      |              |                                                                                                    |                   |           |      |       |             |            |
|----------------|----------------|----------|------|--------------|----------------------------------------------------------------------------------------------------|-------------------|-----------|------|-------|-------------|------------|
| Từ ngày:       | 19/05/2025     | E        | Đến  | ngày:        | 20/5/2025 23:59 🔳 Loại hóa                                                                                     | đơn: 1-NMCL       | HD 🗸      |      |       |             |            |
| Loại chứng từ: | ~              |          | Số h | óa đơn/MST/H | Khách: 841                                                                                                    | Trạng thái xử     | r lý: Tất | cà   | ~     | Tìm hóa đơn |            |
| Thay thế/điều  | chỉnh hóa đơn  |          |      |              |                                                                                                    |                   | ×         |      |       |             |            |
| Hình thức      | Điều chỉnh     |          |      |              |                                                                                                    |                   |           | THAY | ĐIỀU  | CA BÁN HÀNG | HÀNH ĐÓNG  |
| Số chứng từ    | 401.488005     |          |      | Số xê-ri     | K25TEA 1/005                                                                                                   |                   |           | THE  | CHINH |             |            |
| Ngày chứng từ  | 19/5/2025 16   | 57       |      | Số hóa đơn   | 841                                                                                                    |                   |           |      |       | 25051901-1  | Dieu chinh |
| Mã số thuế     | 0103397237     |          |      | Khách hàng   | Hoàng Văn Anh                                                                                                  |                   |           | -    |       |             |            |
| Lý do          | Sai số lượng   | )        |      | ✓ (*)        |                                                                                                    |                   |           |      |       |             |            |
| Cách thức xử l | ý 1-Thay đối g | iá trị 🗸 | •    | T-Code       | 401 - Xuất hóa đơn thu tiền mặ                                                                                 | t 🛩               |           | -    |       |             |            |
|                |                |          |      |              | 401 - Xuất hóa đơn thu tiền mặ                                                                                 | t <mark>Xá</mark> | ic nhận   |      |       |             |            |
|                |                |          |      |              | 406 - Xuất hòa đơn thanh toán<br>416 - Xuất h.đơn nhiều HTTT<br>411 - Bán công nợ kiêm xuất hờ<br>493 - NMKLHD | bằng thẻ          |           |      |       |             |            |

Màn hình xuất hóa đơn

Tab Hàng hóa:

- + Nhập giá tri đúng cho hóa đơn
- + Ngày giờ lấy giá = Ngày giờ hóa đơn gốc
- + Giá hàng hóa: tự động load theo ngày giờ của hóa đơn gốc
- + Khách công nợ: Ngày Duedate được tính theo ngày giờ hóa đơn gốc

#### Các Tab còn lại:

+ Toàn bộ các thông tin được kế thừa từ hóa đơn gốc, cho phép NSD sửa lại

+ Cách thức xử lý:

1- Thay đổi giá trị: Cho phép thay đổi thông tin tab Hàng hóa

- 2- Giữ nguyên giá trị: Không cho thay đổi thông tin tab Hàng hóa
- + Nếu thay đổi thông tin hàng hóa (Số lượng, số tiền, khách hàng)

Giá hàng hóa tự động load theo ngày giờ hóa đơn gốc

Khách công nợ: Ngày due date được tính theo ngày hóa đơn gốc

| Bán công nợ kiêm x                 | cuất hóa đơn            | /Ca 1 (250        | 5190    | 1) Ngu      | yễn Văn Th        | nuyên   |          |             |           |                |                                       |
|------------------------------------|-------------------------|-------------------|---------|-------------|-------------------|---------|----------|-------------|-----------|----------------|---------------------------------------|
| Ngáy chứng từ: 20/05/2025 14       | 09 🔳 Ngày-giờ lấy gi    | á: 19/5/2025 20:1 | 14      |             |                   |         |          |             |           |                |                                       |
| Ghi chú (header): Điều chỉnh sai s | ô lượng, Điều chỉnh cho | o hóa đơn mẫu số: | 1/002,  | ký hiệu K25 | TLG, số 10 ngày 1 |         |          |             |           |                |                                       |
| Tiền hàng Tiền năng chiết khả      | Hộn đơn VAT - 41        | Xuốt hàng khu     | ayên mi | Người n     | năn               |         |          |             |           |                |                                       |
| Khách háng 212Lienntb - Khách te   | ist Lienntb             |                   |         | Ghi ct      | IÚ:               |         |          |             |           |                |                                       |
| IIII Hảng hóa                      | 3                       | Giá tr. thuế      | VAT %   | Thuế MT     | Số lượng          | Giá bán | Due-Date | Số phiếu/Xe | Tiền hàng | Tổng công      | Điểm bản                              |
| 1000 Contraction (1997)            |                         |                   |         |             |                   |         |          |             | 486 603   | 570 000        |                                       |
| 1 0601005 - DO 0.001S-V            | ×                       | 15 409.09         | 10 ~    | 1 000       | 31.579            | 18 050  | 3/6/2025 |             | 486 603   | 570 000 212063 | - PETROLIMEX- CUA HANG 63_Client UATX |
| 2                                  | ×                       |                   | 10 ~    | 0           |                   |         |          |             |           |                | ×                                     |
| 2                                  |                         |                   | 10.14   | 0           |                   |         |          |             |           |                | ~                                     |

Lưu chứng từ

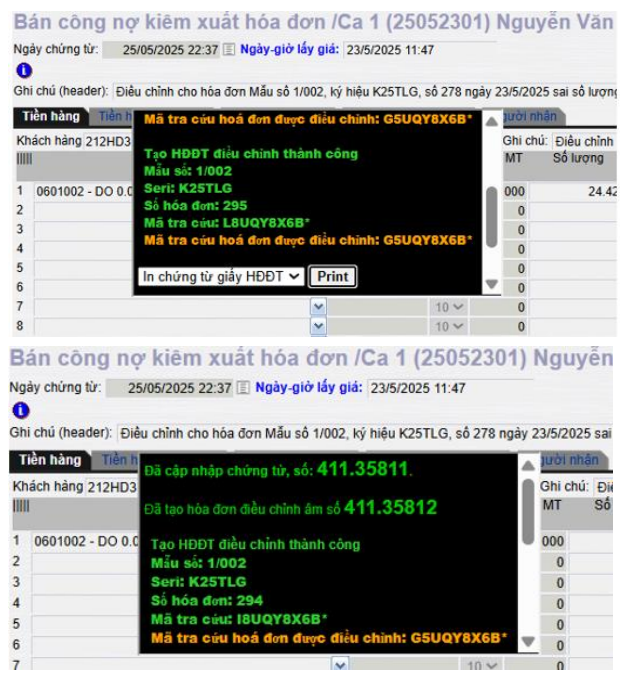

*Lưu ý*: Phải thực hiện xử lý sự cố hóa đơn nếu hóa đơn nếu hóa đơn phát hành điều chỉnh lõi

#### Sau khi điều chỉnh

- Bao gồm 03 hóa đơn trạng thái lưu hành
  - + Hóa đơn gốc giữ nguyên
  - + HDDC1: Ghi âm giá trị hóa đơn gốc
  - + HDDC2: Ghi giá trị đúng
- Trạng thái hóa đơn
  - + Hóa đơn gốc = Bị điều chỉnh
  - + HDDC1, HDDC2= Hóa đơn điều chỉnh

| Xuất h.đơn nhiều HTTT /Ca 1<br>#                                      | (250   | 51801) N         | guyễ     | n Văn '    | Thuyên        |                |                              | Hóa đơn      | gốc (HĐ b | ị điều chỉ            | nh)                         |                                        |
|-----------------------------------------------------------------------|--------|------------------|----------|------------|---------------|----------------|------------------------------|--------------|-----------|-----------------------|-----------------------------|----------------------------------------|
| Ngày chứng từ: 18/5/2025 6:44 🔳                                       |        |                  |          |            |               |                |                              |              |           |                       |                             |                                        |
| Tiền hàng thanh toán thể Hóa đơn VAT - KTN                            | M Than | nh toán 🛛 Tiền h | nàng xuấ | t KM - 416 | Người nhận P  | hiểu mua hàng  |                              |              |           |                       |                             |                                        |
| [Khách vẫng lai] Ghi chú: 123                                         |        |                  |          |            |               |                |                              |              |           |                       |                             |                                        |
| Hảng hóa                                                              |        | Giá tr. thuế     | VAT %    | Thuế MT    | Số lượng      | Giá bán        | Loại thanh toán              | Đối tượng    |           | Tiền hàng<br>168 636  | Tổng cộng<br>196 500 212063 | Điểm bán<br>3 - PETROLIMEX- CửA HÁN( 🗸 |
| 1 (0601002 - DO 0.05S-II                                              | ~      | 16 863.64        | 10 🗸     | 1 000      | 10.000        | 19 650         | 112714 - Bán hàng thanh to ⊻ | 9704 - NAPAS | v         | 168 636               | 196 500 X                   |                                        |
| 2                                                                     | ~      |                  | 10 🗸     | 0          |               |                | 112714 - Bán hàng thanh to ⊻ | 9704 - NAPAS | *         |                       | Х                           |                                        |
| 3                                                                     | ~      |                  | 10 🗸     | 0          |               |                | 112714 - Bán hàng thanh to 🎽 | 9704 - NAPAS | ~         |                       | х                           |                                        |
| 4                                                                     | v      |                  | 10 ¥     | 0          |               |                | 112714 - Rán hànn thanh tr 💙 | 9704 - NAPAS | v         |                       | x                           |                                        |
| Xuất h.đơn nhiều HTTT /Ca 1<br>#<br>Ngày chứng từ: 18/5/2025 14:52 [] | (250   | 51801) N         | guyễ     | n Văn      | Thuyên        |                |                              | HDDC1-       | Ghi âm gi | á trị hóa             | đơn gốc                     |                                        |
| Tiền hàng thanh toán thể 👌 Hóa đơn VAT - KTH                          | M Thar | nh toán 🛛 Tiền I | hàng xuấ | t KM - 416 | Người nhận 🛛  | Phiếu mua hàng |                              |              |           |                       |                             |                                        |
| [Khách vãng lai] Ghi chú: 123                                         |        |                  |          |            | (View ctừ cha | >>)            |                              |              |           |                       |                             |                                        |
| Hàng hóa                                                              |        | Giá tr. thuế     | VAT %    | Thuế MT    | Số lượng      | Giá bán        | Loại thanh toán              | Đối tượng    |           | Tiền hàng<br>-168 636 | Tổng cộng<br>-196 500 21206 | Điểm bản<br>3 - PETROLIMEX- CỨA HẢN( 💙 |
| 1 (0601002 - DO 0.05S-II                                              | ~      | 16 863.64        | 10 🗸     | 1 000      | -10.000       | 19 650         | 112714 - Bán hàng thanh tc 🍸 | 9704 - NAPAS | ~         | -168 636              | -196 500 X                  |                                        |
| 2                                                                     | ~      |                  | 10 🗸     | 0          |               |                | 112714 - Bán hàng thanh to   | 9704 - NAPAS | ×         |                       | Х                           |                                        |
| 3                                                                     | Y      |                  | 10 ~     | 0          |               |                | 112714 - Bán hàng thanh to 🗙 | 9704 - NAPAS | ×         |                       | Х                           |                                        |

| Xuất h.đơ                                                               | n nhiều HTTT /C                                                                                                    | a 1 (250                                                                             | 51801) N                                                                    | guyễn Và                                                           | in Thuyêr                                      | 1                                                                     |                        |                                                                                                    |                                                |                                               |        |                                                  |                      |              |
|-------------------------------------------------------------------------|----------------------------------------------------------------------------------------------------|--------------------------------------------------------------------------------------|-----------------------------------------------------------------------------|--------------------------------------------------------------------|------------------------------------------------|-----------------------------------------------------------------------|------------------------|----------------------------------------------------------------------------------------------------|------------------------------------------------|-----------------------------------------------|--------|--------------------------------------------------|----------------------|--------------|
| Ngảy chứng từ:                                                          | 19/5/2025 10:47 🔳                                                                                                    |                                                                                      |                                                                             |                                                                    |                                                |                                                                       |                        |                                                                                                    | HDDO                                           | 2- Giá trị                                    | đúng   |                                                  |                      |              |
| Ghi chú (header):                                                       | Điều chỉnh sai số lương, Đi                                                                                                    | iêu chỉnh cho l                                                                      | hóa đơn mẫu số                                                              | 5: 1/005, ký hiệu                                                  | K25TEB, sô 164                                 | ngày                                                                  |                        |                                                                                                    |                                                |                                               |        |                                                  |                      |              |
| Ngày-giờ lấy giá:                                                       | 18/5/2025 6:44                                                                                                    |                                                                                      |                                                                             |                                                                    |                                                |                                                                       |                        |                                                                                                    |                                                |                                               |        |                                                  |                      |              |
| Tiền hàng than                                                          | h toán thể Hóa đơn VAT                                                                                                    | - KTM Than                                                                           | nh toán 🛛 Tiền I                                                            | hảng xuất KM -                                                     | 416 Người nh                                   | ân Phiếu mua hàng                                                     |                        |                                                                                                    |                                                |                                               |        |                                                  | Lưu (Ctri-S)         | <b>3</b> (2) |
| (Khách văng lai)<br>IIIII                                               | Ghi chú: 123<br>Hàng hóa                                                                                                    |                                                                                      | Giá tr. thuế                                                                | VAT % Thuế                                                         | NT Số lượng                                    | g Giá bản                                                             | Loại thanh toán        | Đối tượng                                                                                                    |                                                | Tiền hàng                                     | Tổng c | ộng                                              | Điểm bán             |              |
| 1 0601002 - DO                                                          | ) 0.05S-II                                                                                                    |                                                                                      | 16 863.64                                                                   | t 10 ¥ 11                                                          | 00                                             | 100 19 650                                                            | 112714 - Bán hàng thai | nh tc 🖌 9704 - NAPAS                                                                                                    | ~                                              | 16 864                                        | 19 6   | 50 212063 - F                                    | PETROLIMEX- CỦA HÀNG | ×            |
| 2                                                                       |                                                                                                    |                                                                                      |                                                                             | 10 🗸                                                               | 0                                              |                                                                       | 112714 - Bán hàng tha  | nh tc 📝 9704 - NAPAS                                                                                                    | ~                                              |                                               |        | 05_Cilent                                        |                      | ×            |
| 3 ∼ .                                                                   |                                                                                                    |                                                                                      |                                                                             | 10 🗸                                                               | 0                                              | ,                                                                     | 112714 - Rán hànn tha  | nh tr 😢 0704 - NAPAS                                                                                                    | v                                              |                                               |        |                                                  |                      | ×            |
| CÔN<br>Đơn v<br>Địa ch<br>Cửa h<br>Người<br>Đơn v<br>Địa ch<br>STT<br>1 | G TY XĂNG DÂU<br>j bán hàng: CÔN<br>i: Khu IV, Phường I<br>àng số: PETROLI<br>mua hàng: lienni<br>jmua hàng: Công<br>j: Số 06 Phạm Văn<br>T<br>DO 0.05S-II | B12<br>G TY XÂN<br>Bải Chảy,<br>MEX- Cử<br>th<br>g ty Cố ph<br>Đồng, P l<br>Tên hàng | IG DÂU B1<br>Thành phố<br>A HÀNG 6:<br>ần Đường<br>Lễ Lợi, TP<br>J hóa, dịc | 2<br>Hạ Long, '<br>3_Client U/<br>sắt Hà Thá<br>Kontum, Ti<br>h vụ | H(<br>j<br>Tinh Quảng<br>XT<br>i<br>hh KonTum, | ÓA ĐO'N<br>Ngày 18 thá<br>Ninh, Việt Nam<br>.VN<br>Đơn vị tính<br>Lit | Số lượng<br>10,000     | GIA TĂNG           2025         06:44           Ma số thuế: 570010           Biển số xe: 30A-234           Mă số thuế: 010338           Phương thức thanh           Đơn giá           0           17.863,64 | Ký hi<br>Số: 1<br>1690<br>17237<br>toán: TM/CI | éu: 1K25TE<br>164<br>K/Thé<br>hành tiền<br>17 | 78.636 | y Dịch vụ Viền thông (VNPT-Vinaphone)<br>31260   |                      |              |
|                                                                         |                                                                                                    |                                                                                      |                                                                             |                                                                    |                                                |                                                                       | Oto - Chattan          |                                                                                                    |                                                |                                               |        | :180                                             |                      |              |
|                                                                         |                                                                                                    |                                                                                      |                                                                             |                                                                    |                                                |                                                                       | Tiền thuế GTGT         | (10%)                                                                                                    |                                                | 17                                            | 7.864  | - Tel                                            |                      |              |
|                                                                         |                                                                                                    |                                                                                      |                                                                             |                                                                    |                                                |                                                                       | Tiền phí khác:         | (10,0)                                                                                                    |                                                |                                               | 1.004  | ói Tč<br>3738                                    |                      |              |
|                                                                         |                                                                                                    |                                                                                      |                                                                             |                                                                    |                                                |                                                                       | Tổng số tiền tha       | nh toán:                                                                                                    |                                                | 19                                            | 6.500  | 4 de 19<br>68 63                                 |                      |              |
| Tổng :<br>Mã tra                                                        | số tiền thanh toár<br>Người<br>(Ký, gh<br>cứu: KZTQY8X(                                                                                                    | n bằng ci<br>i mua hả<br>hi rõ họ, ti<br>6B*                                         | hữ:<br>àng<br>tên)                                                          | Một trăn                                                           | n <b>chín mư</b>                               | oi sáu nghìn r<br>cứu: https://h                                      | năm trăm đồng          | Người bán hàr<br>(Kỳ, ghi rõ họ, t<br>ignature Valid<br>ý bởi: CÔNG TY XĂNG<br>ý ngày: 18/05/2025<br>ex.com.vn                                                                                              | ng<br>ên)<br>S DÂU B12                         |                                               |        | Giải pháp hóa đơn điện tử được cung (<br>MST: 01 |                      |              |

|                                                                             |                   |                 | Cộng tiền hàng  | r.                                                                                                    |                       |
|-----------------------------------------------------------------------------|-------------------|-----------------|-----------------|----------------------------------------------------------------------------------------------------|-----------------------|
|                                                                             |                   |                 | Tiền thuế GTG   | T(10%)                                                                                                    |                       |
|                                                                             |                   |                 | Tiền phí khác:  |                                                                                                    |                       |
|                                                                             |                   |                 | Tổng số tiền th | anh toán:                                                                                                  |                       |
| Tổng số tiền thanh toán bằng chữ:<br>Người mua hàng<br>(Kỳ, ghi rõ họ, tén) | Một trăm chín mươ | vi sáu nghìn ná | ăm trăm đồn     | g<br>Người bán hàr<br>(Ký, ghi rõ họ, tr<br>Signature Valid<br>Ký bởi: CÔNG TY XĂNG<br>Kỳ ngày: 18/05/2025 | 9<br>8n)<br>G DÁU B12 |

| CÔNG TY XĂNG DÀU B12<br>Đơn vị bán hàng: CÔNG TY XĂNG DÀU B12<br>Địa chỉ: Khu IV, Phường Bãi Chảy, Thành phố Hạ Long, Tỉnh Quản,<br>Cửa hàng số: PETROLIMEX- CửA HÀNG 63_Client UAT<br>Người mua hàng: lienntb<br>Đơn vị mua hàng: Công tự Cố phần Đường sắt Hà Thái<br>Địa chỉ: Số dô Phạm Văn Đởng, P Lê Lợi, TP Kontum, Tỉnh KonTur | IÓA ĐƠN<br>Ngày 18 thái<br>g Ninh, Việt Nam<br>n, VN | GIÁ TRI 0<br>ng 05 năm 20<br>M                    | GIA TĂNG<br>125 14:52<br>Mã số thuế: 5700101<br>3iển số xe: 30A-2346<br>Mã số thuế: 0103397<br>Phương thức thanh t | Кў hiệu: 1К25ТЕВ<br>só: 166<br>1690<br>2237<br>эал: ТМСК/Тьё | ng (VNPT-Vinaphone)                        |
|----------------------------------------------------------------------------------------------------|------------------------------------------------------|---------------------------------------------------|----------------------------------------------------------------------------------------------------|--------------------------------------------------------------|--------------------------------------------|
| STT Tên hàng hóa, dịch vụ                                                                                                    | Đơn vi tính                                          | Số lượng                                          | Đơn giá                                                                                                    | Thành tiền                                                   | ີ                                          |
| 1 DO 0.05S-II                                                                                                    | Lit                                                  | -10,000                                           | 17.863,64                                                                                                    | -178.636                                                     | 18                                         |
|                                                                                                    |                                                      |                                                   |                                                                                                    |                                                              | ông ty Dịch v<br>18001260                  |
|                                                                                                    |                                                      | Cộng tiền hàng:                                   |                                                                                                    | -178.636                                                     | O ie                                       |
| Điều chính sai số lượng, Điều chính cho hóa đơn mẫu số: 1/005, ký h<br>164 ngày 18/5/2025                                                                                                    | niệu K25TEB, số                                      | iên thuê GTGT (<br>iền phí khác:                  | 10%)                                                                                                    | -17.864                                                      | odi Tdr<br>9738 -                          |
|                                                                                                    |                                                      | rồng số tiền than                                 | h toán:                                                                                                    | -196.500                                                     | 88                                         |
| Tổng số tiền thanh toán bằng chữ: Âm một trăm chí<br>Người mua hàng<br>(Ký, ghi rõ họ, tén)<br>Mã tra cứu: TZTQY8X6B* Website tr                                                                                                    | n mươi sâu ngh<br>a cứu: https://hc                  | in năm trăm<br>Się<br>Kỹ<br>Ký<br>xadon.petrolime | Người bán hàn<br>(Ký, ghi rô họ, tế<br>mature Valid<br>bở: CÔNG TY XÂNG<br>ngày: 18/05/2025<br>x.com.vn            | g<br>n)<br>DÂU B12                                           | háp hóa đơn đện lử được cung c<br>MST: 010 |

| CÔN                     | IG TY XĂNG DÂU B12 H                                                                                                    | ÓA ĐƠN<br>Ngày 18 thái | GIÁ TRI           | GIA TĂNG                              | Ký hiệu: 1K25TEB<br>Số: <b>165</b> | *            |
|-------------------------|----------------------------------------------------------------------------------------------------|------------------------|-------------------|---------------------------------------|------------------------------------|--------------|
| Đơn v                   | j bán hàng: CÔNG TY XĂNG DÂU B12                                                                                                |                        | N                 | Mā số thuế: 5700101                   | 1690                               | DUG          |
| Địa ch<br>Cửa h<br>Ngườ | I: Khu IV, Phường Bải Cháy, Thành phố Hạ Long, Tỉnh Quảng<br>sông số: PETROLIMEX- CửA HÀNG 63_Client UAT<br>i mụs bàng: liength | Ninh, Việt Nam         |                   | liễn cố vọ: 204 224                   |                                    | 'T-Vinapt    |
| Đơn v                   | i mua hàng: Công tự Cổ phần Đường sắt Hà Thái                                                                                   |                        |                   | Mã số thuế: 010330                    | 0<br>7227                          | L.           |
| Địa ch                  | jí: Số 06 Phạm Văn Đồng, P Lê Lợi, TP Kontum, Tỉnh KonTum                                                                       | , VN                   | F                 | Phương thức thanh t                   | oán: TM/CK/Thé                     | ) Guội       |
| STT                     | Tên hàng hóa, dịch vụ                                                                                                    | Đơn vị tính            | Số lượng          | Đơn giá                               | Thành tiền                         | l a          |
| 1                       | DO 0.05S-II                                                                                                    | Lit                    | 1,000             | 17.863,64                             | 17.864                             | N N          |
|                         |                                                                                                    |                        |                   |                                       |                                    | 10 B         |
| <u> </u>                |                                                                                                    |                        |                   |                                       |                                    | 126          |
|                         |                                                                                                    |                        | Ang tike bing:    |                                       | 17 864                             | 188          |
|                         |                                                                                                    |                        | ián thuế GTGT (   | 10%)                                  | 17.804                             | - Du         |
| 164 ng                  | hinh sai so lượng, Điều chính cho hòa đơn màu so: 1/005, kỳ hi<br>ày 18/5/2025                                                  | eu K25TEB, so          | ièn phí khác:     | 1010 )                                |                                    | di T(        |
| <u> </u>                |                                                                                                    |                        | rồng số tiền than | h toán:                               | 19.650                             | 989          |
| Tổng :                  | số tiền thanh toán bằng chữ: Mười chín nghìn s                                                                                  | sáu trăm năm r         | nươi đồng         |                                       |                                    | - <u>6</u> 6 |
|                         | Người mua hàng<br>(Ký, ghi rõ họ, tên)                                                                                          |                        |                   | Người bán hàn<br>(Ký, ghi rõ họ, tế   | 9<br>(n)                           | WST:         |
|                         |                                                                                                    |                        | Sig               | nature Valid                          |                                    | du           |
|                         |                                                                                                    |                        | Ký<br>Ký          | bởi: CÔNG TY XĂNG<br>ngày: 18/05/2025 | DÀU B12                            | n đện tí     |
|                         |                                                                                                    |                        |                   |                                       |                                    | a do         |
| Mä tra                  | a cúru: PZTQY8X6B* Website tra                                                                                                  | cứu: https://ho        | adon.petrolime    | x.com.vn                              |                                    | h di         |
|                         |                                                                                                    |                        |                   |                                       |                                    | idi phé      |

# 5.3 Thay thế từ NMKLHD sang NMCLHD

#### Mục đích

 Xuất hóa đơn cho khách hàng (NMCLHD) từ Log bơm đã được phát hành cho NMKLHD (493). Xảy ra trong trường hợp CHXD chưa kịp xuất hóa đơn cho khách hàng nhưng Log bơm đã được gửi và phát hành cho NMKLHD.

#### Điều kiện áp dụng:

- Hóa đơn NMKLHD phải nằm trong ca bán hàng đang mở
- Ca bán hàng chưa phát sinh chứng từ 494 (Nếu có cần phải xóa 494 trước khi thực hiện)

#### Các bước thực hiện:

Menu: Uhome/Xuất hóa đơn thay thế, điều chỉnh

- Bước 1 - Tìm hóa đơn NMKLHD cần thay thế → Kích chọn "Thay thế"

|       | _          |                     |                |                    |                   |              |                |        |                |       |            |             |               |             |          |               |
|-------|------------|---------------------|----------------|--------------------|-------------------|--------------|----------------|--------|----------------|-------|------------|-------------|---------------|-------------|----------|---------------|
| TÌN   | <b>KIÉ</b> | M HÓA ĐƠN           |                |                    |                   |              |                | _      |                |       |            |             |               |             |          |               |
| Từ n  | jày:       | 8/6/2025            | 🗉 Đến          | n ngày: 8/6/202    | 25 23:59          | oại hóa đơn: | 2-NMKLHD       | - Ca   | a bán hàng:    |       |            |             |               | ~           |          |               |
| Loại  | chứng tù   | . 💌                 | Số I           | hóa đơn/MST/Khách: |                   | Trại         | ng thái xử lý: | Tất ca | à 🗸 Tìm h      | óa đơ | n          |             |               |             |          |               |
| Kết q | uả tìm k   | iếm (Top 200 line): |                |                    |                   |              |                |        |                |       |            |             |               |             |          |               |
| STT   | СНХД       | SÓ C.TỪ             | NGÀY C.TỪ      | KÝ HIỆU-SỐ HĐƠN    | MẠT HÀNG          | Số LƯỢNG     | TÔNG TIÈN      | MST    | TÊN KHÁCH HÀNG | LOG   | CM1<br>CK0 | THAY<br>THÉ | ĐIỀU<br>CHÍNH | CA BÁN HÀNG | HÀNH Đ   | NG            |
| 1     | 212063     | 431327561778535460  | 8/6/2025 21:37 | K25TNA-5245        | Xăng E5 RON 92-II | 14,888       | 300.000        |        | Khách Vãng Lai | х     |            |             |               | 25060801-1  | Thay thế | Thay thế về 0 |
| 2     | 212063     | 431327561778535472  | 8/6/2025 21:37 | K25TNA-5246        | Xăng E5 RON 92-II | 14,888       | 300.000        |        | Khách Vãng Lai | X     |            |             |               | 25060801-1  | Thay thế | Thay thế về 0 |
| 3     | 212063     | 431327561778535493  | 8/6/2025 21:38 | K25TNA-5247        | Xăng E5 RON 92-II | 4,963        | 100.000        |        | Khách Vãng Lai | х     |            |             |               | 25060801-1  | Thay thế | Thay thế về 0 |
| 4     | 212063     | 431327561778535520  | 8/6/2025 21:38 | K25TNA-5250        | Xăng E5 RON 92-II | 26,799       | 540.000        | -      | Khách Vãng Lai | X     |            |             |               | 25060801-1  | Thay thế | Thay thể về 0 |
| 5     | 212063     | 431327561778535681  | 8/6/2025 21:41 | K25TNA-5252        | Xăng E5 RON 92-II | 20,099       | 405.000        |        | Khách Vãng Lai | х     |            |             |               | 25060801-1  | Thay thế | Thay thế về 0 |
| 6     | 212063     | 431327361778537025  | 8/6/2025 22:03 | K25TNA-5256        | DO 0.05S-II       | 0,526        | 10.000         |        | Khách Vãng Lai | Х     |            |             |               | 25060801-1  | Thay thế | Thay thế về 0 |
| 7     | 212063     | 431326361778537616  | 8/6/2025 22:13 | K25TNA-5257        | Xăng RON95-III    | 14,286       | 300.000        |        | Khách Vãng Lai | X     |            |             |               | 25060801-1  | Thay thế | Thay thế về 0 |
| 8     | 212063     | 431327361778537631  | 8/6/2025 22:13 | K25TNA-5258        | DO 0.05S-II       | 0,526        | 10.000         |        | Khách Vãng Lai | X     |            |             |               | 25060801-1  | Thay thế | Thay thế về 0 |
| 9     | 212063     | 431327561778537680  | 8/6/2025 22:14 | K25TNA-5260        | Xăng E5 RON 92-II | 4,963        | 100.000        |        | Khách Vãng Lai | Х     |            |             |               | 25060801-1  | Thay thế | Thay thể về 0 |
| 10    | 212063     | 431327561778535434  | 8/6/2025 21:37 | K25TNA-5243        | Xăng E5 RON 92-II | 14,888       | 300.000        |        | Khách Vãng Lai | х     |            |             |               | 25060801-1  | Thay thế | Thay thế về 0 |
| 11    | 212063     | 431327561778535448  | 8/6/2025 21:37 | K25TNA-5244        | Xăng E5 RON 92-II | 14,888       | 300.000        |        | Khách Vãng Lai | X     |            |             |               | 25060801-1  | Thay thế | Thay thế về 0 |

- Bước 2 - chọn Tcode cần chuyển đổi → Kích chọn "Xác nhận"

| TÌN<br>Từ r<br>Loại | M KIÊI<br>ngày:<br>i chứng tù | M HÓ<br>8/6/202 | <b>A ĐƠN</b><br>25 | E Đ<br>S     | ến ngày: 8/6/.<br>ố hóa đơn/IMST/Khác | 2025 23:59 🔳 Loa      | ai hóa đơn: 2-<br>Trạng | NMKLHD ❤<br>thái xử lý: □Tấ | Ca | a bán hàng:<br>ả 🗸 Tìm h | óa đo | n          |      |      | M           |                          |
|---------------------|-------------------------------|-----------------|--------------------|--------------|---------------------------------------|-----------------------|-------------------------|-----------------------------|----|--------------------------|-------|------------|------|------|-------------|--------------------------|
| Tha                 | y thế/điề                     | u chính h       | ióa đơn            |              |                                       |                       |                         | ×                           |    |                          |       |            |      |      |             |                          |
| Hìn                 | h thức                        |                 | Thay thế           |              |                                       |                       |                         |                             | т  | TÊN KHÁCH HÀNG           | LOG   | CM1<br>CK0 | THAY | ĐIỀU | CA BÁN HÀNG | HÀNH ĐỘNG                |
| Số                  | chứng từ                      |                 | 2120630000         | 00060262     | Số xê-ri                              | K25TNA                |                         |                             |    | Khách Vãng Lai           | х     |            |      |      | 25060801-1  | Thay thế I Thay thế về 0 |
| Ngà                 | ay chứng t                    | ŵ               | 8/6/2025 21:       | 37           | Số hóa đơn                            | 5245                  |                         |                             | 1  | Khách Vãng Lai           | X     |            |      |      | 25060801-1  | Thay thế I Thay thế về 0 |
| Mã                  | số thuế                       |                 |                    | 1.12         | Khách hàng                            | Khách Vãng Lai        |                         |                             |    | Khách Vãng Lai           | x     |            |      |      | 25060801-1  | Thay thế   Thay thế về 0 |
| Lý c                | do                            |                 | Sai số lượn        | g 🛩 (*)      |                                       |                       |                         |                             | 1  | Khách Vãng Lai           | х     |            |      |      | 25060801-1  | Thay thế   Thay thế về 0 |
| Tha                 | w bằng bả                     | adon            | 1 NMCLHD           | ~            | Thay hằng T Code                      | 401 Yuất bóa đơn th   | u tiền mặt              |                             |    | Khách Vãng Lai           | Х     |            |      |      | 25060801-1  | Thay thế   Thay thế về 0 |
| THE                 | ly bang no                    | auon            | FINICEILD          |              | may bang r-couc                       | 401 - Xuar noa don un | u uch mar               |                             | F  | Khách Vãng Lai           | х     |            |      |      | 25060801-1  | Thay thế   Thay thế về 0 |
|                     |                               |                 |                    |              |                                       |                       |                         | Xác nhận                    |    | Khách Vãng Lai           | х     |            |      |      | 25060801-1  | Thay thế   Thay thế về 0 |
| 8                   | 212063                        | 4313273         | 61778537631        | 8/6/2025 22: | 13 K25TNA-5258                        | DO 0.05S-II           | 0,526                   | 10.000                      |    | Khách Vãng Lai           | х     |            |      |      | 25060801-1  | Thay thế   Thay thế về 0 |
| 9                   | 212063                        | 4313275         | 61778537680        | 8/6/2025 22: | 14 K25TNA-5260                        | Xăng E5 RON 92-II     | 4,963                   | 100.000                     |    | Khách Vãng Lai           | х     |            |      |      | 25060801-1  | Thay thế   Thay thế về 0 |
| 10                  | 212063                        | 4313275         | 61778535434        | 8/6/2025 21: | 37 K25TNA-5243                        | Xăng E5 RON 92-II     | 14,888                  | 300.000                     |    | Khách Vãng Lai           | Х     |            |      |      | 25060801-1  | Thay thế   Thay thế về 0 |
| 11                  | 212063                        | 4313275         | 61778535448        | 8/6/2025 21: | 37 K25TNA-5244                        | Xăng E5 RON 92-II     | 14,888                  | 300.000                     |    | Khách Vãng Lai           | х     |            |      |      | 25060801-1  | Thay thế   Thay thế về 0 |

- Bước 3 - Hệ thống tự động load thông tin tab "Hàng hóa" theo thông tin Log bom của NMKLHD.

| Xuất hóa đ                          | ơn thu tiền mặt /Ca 1                 | (25060801)   | kha   | ihm     |          |         |                      |                      |
|-------------------------------------|---------------------------------------|--------------|-------|---------|----------|---------|----------------------|----------------------|
| Ngày chứng từ:<br>Ghi chú (header): | 8/6/2025 21:37 🔳                      |              |       |         |          |         |                      |                      |
| Hàng hóa Hòa                        | đơn VAT Tiền hàng xuất KM Ng          | ưới nhận     |       |         |          |         |                      |                      |
| [Khách vãng lai] Gl                 | ni chú:                               |              |       |         |          |         |                      | 100                  |
|                                     | Hàng hóa                              | Giá tr. thuế | VAT % | Thuế MT | Số lượng | Giá bán | Tiền hàng<br>244 291 | Tống cộng<br>300 000 |
| 1                                   | 0201004 - Xăng E5 RON 92-II           | 16 408.18    | 10 ~  | 1 910   | 14.888   | 20 150  | 244 291              | 300 000 ×            |
| 2                                   | · · · · · · · · · · · · · · · · · · · | •            | 10~   | 0       |          |         |                      | ×                    |
| 3                                   | ~                                     | •            | 10 ~  | 0       |          |         |                      | ×                    |
| 4                                   | ×                                     | •            | 10 ~  | 0       |          |         |                      | ×                    |

Các Tab còn lại, NSD nhập thông tin khách hàng cần xuất hóa đơn. (Lưu ý: Ngày hóa đơn tại Tab "Hóa đơn VAT" là ngày hóa đơn gửi lên E-invoice)

- Bước 4 - Lưu chứng từ

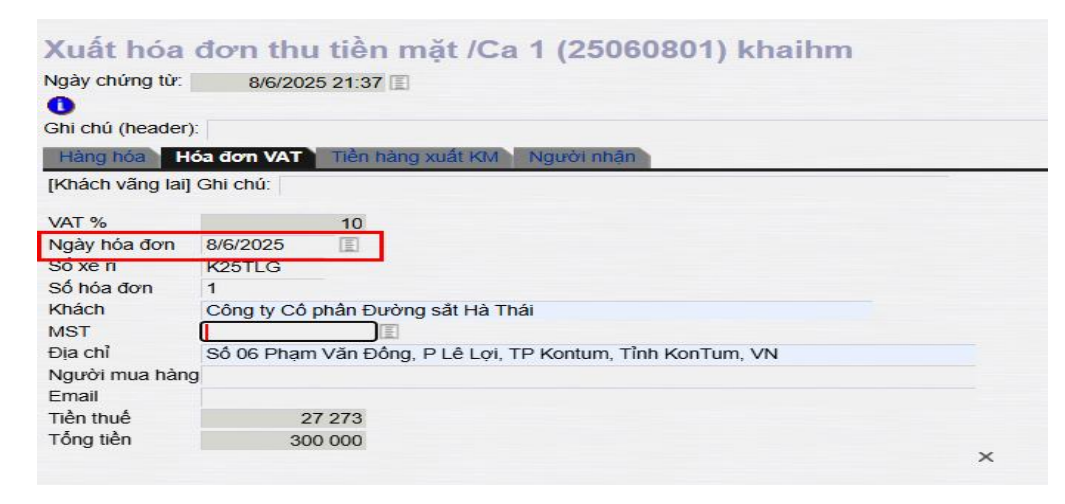

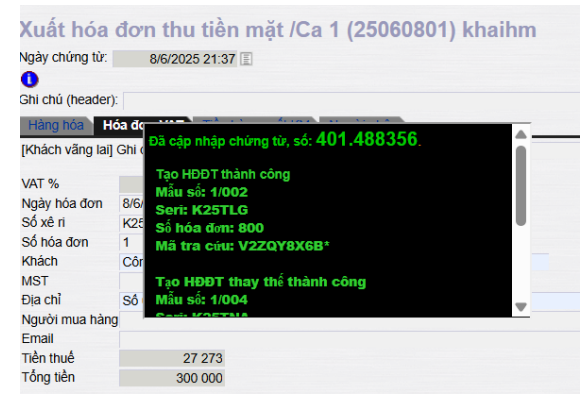

Kết quả sau khi thay thế hóa đơn gồm:

- 01 hóa đơn thay thế cho hóa đơn NMKLHD gốc có giá trị =0
- 01 hóa đơn phát hành mới cho NMCLHD có gắn Log bơm của hóa đơn NMKLHD

| _              |                                                                                                    | Ngày 08 tháng        | g 06 năm 2                                         | 025 00:00                                                                                                    | 00.0200                                |
|----------------|----------------------------------------------------------------------------------------------------|----------------------|----------------------------------------------------|----------------------------------------------------------------------------------------------------|----------------------------------------|
| Don            | /i ban hang: CHI NHANH XANG DAU HA NOI-CONG<br>TNHH MỘT THÀNH VIÊN test                                                                | S TY XANG DAU KHU VĻ | C I-CONG TY                                        | Mā sö thuē: 0100107                                                                                                    | 7564-001                               |
| Dia cl         | hỉ: Hà Nội - Việt Nam                                                                                                    |                      |                                                    |                                                                                                    |                                        |
| Cửa I          | hàng số: PETROLIMEX- CỬA HÀNG 63_Client UAT                                                                                            |                      |                                                    |                                                                                                    |                                        |
| Ngườ           | ri mua hàng: KHÁCH HÀNG VÃNG LAI                                                                                                    |                      |                                                    | Biển số xe:                                                                                                    |                                        |
| Dơn            | VÌ MUA HÀNG: KHÁCH HÀNG VÃNG LAI                                                                                                    |                      |                                                    | MST/Mã QHNS:                                                                                                    |                                        |
| Dia cl         | hī:                                                                                                    |                      |                                                    | Phương thức thanh t                                                                                                    | oán: TM/CK/Thè                         |
| STT            | Tên hàng hóa, dịch vụ                                                                                                    | Đơn vị tính          | Số lượng                                           | Đơn giá                                                                                                    | Thành tiền                             |
| 1              | Xăng E5 RON 92-II                                                                                                    | Lít                  |                                                    | 16.408,18                                                                                                    |                                        |
|                |                                                                                                    |                      |                                                    |                                                                                                    |                                        |
|                |                                                                                                    |                      |                                                    |                                                                                                    |                                        |
|                |                                                                                                    |                      | Cộng tiền hàng                                     | a:                                                                                                    |                                        |
|                |                                                                                                    |                      |                                                    | - 4000                                                                                                    |                                        |
|                | A share the same with the start warrant of sources h                                                                                   |                      | Tien thue GTG                                      | T(10%)                                                                                                    |                                        |
| Thay t         | hế cho hóa đơn Mẫu số 1 kí hiệu K25TNA số 5245 ngà                                                                                     | y 08/06/2025         | Tiền phí khác:                                     | at (10%)                                                                                                    |                                        |
| Thay t         | hể cho hóa đơn Mẫu số 1 kí hiệu K25TNA số 5245 ngà                                                                                     | y 08/06/2025         | Tiền thuê GTG<br>Tiền phí khác:<br>Tổng số tiền th | anh toán:                                                                                                    |                                        |
| Thay t<br>Tổng | hể cho hóa đơn Mẫu số 1 kí hiệu K25TNA số 5245 ngà<br>Số tiển thanh toán bằng chữ: Không đồr                                           | y 08/06/2025<br>1g   | Tiên thuê GTG<br>Tiền phí khác:<br>Tổng số tiền th | ianh toán:                                                                                                    |                                        |
| Thay t<br>Tổng | hể cho hóa đơn Mẫu số 1 kí hiệu K2STNA số 5245 ngà<br>số tiền thanh toán bằng chữ: Không đồr<br>Người mua hàng                         | y 08/06/2025<br>1g   | Tiên thuê GTG<br>Tiền phí khác:<br>Tổng số tiền th | ianh toán:<br>Người bán hàn                                                                                                    | g                                      |
| Thay t         | hể cho hóa đơn Mẫu số 1 kỉ hiệu K25TNA số 5245 ngà<br>số tiền thanh toán bằng chữ: Không đồr<br>Người mua hàng<br>(Ký, ghi rõ ho, tến) | y 08/06/2025<br>ng   | Tiên thuê GTG<br>Tiền phí khác:<br>Tổng số tiền th | ianh toán:<br>Người bản hản<br>(Ký, ghi rõ họ, tế                                                                                                    | g<br>en)                               |
| Thay t         | hể cho hóa đơn Mẫu số 1 kỉ hiệu K25THA số 5245 ngà<br>số tiền thanh toán bằng chữ:<br>Người mua hàng<br>(Kỹ, ghi rõ họ, lên)           | y 08/06/2025<br>1g   | Tiên thuê GTG<br>Tiền phí khác:<br>Tổng số tiền th | nr (10%)<br>anh toán:<br>Người bản hàn<br>(Ký, ghi rõ họ, tế<br>Signature Valid                                                                                                    | <b>g</b><br>(5n)                       |
| Thay t         | hể cho hóa đơn Mẫu số 1 kỉ hiệu K25TNA số 5245 ngà<br>số tiền thanh toán bằng chữ: Không đồr<br>Người mua hàng<br>(Kỹ, ghi rõ ho, tến) | y 08/06/2025<br>ng   | Tiên thuê GTG<br>Tiền phí khác:<br>Tổng số tiền th | nanh toán:<br>Người bán hàn<br>(Ký, ghi rõ ho, tế<br>Signature Valid<br>Kỳ bối: CHI NHÂNE XẤN                                                                                          | g<br>šn)<br>NG DÁU                     |
| Thay t         | hể cho hóa đơn Mẫu số 1 kỉ hiệu K25TNA số 5245 ngà<br>số tiến thanh toán bằng chữ: Không đồr<br>Người mua hằng<br>(Kỹ, ghi rõ họ, tên) | y 08:06:2025<br>1g   | Tiên thuế GTG<br>Tiền phí khác:<br>Tổng số tiền th | In (10%)<br>Ianh toán:<br>(Ký, ghi rõ ho, tế<br>Signature Valid<br>Ký bối: CHI NHÂM: XẤN<br>HÀ NÔI-CÔN<br>KHU VỰC I-CONG TY T                                                          | g<br>an)<br>NG DÂU<br>3 DÂU<br>NHH MỘT |
| Thay t         | hể cho hóa đơn Mẫu số 1 kỉ hiệu K25THA số 5245 ngà<br>số tiến thanh toán bằng chữ: Không đồr<br>Người mua hàng<br>(Kỹ, ghi rõ họ, tên) | y 08/06/2025<br>1g   | Tiên thuế GTG<br>Tiền phí khác:<br>Tổng số tiền th | r (10%)<br>anh toán:<br>Người bản hản<br>(Kỳ, ghi rõ họ, Ng<br>Signature Valid<br>Kỳ bởc CHI NHÂNI XÂN<br>HÀ NÔI-CÔM XÂN<br>KHU VựC LONG TY T<br>THÀNH VIỆN test<br>Vớ nghư ngườc Ross | g<br>àn)<br>NG DÂU<br>3 DÂU<br>NHH MỘT |

Hóa đơn thay thế cho hóa đơn NMKLHD

| CÔN<br>CÔN<br>CHI NI | G TY XĂNG DÀU KHU VỰC I<br>G TY TNHH MỘT THÀNH VIÊN<br>HÁNH XĂNG DÀU HÀ NỘI | HÓA<br>Ngày     | DO'N GI<br>08 tháng 0 | Á TRỊ G<br>6 năm 202 | BIA TĂNG<br>5 00:00 | Ký hiệu.<br>Số: <mark>80</mark> | 1K25TLG<br>0 | hone)   |
|----------------------|-----------------------------------------------------------------------------|-----------------|-----------------------|----------------------|---------------------|---------------------------------|--------------|---------|
| Đơn v                | i bán hàng: CHI NHÁNH XĂNG DẦU HẢ NỘI-C<br>TNHH MỘT THÀNH VIÊN test         | CÔNG TY XĂNG DÂ | 40 KHU VỰC I          | -CÔNG TY 👖           | Mã số thuế: 0100    | 107564-001                      |              | -Vinap  |
| Địa ch               | ì∷ Hà Nội - Việt Nam                                                        |                 |                       |                      |                     |                                 |              | TP1     |
| Cửa h                | ang số: PETROLIMEX- CỬA HÀNG 63_Client (                                    | TAU             |                       |                      |                     |                                 |              | A) BL   |
| Người                | i mua hàng:                                                                 |                 |                       | E                    | Biển số xe: Biển i  | nước ngoài                      |              | hhô     |
| Đơn v                | ự mua hàng: Công ty Cổ phần Đường sắt Hà Ti                                 | hái             |                       |                      | AST/Mã QHNS:        | -                               |              | Něr     |
| Địa ch               | iỉ: Số 06 Phạm Văn Đồng, P Lê Lợi, TP Kontum,                               | Tỉnh KonTum, VN | 1                     | F                    | Phương thức than    | nh toán: Tiền m                 | ät           | Dich v. |
| STT                  | Tên hàng hóa, dịch vụ                                                       | Ð               | ơn vị tính            | Số lượng             | Đơn giá             | Th                              | ành tiền     | ]&      |
| 1                    | Xăng E5 RON 92-II                                                           |                 | Lít                   | 14,888               | 18.318              | ,18                             | 272.727      | 18      |
|                      |                                                                             |                 |                       |                      |                     |                                 |              | - ju    |
|                      |                                                                             |                 |                       |                      |                     |                                 |              | - ia    |
|                      |                                                                             |                 | ca                    | ing tiền hàng:       | I                   |                                 | 272.727      | - 100   |
|                      |                                                                             |                 | TIÉ                   | n thuế GTGT (        | 10%)                |                                 | 27.273       | 15      |
|                      |                                                                             |                 | Tić                   | in phí khác:         |                     |                                 |              | 1ĝ      |
|                      |                                                                             |                 | Τố                    | ng số tiền than      | h toán:             |                                 | 300.000      | ]ŧ      |
| Tống :               | số tiền thanh toán bằng chữ: Ba tră                                         | m nghìn đồng    |                       |                      |                     |                                 |              | h điệ   |
|                      | Người mua hàng                                                              |                 |                       |                      | Người bán l         | hàng                            |              | a đơ    |
|                      | (Ký, ghi rõ họ, tên)                                                        |                 |                       |                      | (Ký, ghi rõ h       | p, tên)                         |              | p hố    |
|                      |                                                                             |                 |                       | Sig                  | gnature Valid       |                                 |              | phá     |
|                      |                                                                             |                 |                       | Ký                   | bởi: CHI NHÁNH      | XĂNG DÂU                        |              | Giải    |
|                      |                                                                             |                 |                       | KH                   | U VUC I-CONG T      | Y TNHH MÔT                      | PETROLIMEX   |         |
|                      |                                                                             |                 |                       | TH                   | IÀNH VIÊN test      |                                 |              |         |
| Mã tra               | a cứu: V2ZQY8X6B*                                                           | Website tra cứu | https://hoad          | lon.petrolimé        | x.88m.98/06/2025    |                                 |              |         |
| 1 >                  |                                                                             | k lý bóa đơn    | Tao bàn sa            |                      | )E hóa đơn          | Tải bóa đơn                     | In bóa đơn   |         |

Hóa đơn phát hành cho khách từ log bơm của hóa đơn NMKLHD

# 5.4 Thay thế hóa đơn từ NMKLHD bằng hóa đơn có giá trị =0

#### Mục đích:

- Áp dụng trong các trường hợp
  - CHXD bi trùng Log bom
  - o Hoặc 01 Log bơm vừa phát hành hóa đơn NMCLHD và NMKLHD

#### Điều kiện áp dụng:

- Hóa đơn NMKLHD phải nằm trong ca bán hàng đang mở
- Ca bán hàng chưa phát sinh chứng từ 494 (Nếu có cần phải xóa 494 trước khi thực hiện)

#### Các bước thực hiện:

Menu: Uhome/ Xuất hóa đơn thay thế, điều chỉnh

- Bước 1 - Tìm hóa đơn NMKLHD cần thay thế → Kích chọn "Thay thế về 0"

| TÌN   | <b>I KIÉ</b> | M HÓA ĐƠN           |                |                    |                   | -            |                | _      |                |       |            |             |               |             |                          |
|-------|--------------|---------------------|----------------|--------------------|-------------------|--------------|----------------|--------|----------------|-------|------------|-------------|---------------|-------------|--------------------------|
| Tử n  | gày:         | 8/6/2025            | E Đến          | n ngày: 8/6/202    | 25 23:59 🔳 L      | oại hóa đơr: | 2-NMKLHD       | · Ca   | i bán hàng:    |       |            |             |               | ~           |                          |
| Loại  | chứng tù     | : 💌                 | Số             | hóa đơn/MST/Khách: |                   | Tra          | ng thái xử lý: | Tất ci | a 🗸 Tîm h      | óa đơ | 'n         |             |               |             |                          |
| Kết c | uả tìm k     | iếm (Top 200 line): |                |                    |                   |              |                |        |                |       |            |             |               |             |                          |
| STT   | СНХД         | só c.từ             | NGÀY C.TỬ      | KÝ HIỆU-SỐ HĐƠN    | MẠT HÀNG          | Số LƯỢNG     | TÔNG TIÈN      | MST    | TÊN KHÁCH HÀNG | LOG   | CM1<br>CK0 | THAY<br>THÉ | ĐIỀU<br>CHÍNH | CA BÁN HÀNG | HÀNH ĐỘNG                |
| 1     | 212063       | 431327561778535472  | 8/6/2025 21:37 | K25TNA-5246        | Xăng E5 RON 92-II | 14,888       | 300.000        | 1      | Khách Vãng Lai | x     |            |             |               | 25060801-1  | Thay thế   Thay thế về 0 |
| 2     | 212063       | 431327561778535493  | 8/6/2025 21:38 | K25TNA-5247        | Xăng E5 RON 92-II | 4,963        | 100.000        |        | Khách Vãng Lai | х     |            |             |               | 25060801-1  | Thay thế   Thay thể về 0 |
| 3     | 212063       | 431327561778535520  | 8/6/2025 21:38 | K25TNA-5250        | Xăng E5 RON 92-II | 26,799       | 540.000        |        | Khách Vãng Lai | X     |            |             |               | 25060801-1  | Thay thế   Thay thế về 0 |
| 4     | 212063       | 431327561778535681  | 8/6/2025 21:41 | K25TNA-5252        | Xăng E5 RON 92-II | 20,099       | 405.000        |        | Khách Vãng Lai | х     |            |             |               | 25060801-1  | Thay thế   Thay thế về 0 |
| 5     | 212063       | 431327361778537025  | 8/6/2025 22:03 | K25TNA-5256        | DO 0.05S-II       | 0,526        | 10.000         |        | Khách Vãng Lai | Х     |            |             |               | 25060801-1  | Thay thế   Thay thế về 0 |
| 6     | 212063       | 431326361778537616  | 8/6/2025 22:13 | K25TNA-5257        | Xăng RON95-III    | 14,286       | 300.000        |        | Khách Vãng Lai | х     |            |             |               | 25060801-1  | Thay thế   Thay thế về 0 |
| 7     | 212063       | 431327361778537631  | 8/6/2025 22:13 | K25TNA-5258        | DO 0.05S-II       | 0,526        | 10.000         |        | Khách Vãng Lai | x     |            |             |               | 25060801-1  | Thay thế   Thay thế về 0 |
| 8     | 212063       | 431327561778537680  | 8/6/2025 22:14 | K25TNA-5260        | Xăng E5 RON 92-II | 4,963        | 100.000        |        | Khách Vãng Lai | X     |            |             |               | 25060801-1  | Thay thế   Thay thế về 0 |
| 9     | 212063       | 431327561778535434  | 8/6/2025 21:37 | K25TNA-5243        | Xăng E5 RON 92-II | 14,888       | 300.000        |        | Khách Vãng Lai | X     |            |             |               | 25060801-1  | Thay thế   Thay thế về 0 |
| 10    | 212063       | 431327561778535448  | 8/6/2025 21:37 | K25TNA-5244        | Xăng E5 RON 92-II | 14,888       | 300.000        |        | Khách Vãng Lai | X     | 1          |             |               | 25060801-1  | Thay thế   Thay thế về 0 |

- Bước 2 Kích chọn OK/ Cancel
  - OK: Nếu thực sự muốn thay thế hóa đơn về giá trị =0  $\rightarrow$  Chuyển sang bước 3

OK

Cancel

○ Cancel: Hủy thao tác  $\rightarrow$  Thoát khỏi thao tác

localhost:6016 says

Bạn có chắc: Thay thế hóa đơn mẫu số seri K25TNA số 5257 ngày 8/6/2025?

- Bước 3 - Nhận thông báo kết quả thay thế

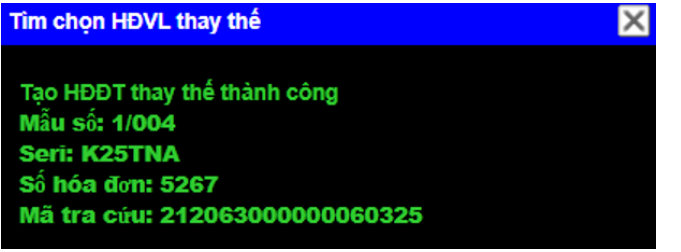

#### Hóa đơn thay thế

|                         | g ty xăng dầu KV1                                                                                                    | HÓA ĐƠN<br>Ngày 08 thán                                   | GIÁ TRI<br>g 06 năm 20                                                                   | GIA TĂNG<br>025 00:00                                                                                                    | Ký hiệu: 1K25TNA<br>Số: <mark>5267</mark> | (e)                                                         |
|-------------------------|----------------------------------------------------------------------------------------------------|-----------------------------------------------------------|------------------------------------------------------------------------------------------|----------------------------------------------------------------------------------------------------|-------------------------------------------|-------------------------------------------------------------|
| Đơn                     | vị bán hàng: CHI NHÁNH XĂNG DẦU HẢ NỘI-O<br>TNHH MỘT THÀNH VIÊN test                                                                                       | CÔNG TY XĂNG DẦU KHU V                                    | ∜C I-CÔNG TY                                                                             | Mã số thuế: 010010                                                                                                    | 7564-001                                  | nanhon                                                      |
| Địa c                   | hỉ: Hà Nội - Việt Nam                                                                                                    |                                                           |                                                                                          |                                                                                                    |                                           | 17-E                                                        |
| Cửa                     | hàng số: PETROLIMEX- CỦA HÀNG 63_Client (                                                                                                    | UAT                                                       |                                                                                          |                                                                                                    |                                           | - NN                                                        |
| Ngườ                    | ri mua hàng: KHÁCH HÀNG VÃNG LAI                                                                                                    |                                                           |                                                                                          | Biển số xe:                                                                                                    |                                           | âna                                                         |
| Đơn                     | /ị mua hàng: KHÁCH HÀNG VÃNG LAI                                                                                                    |                                                           |                                                                                          | MST/Mã QHNS:                                                                                                    |                                           | ěn #                                                        |
| Địa c                   | hī:                                                                                                    |                                                           |                                                                                          | Phương thức thanh t                                                                                                    | oán: TM/CK/Thẻ                            | h vu V                                                      |
| STT                     | Tên hàng hóa, dịch vụ                                                                                                    | Đơn vị tính                                               | Số lượng                                                                                 | Đơn giá                                                                                                    | Thành tiền                                | ٦å                                                          |
| 1                       | Xăng E5 RON 92-II                                                                                                    | Lít                                                       |                                                                                          | 16.408,18                                                                                                    |                                           | ĝna t                                                       |
|                         |                                                                                                    |                                                           |                                                                                          |                                                                                                    |                                           |                                                             |
|                         |                                                                                                    |                                                           |                                                                                          |                                                                                                    |                                           | - Lo                                                        |
|                         |                                                                                                    |                                                           |                                                                                          |                                                                                                    |                                           | 10                                                          |
|                         |                                                                                                    |                                                           | Cộng tiên năng                                                                           |                                                                                                    |                                           | 0 🥷                                                         |
|                         |                                                                                                    |                                                           | Tiền thuế GTG                                                                            | τ(10%)                                                                                                    |                                           | na cần                                                      |
| Thay f                  | hế cho hóa đơn Mẫu số 1 kí hiệu K25TNA số 525(                                                                                                    | 0 ngày 08/06/2025                                         | Tiền thuế GTG<br>Tiền phí khác:                                                          | г (10%)                                                                                                    |                                           | re cuna cân                                                 |
| Thay f                  | hế cho hóa đơn Mẫu số 1 kí hiệu K25TNA số 525(                                                                                                    | 0 ngày 08/06/2025                                         | Tiền thuế GTG<br>Tiền phí khác:<br>Tổng số tiền th                                       | Γ ( 10% )<br>anh toán:                                                                                                    |                                           | dirac cund cân                                              |
| Thay f                  | hể cho hóa đơn Mẫu số 1 kí hiệu K25TNA số 5250<br>số tiền thanh toán bằng chữ: Không                                                                       | 0 ngày 08/06/2025<br>g đồng                               | Tiền thuế GTG<br>Tiền phí khác:<br>Tổng số tiền th                                       | r ( <b>10%</b> )<br>anh toán:                                                                                                    |                                           | ên tir được cung cấp                                        |
| Thay t<br>Tổng          | hể cho hóa đơn Mẫu số 1 kí hiệu K25TNA số 5250<br>số tiền thanh toán bằng chữ: Không<br>Người mua hàng                                                     | 0 ngày 08/06/2025<br>g đồng                               | Tiền thuế GTG<br>Tiền phí khác:<br>Tổng số tiền th                                       | r(10%)<br>anh toán:<br>Người bản hản                                                                                                    | 9                                         | on điện từ được cuna cấn                                    |
| Thay f                  | hể cho hóa đơn Mẫu số 1 kí hiệu K25TNA số 5250<br>số tiền thanh toán bằng chữ: Không<br>Người mua hằng<br>(Ký, ghi rõ họ, tên)                             | 0 ngày 08/06/2025<br>g đồng                               | Tiền thuế GTG<br>Tiền phí khác:<br>Tổng số tiền th                                       | r (10%)<br>anh toán:<br>Người bán hàn<br>(Ký, ghi rõho, té                                                                                                    | <b>g</b><br>àn)                           | áa đơn điện từ được cuna cấn                                |
| Thay t                  | hể cho hóa đơn Mẫu số 1 kí hiệu K25TNA số 5250<br>số tiền thanh toán bằng chữ: Không<br>Người mua hàng<br>(Ký, ghi rõ họ, tên)                             | g đồng                                                    | Tiền thuế GTG<br>Tiền phí khác:<br>Tổng số tiền th                                       | nr (10%)<br>anh Ioán:<br>Người bán hản<br>(Ký, ghi rõ họ, tả<br>Signature Valid                                                                                                    | <b>9</b><br>5 <i>n</i> )                  | áp hóa đơn điện từ được cuna cấp                            |
| Thay t                  | hể cho hóa đơn Mẫu số 1 kí hiệu K25TNA số 5250<br>số tiền thanh toán bằng chữ: Không<br>Người mua hàng<br>(Ký, ghi rõ họ, tên)                             | 0 ngày 08/06/2025<br>9 đồng                               | Tiền thuế GTG<br>Tiền phí khác:<br>Tổng số tiền th                                       | r ( 10% )<br>anh toàn:<br>Người bán hàn<br>(Kỳ, ghi rõ họ, tư<br>Signature Valid<br>Kỳ bởi: CHI NHÂNE XẤI                                                                                                    | g<br>Sin)<br>NG DAU                       | ài bháp hóa đơn điện từ được cụng cấp                       |
| Thay t                  | hế cho hóa đơn Mẫu số 1 kí hiệu K25TNA số 5250<br>số tiền thanh toán bằng chữ: Không<br>Người mua hàng<br>(Ký, ghi rõ ho, tên)                             | 0 ngày 08/06/2025<br>g đồng                               | Tiền thuế GTG<br>Tiền phí khác:<br>Tổng số tiền th:                                      | r ( 10% )<br>anh toán:<br>(Ký, ghi rõ ho, ti<br>Signature Valid<br>Ký bởi: CHI NHÂUR XĂN<br>HÀ NÔI-CÔN XÂN<br>KHU VUC I CONG TY T                                                                                                    | g<br>àn)<br>NG DÂU<br>3 DÂU<br>NHH MÔT    | Giải nhán hóa đơn điện từ được cung cấn                     |
| Thay 1                  | hế cho hóa đơn Mẫu số 1 kí hiệu K25TNA số 5250<br>số tiền thanh toán bằng chữ: Không<br>Người mua hàng<br>(Ký, ghi rõ họ, tên)                             | 0 ngày 08/06/2025<br>g đồng                               | Cong tien hàng<br>Tiền thuế GTG'<br>Tiền phí khác:<br>Tổng số tiền th.                   | (10%)<br>nr (10%)<br><b>Người bản hàn</b><br>(Ký, ghi rõ họ, từ<br>Signature Valid<br>Ký bởi: CHI NHÂNE, XÂI<br>HÀ NÔI-CÔNE, XÂN<br>KHU VựC I-CÔNE TY T<br>THẦNH VIÊN test                                                                     | 9<br>šn)<br>S DÂU<br>S DÂU<br>NHH MỘT     | <ul> <li>Giải nhán hóa đơn điền từ được cung cấp</li> </ul> |
| Thay t<br>Tống<br>Mã tr | hể cho hóa đơn Mẫu số 1 kí hiệu K25TNA số 5250<br>số tiền thanh toán bằng chữ: Không<br>Người mua hằng<br>(Ký, ghi rõ ho, tên)<br>a cứu: 21206300000060325 | ð ngày 08/06/2025<br>g đồng<br>Website tra cứu: https://f | Cong tien hang<br>Tiền thuế GTG:<br>Tiền phí khác:<br>Tổng số tiền th<br>Tổng số tiền th | r ( 10% )       anh toàn:       Người bản hàn       (Ký, ghi rõ họ, tế       Signature Valid       Ký bởi: CHI NHÂĐE XẤH       Kộ bởi: CHI NHÂĐE XẤH       HÀ NÔI-CÔT XÂN       KHU VựC I-CÔN ST       THÀNH VIÊN test       Yếx:88m QH06/2025 | g<br>an)<br>NG DÂU<br>3 DÂU<br>NHH MỘT    | Giải nhán hóa đơn điện từ được cụng cấn                     |

Lưu ý: Hóa đơn được thay thế được nằm tại chứng từ 493 của hóa đơn gốc.

# 5.5 Thay thế hóa đơn từ NMCLHD bằng hóa đơn có giá trị =0

#### Mục đích

- Áp dụng trong các trường hợp
  - CHXD xuất thừa hóa đơn NMCLHD
  - $\circ~$  Hoặc 01 Log bơm được phát hành cho 02 hóa đơn NMCLHD

#### Điều kiện áp dụng:

- Hóa đơn NMCLHD phải nằm trong ca bán hàng đang mở
- Hóa đơn chưa được điều chỉnh

#### Các bước thực hiện:

Menu: Uhome/ Xuất hóa đơn thay thế, điều chỉnh

- Bước 1 - Tìm hóa đơn NMCLHD cần thay thế → Kích chọn "Thay thế về 0"

| TÌN   | <b>I KIÊ</b> | M HÓA         | ĐƠN            |                  |            |            |                                   |       |            |             |               |             |                          |
|-------|--------------|---------------|----------------|------------------|------------|------------|-----------------------------------|-------|------------|-------------|---------------|-------------|--------------------------|
| Từ r  | gày:         | 8/6/2025      |                | Đến ngày:        | 8/6/2025 2 | 23:59      | Loại hóa đơn: 1-NMCLHD 🗸 Ca       | bán h | àng:       |             |               |             | ~                        |
| Loại  | chứng từ     | r: 💌          |                | Số hóa đơn/MS    | ST/Khách:  |            | Trạng thái xử lý: Tất cả          |       | ~          | Tìm         | hóa đơr       | 1           |                          |
| Kết d | uả tìm k     | tiếm (Top 200 | line):         |                  |            |            |                                   |       |            |             |               |             |                          |
| STT   | снхр         | SÓ C.TỪ       | NGÀY C.TỪ      | KÝ HIỆU-SỐ HĐƠN  | TÔNG TIÈN  | мѕт        | TÊN KHÁCH HÀNG                    | LOG   | CM1<br>CK0 | THAY<br>THÉ | ĐIỀU<br>CHÍNH | CA BÁN HÀNG | HÀNH ĐỘNG                |
| 1     | 212063       | 401.488356    | 8/6/2025 21:37 | K25TLG 1/002-800 | 300.000    |            | Công ty Cổ phần Đường sắt Hà Thái | x     |            |             |               | 25060801-1  | Thay thế Thay thế về 0   |
| 2     | 212063       | 401.488355    | 8/6/2025 22:14 | K25TLG 1/002-799 | 100.000    |            | Công ty Cổ phần Đường sắt Hà Thái | x     |            |             |               | 25060801-1  | Thay thế   Thay thế về 0 |
| 3     | 212063       | 401.488353    | 8/6/2025 22:18 | K25TLG 1/002-793 | 0          |            | Công ty Cổ phần Đường sắt Hà Thái |       |            | X           |               | 25060801-1  | Thay thế   Thay thế về 0 |
| 4     | 212063       | 401.488354    | 8/6/2025 22:26 | K25TLG 1/002-798 | 100.000    | 0103397237 | Sở nội vụ tỉnh Hòa Bình           | X     |            | X           |               | 25060801-1  | Thay thế   Thay thế về 0 |
| 5     | 212063       | 406.20665     | 8/6/2025 21:38 | K25TLG 1/002-788 | 100.000    |            | Công ty Cổ phần Đường sắt Hà Thái | X     |            |             |               | 25060801-1  | Thay thế   Thay thế về 0 |
| 6     | 212063       | 411.35891     | 8/6/2025 8:01  | K25TLG 1/002-781 | 0          | 0103397237 | Sở nội vụ tỉnh Hòa Bình           | х     |            | X           |               | 25060701-1  |                          |
| 7     | 212063       | 411.35885     | 8/6/2025 10:16 | K25TLG 1/002-769 | 300.000    | 0103397237 | Sở nội vụ tỉnh Hòa Bình           | X     |            |             |               | 25060701-1  |                          |
| 8     | 212063       | 411.35886     | 8/6/2025 10:16 | K25TLG 1/002-771 | 300.000    | 0103397237 | Sở nội vụ tỉnh Hòa Bình           | х     |            | X           |               | 25060701-1  |                          |
| 9     | 212063       | 411.35893     | 8/6/2025 21:39 | K25TLG 1/002-786 | 104.471    | 0103397237 | Công ty Cổ phần Đường sắt Hà Thái | Х     |            |             |               | 25060801-1  | Thay thế   Thay thế về 0 |
| 10    | 212063       | 411.35894     | 8/6/2025 21:39 | K25TLG 1/002-787 | 100.000    | 0103397237 | Sở nội vụ tỉnh Hòa Bình           | X     |            |             |               | 25060801-1  | Thay thế   Thay thế về 0 |
| 11    | 212063       | 411.35895     | 8/6/2025 21:39 | K25TLG 1/002-791 | 100.000    | 0103397237 | Sở nội vụ tỉnh Hòa Bình           | X     |            |             |               | 25060801-1  | Thay thế   Thay thế về 0 |
| 12    | 212063       | 411.35898     | 8/6/2025 21:40 | K25TLG 1/002-797 | 100.000    | 0103397237 | Sở nội vụ tỉnh Hòa Bình           | X     |            | X           |               | 25060801-1  | Thay thế   Thay thế về 0 |
| 13    | 212063       | 411.35896     | 8/6/2025 22:26 | K25TLG 1/002-794 | 99.471     | 0103397237 | Sở nội vụ tỉnh Hòa Bình           | X     |            |             |               | 25060801-1  | Thay thế   Thay thế về 0 |
| 14    | 212063       | 416.5625      | 8/6/2025 21:38 | K25TLG 1/002-789 | 100.000    | 0103397237 | Công ty Cổ phần Đường sắt Hà Thái | X     |            |             |               | 25060801-1  | Thay thế   Thay thế về 0 |
| 15    | 212063       | 416.5626      | 8/6/2025 22:03 | K25TLG 1/002-790 | 45.000     |            | Công ty Cổ phần Đường sắt Hà Thái | X     |            |             |               | 25060801-1  | Thay thế   Thay thế về 0 |

- Bước 2 Nhập lý do cần thay thế → chọn OK/ Cancel
  - OK: Nếu thực sự muốn thay thế hóa đơn về giá trị =0  $\rightarrow$  Chuyển sang bước 3
  - Cancel: Hủy thao tác  $\rightarrow$  Thoát khỏi thao tác

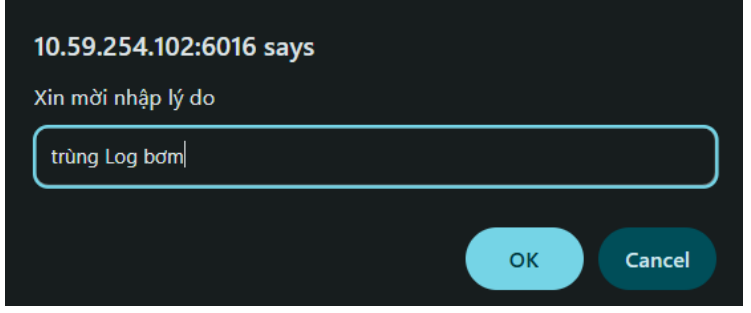

- Bước 3 - Nhận thông báo kết quả thay thế

| Tìm chọn HĐVL thay thế                                                                            | × |
|---------------------------------------------------------------------------------------------------|---|
| Tạo HĐĐT thành công<br>Mẫu số: 1/002<br>Serī: K25TLG<br>Số hóa đơn: 801<br>Mã tra cứu: Y2ZQY8X6B* |   |

Hóa đơn thay thế

| CÔN<br>CÔN<br>CHI NI<br>Đơn v<br>Địa ch | G TY XĂNG DÀU KHU VỰC I HƠ<br>G TY TNHH MỘT THẢNH VIÊN N<br>HÁNH XĂNG DÀU HÀ NỘI<br>rị bản hàng: CHI NHÁNH XĂNG DÀU HÀ NỘI-CÔNG TY XĂ<br>TNHH MỘT THẢNH VIÊN test<br>nì: Hà Nội - Việt Nam | ÔA ĐƠN (<br>Ngày 08 tháng<br>Ng DÀu KHU Vụ | GIÁ TRỊ (<br>g 06 năm 20)<br>rc l-CÔNG TY | <b>GIA TĂNG</b><br>25 00:00<br>Mã số thuế: 010010                                                    | Ký hiệu: 1K25TLG<br>Số: <b>801</b><br>7564-001 |    | NPT-Vinaphone)  |
|-----------------------------------------|----------------------------------------------------------------------------------------------------|--------------------------------------------|-------------------------------------------|----------------------------------------------------------------------------------------------------|------------------------------------------------|----|-----------------|
| Cửa h                                   | nàng số: PETROLIMEX- CỬA HÀNG 63_Client UAT                                                                                                    |                                            |                                           |                                                                                                    |                                                |    | V) Br           |
| Ngườ                                    | i mua hàng:                                                                                                    |                                            |                                           | Biển số xe: Bi?n nư                                                                                  | ?c ngoài                                       | -  | n thô           |
| Đơn v                                   | ự mua hàng: Công ty Cổ phần Đường sắt Hà Thái                                                                                                    |                                            |                                           | MST/Mã QHNS:                                                                                         |                                                |    | ų Viễ           |
| Địa ch                                  | nỉ: Số 06 Phạm Văn Đồng, P Lê Lợi, TP Kontum, Tỉnh KonTun                                                                                                    | n, VN 🧳                                    |                                           | Phương thức thanh                                                                                    | toán: Tiền mặt                                 |    | Dịch vi<br>1260 |
| STT                                     | Tên hàng hóa, dịch vụ                                                                                                    | Đơn vị tính                                | Số lượng                                  | Đơn giá                                                                                              | Thành tiền                                     | -  | ng ty<br>1800   |
| 1                                       | Xăng E5 RON 92-II                                                                                                    | Lít                                        |                                           | 18.318,18                                                                                            |                                                |    | g Cô            |
|                                         |                                                                                                    |                                            |                                           |                                                                                                    |                                                | -  | 38-<br>38-      |
|                                         |                                                                                                    |                                            |                                           |                                                                                                    |                                                | -  | i8697           |
|                                         |                                                                                                    |                                            | Cộng tiền hàng:                           |                                                                                                    |                                                | 0  | 0106            |
| Thay th                                 | hế cho hóa đơn Mẫu số kí hiệu K25TLG số 800 ngày 08/06/20                                                                                                    | 25                                         | Tiền thuế GTGT                            | (10%)                                                                                                |                                                |    | NST:            |
|                                         |                                                                                                    |                                            | Tiền phí khác:                            |                                                                                                    |                                                | _  | dung -          |
| Tắng                                    | cấ tiền thanh toán bằng chữ: Không độ                                                                                                    |                                            | Tong so tien than                         | nh toan:                                                                                             |                                                |    | ên tú           |
| rong                                    | Người mụs bàng                                                                                                    |                                            |                                           | Người bán bài                                                                                        |                                                |    | on đ            |
|                                         | (Ký chí rõ họ tân)                                                                                                    |                                            |                                           | (Ký chi rõ ho t                                                                                      | ân)                                            |    | lóa đ           |
|                                         | (19, gm 10 ng, ten)                                                                                                    |                                            | 9                                         | ionature Valid                                                                                       |                                                |    | háp             |
| Mã tra                                  | a cíu: Y270Y8X6B* Website tr                                                                                                    | a ciau https://b                           | Ki<br>H.<br>Ki<br>Ti                      | ý bởi: CHI NHÁNH XĂ<br>À NỘI-CÔN CXĂN<br>HU VỰC I-CÔNG TY 1<br>HÀNH VIÊN test<br>Ý, ngày, 08/06/2025 | NG DÂU<br>G DÂU<br>INHH MỘT                    | ×  | Giải p          |
|                                         | Website un                                                                                                    | a cau. nups.//ii                           | addii.peu ulline                          | 5A.00111.111                                                                                         |                                                |    |                 |
| < 1 >                                   | Xử lý hóa đơ                                                                                                    | n Tạo bàn                                  | sao Tài P                                 | DF hóa đơn Tả                                                                                        | hóa đơn In hóa đơn                             | ۱. |                 |

# 5.6 Thay thế/ điều chỉnh hóa đơn của khách BHTQ

Bước 1: Màn hình tìm kiếm hóa đơn:

- + Lý do: Chọn trong danh sách
- + Tcode 411 Bán công nợ kiêm xuất hóa đơn
- + BHTQ: Tích chọn nếu là khách BHTQ

#### Không tích chọn trong trường hợp là khách công nợ CHXD

| Từ ngày:       | 10/05/2025     | E        | Đến ngày:    | 20/5/2025 23:59        | 🗵 Loại hóa đơn: 1-NMCLHD 🗸 |    |
|----------------|----------------|----------|--------------|------------------------|----------------------------|----|
| Loại chứng từ: | ~              |          | Số hóa đơn/N | IST/Khách:             | Trạng thái xử lý: Tất      | cà |
| Thay thế/điều  | chỉnh hóa đơn  |          |              |                        | ×                          |    |
| Hình thức      | Điều chỉnh     |          |              |                        |                            | F  |
| Số chứng từ    | 411.35729      |          | Số xê-ri     | K25TLG 1/002           |                            | 1  |
| Ngày chứng tù  | 20/5/2025 8:3  | 17       | Số hóa đơn   | 31                     |                            | -  |
| Mã số thuế     | 0103397237     |          | Khách hàng   | Sở nội vụ tỉnh Hòa Bìn | h                          | Н  |
| Lý do          | Sai số lượng   | 1        | ✓ (*)        |                        |                            | H  |
| Cách thức xử l | ý 1-Thay đối g | iá trị 🗸 | T-Code       | 411 - Bán công nợ kiế  | m xuất hóa đơn 🛛 🗸 🔽 BHTQ? | S  |
|                |                |          |              | 1                      | Xác nhận                   | S/ |

| Điều chỉnh              |                                                                                                    |                                                                                                    |                                                                                                    |                                                                                                    |
|-------------------------|----------------------------------------------------------------------------------------------------|----------------------------------------------------------------------------------------------------|----------------------------------------------------------------------------------------------------|----------------------------------------------------------------------------------------------------|
| 411.35691               | Số xê-ri                                                                                                    | K25TEB 1/005                                                                                                    |                                                                                                    |                                                                                                    |
| 18/5/2025               | Số hóa đơn                                                                                                    | 162                                                                                                    |                                                                                                    |                                                                                                    |
| 0103397237              | Khách hàng                                                                                                    | Sở nội vụ tỉnh Hòa Bìn                                                                                                    | ıh                                                                                                    |                                                                                                    |
| 0601002 - DO 0.05S-II   | Số lượng                                                                                                    | 5,00                                                                                                    |                                                                                                    |                                                                                                    |
| 29A-3457                |                                                                                                    |                                                                                                    |                                                                                                    |                                                                                                    |
| Điều chỉnh sai số lượng | )                                                                                                    |                                                                                                    |                                                                                                    |                                                                                                    |
| lạn mức hóa<br>ợp đồng: | đơn tha                                                                                                    | y thế/điều ch                                                                                                    | inh<br>Phương tiện 29<br>Số tượng                                                                                                    | 9A-3457                                                                                                    |
| 18/5/2025 8             | 00                                                                                                    | l                                                                                                    | Soluçing                                                                                                    |                                                                                                    |
|                         | Diêu chỉnh<br>411.35691<br>18/5/2025<br>0103397237<br>0601002 - DO 0.05S-II<br>29A-3457<br>Diều chỉnh sai số lượng<br><b>ạn mức hóa</b><br>ợp đồng:<br>0601002 - Do<br>18/5/2025 8 | Diễu chỉnh<br>411.35691 Số xê-ri<br>18/5/2025 Số hóa đơn<br>0103397237 Khách hàng<br>0601002 - DO 0.05S-II Số lượng<br>29A-3457<br>Diều chỉnh sai số lượng<br>an mức hóa đơn tha<br>ợp đồng:<br>0601002 - DO 0.05S-II<br>18/5/2025 8:00 | Diễu chỉnh<br>411.35691 Số xê-ri K25TEB 1/005<br>18/5/2025 Số hóa đơn 162<br>0103397237 Khách hàng Sở nội vụ tỉnh Hòa Bìn<br>0601002 - DO 0.05S-II Số lượng 5,00<br>29A-3457<br>Diều chỉnh sai số lượng<br>an mức hóa đơn thay thế/điều chi<br>ợp đồng:<br>0601002 - DO 0.05S-II | Diễu chỉnh<br>411.35691 Số xê-ri K25TEB 1/005<br>18/5/2025 Số hóa đơn 162<br>0103397237 Khách hàng Sở nội vụ tỉnh Hòa Bỉnh<br>0601002 - DO 0.05S-II Số lượng 5,00<br>29A-3457<br>Diều chỉnh sai số lượng<br><b>an mức hóa đơn thay thế/điều chỉnh</b><br>ợp đồng: ✓ Phương tiện 29<br>0601002 - DO 0.05S-II ✓ Số lượng |

Kiểm tra hạn mức hóa đơn thay thế/ điều chỉnh

- Khách hàng ký hợp dồng: NSD nhập lại thông tin
- Phương tiện, mặt hàng, số lương: Mặc định theo hóa đơn gốc, cho phép NSD nhập lại
- Ngày: Mặc định theo hóa đơn gốc, không cho sửa

| <b>(i</b> ển                                     | n tra hạ                                                                                                    | n mức hóa                                                                                   | a đơn thay          | thế/điều c | hinh        |                  |                 |           |                         |          |               |                 |       |                           |         |       |              |                  |             |             |          |            |
|--------------------------------------------------|----------------------------------------------------------------------------------------------------|---------------------------------------------------------------------------------------------|---------------------|------------|-------------|------------------|-----------------|-----------|-------------------------|----------|---------------|-----------------|-------|---------------------------|---------|-------|--------------|------------------|-------------|-------------|----------|------------|
| Khách                                            | hàng ký Hợp                                                                                                    | dồng: 901000 - S                                                                            | Sở nội vụ tỉnh Hòa  | Binh       | Phương t    | lên 29A-3457     |                 |           |                         |          |               |                 |       |                           |         |       |              |                  |             |             |          |            |
| Mặt hà                                           | ng:                                                                                                    | 0601002 -                                                                                   | DO 0.05S-II         |            | Số lượng    | 5 🗹              | Không gắn log   |           |                         |          |               |                 |       |                           |         |       |              |                  |             |             |          |            |
| Ngày:                                            |                                                                                                    | 18/5/2025                                                                                   | 8.00                |            |             |                  |                 |           |                         |          |               |                 |       |                           |         |       |              |                  |             |             |          |            |
| KIÉM                                             | TRA XUÂ                                                                                                    | T HOÁ ĐƠN                                                                                   |                     |            |             |                  |                 |           |                         |          |               |                 |       |                           |         |       |              |                  |             |             |          |            |
| Thông                                            | tin chung                                                                                                    | :                                                                                           |                     |            |             |                  |                 |           |                         |          |               |                 |       |                           |         |       |              |                  |             |             |          |            |
| Han n<br>Kiểm<br>Trạng<br>Đơn v<br>Phươ<br>Trạng | tức hợp đồng<br>tra hạn mức H<br>thái Hợp đồn<br>i quản lý Phư<br>ng tiên: 29A-3<br><b>thái: Đủ hạn</b><br><b>mức</b> | : 4.000.000<br>Hợp đồng: Tiền<br>g: Hiệu lực<br>ờng tiện: 901000 -<br>1457<br>mức tây hàng! | - Sở nội vụ tỉnh Hi | ia Binh    |             |                  |                 |           |                         |          |               |                 |       |                           |         |       |              |                  |             |             |          |            |
| Han                                              | πίες διεσς αί                                                                                                    | 30                                                                                          |                     |            |             |                  |                 |           |                         |          |               |                 |       |                           |         |       |              |                  |             |             |          |            |
| STT                                              | Mä                                                                                                    | Từ ngày                                                                                     | Đến ngày            | Hạn mức đư | yc giao Hại | n mức đã sử dụng | Hạn mức còn lại | Tiền đặt  | ĐV giao                 |          |               | IV nhận         |       | ĐV nhận công n            | IØ.     |       | ĐV nhậ       | in hoả đơn       | 4           | OV tich điể | m        | Trạng thái |
| 1                                                | QHM.38261                                                                                                    | 13/5/2025 9:59                                                                              | 12/6/2025 9:59      |            | 000.000     | 3.941.450        | 58.550          | 98 250 90 | 1000 - Sở nội vụ tỉnh H | lòa Bình | 901000 - Sở n | vụ tỉnh Hòa Bìr | ih 90 | 01000 - Sở nội vụ tỉnh Hà | a Binh  | 90100 | ) - Sở nội 1 | vụ tỉnh Hỏa Binh | 901000 - Sở | nội vụ tỉnh | Hòa Bình | Hiệu lực   |
| 2. Han                                           | mức Nhóm p                                                                                                    | ohương tiên/ Phư                                                                            | rong tiên           |            |             |                  |                 |           |                         |          |               |                 |       |                           |         |       |              |                  |             |             |          |            |
| STT                                              | Mā                                                                                                    | Từ ng                                                                                       | gày                 | Đến ngày   | Phươ        | ng tiện/Nhóm PT  | Hàng hoả        | Nhóm HH   | Lượng đặt               |          | Hạn mức       | còn lại         |       | Hạn mi                    | ic được | giao  |              | Hanı             | nức đã sử c | lung        |          | Trạng thải |
|                                                  |                                                                                                    |                                                                                             |                     |            |             |                  |                 |           |                         | Tống l   | ượng Thá      | g Tuần          | Ngày  | Tổng lượng                | Tháng   | Tuần  | Ngày         | Tổng lượng       | Tháng       | Tuần        | Ngày     |            |
| 1                                                | QD.4372                                                                                                    | 18/5/2025 0:1                                                                               | 15 18/5/            | 2025 19:15 | 29A-3457    |                  |                 |           | 5                       |          | 5,000 5       | 000 5,000       | 5,000 | 10,000                    |         |       |              | 5,000            | 5,000       | 5,000       | 5,000    | Hiệu lực   |

- 1- Click chọn "Kiểm tra"
- 2- Click chọn"Xuất hoa đơn"

Lưu ý: Chỉ "xuất hóa đơn" chỉ được hiển thị khi đủ hạn mức lấy hàng

| Bán công        | nợ kiêm xuất h               | ióa đơn l       | Ca 1 (250        | 518     | )1) Ngu     | yễn Văn Tl         | nuyên         |          |             |                     |                     |                                          |
|-----------------|------------------------------|-----------------|------------------|---------|-------------|--------------------|---------------|----------|-------------|---------------------|---------------------|------------------------------------------|
| Ngày chứng từ:  | 18/5/2025 8:00 🗐             |                 |                  |         |             |                    |               |          |             |                     |                     |                                          |
| Ghi chú (header | E Điều chỉnh sai số lượng, t | thay thể cho hó | a đơn mẫu số 1/  | 005, ký | hiệu K25TEE | 3, số 162, ngày 18 |               |          |             |                     |                     |                                          |
| Tiền hàng       | Tền hàng chiết khẩu 🛛 Hóa    | đơn VAT - 411   | Xuất hàng kh     | uyến m  | ại Người n  | hân                |               |          |             |                     |                     |                                          |
| Khách hảng      |                              | 901000          | Sở nội vụ tỉnh H | lòa Bìn | n 😽 Ghi ch  | iú: 123            |               |          |             |                     |                     |                                          |
|                 | Hàng hóa                     |                 | Giá tr. thuế     | VAT %   | Thuế MT     | Số lượng           | Giá bản       | Due-Date | Số phiếu/Xe | Tiền hàng<br>84 318 | Tổng cộng<br>98 250 | Điểm bán                                 |
| 1 0601002 - D   | O 0.05S-II                   | ~               | 16 863.64        | 10 -    | 1 000       | 5                  | <u>19 650</u> | 18/5/202 | 5 29A-3457  | 84 318              | 98 250 2120         | 63 - PETROLIMEX- CỦA HÀNG 63_Client UATX |
| 2               |                              | ~               |                  | 10 ~    | 0           |                    |               |          |             |                     |                     | ×                                        |
| 2               |                              |                 |                  | 10.4    | 0           |                    |               |          |             |                     |                     | ×                                        |

- Mặc định thông tin hóa đơn theo màn hình kiểm tra hạn mức
- Khi lưu hóa đơn tự động đồng bộ sang Congdichvu và ESC

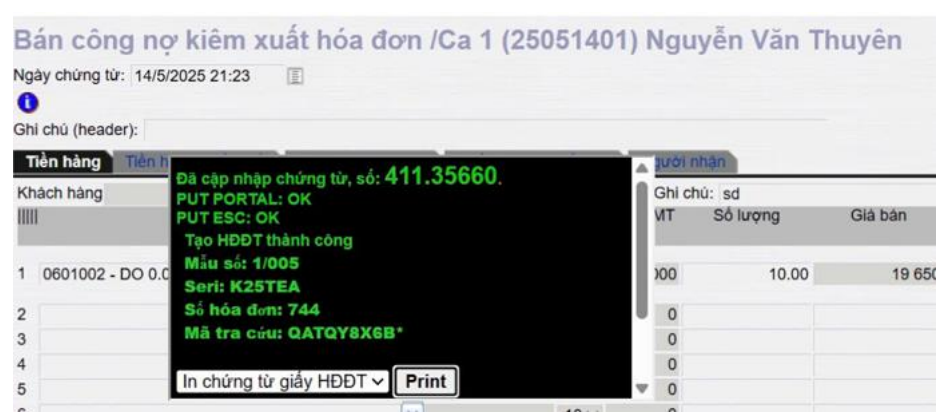

# 5.7 Xử lý sự cố hóa đơn phát hành thay thế, điều chỉnh

Khi phát hành hóa đơn lỗi tạo

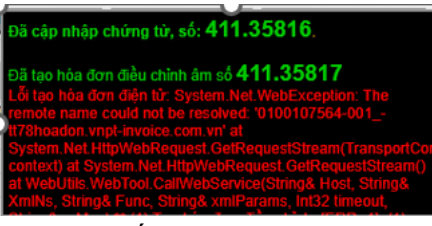

Xử lý sự cố hóa đơn Ca bán hàng: Ca bán hàng\Menu Uhome\Tab Bke hóa đơn

| Ca: 1<br>NV: [] | 25052     | 2301. /Ngu        | ıyễn Vă       | n Thu     | yên 23/5/2025       | 8:58 - 25/5/2025 22:37   |                     |                |            |           |           |                   |                 |           |                |   |
|-----------------|-----------|-------------------|---------------|-----------|---------------------|--------------------------|---------------------|----------------|------------|-----------|-----------|-------------------|-----------------|-----------|----------------|---|
| 🕑 Nhâ           | n hàng vi | ào ca 🔹 Chốt cộ   | t bơm, bể cuố | ica • Chi | ốt hàng hóa tổng họ | p • Chốt hóa đơn, ấn chi | 💿 Lập hóa đơn đón   | g ca 👿 Số gia  | oca        |           |           |                   |                 |           |                |   |
| Thop            | Thop      | KTM Ap gia        | cho via bom   | 6 nhận l  | hinda Đobe G        | nhân sê-n Ctừ xuất       | Th chi khác B kê sê | B.kê h.dom     | Dòng bản   | Log born  |           |                   |                 |           |                |   |
| Tim số          | ctů/hhóa  | vsê-ri/số hóa đơi | n/khách/MST:  |           |                     | Trang thái hoá đơn       | 1: Lỗi điều chính   | × Xử lý lỗi đi | àu chinh>> | 3         |           |                   |                 |           |                | ) |
| #C              | tůr       | Sê-ri             | Số h.đơn      | Ngày      | Đối tượng           | MST                      | Hàng hóa, dịch vụ   | Tiền ch.thuế   | Th.suất %  | Tiền thuế | Tổng tiền | Trạng thái HĐ     | Trạng thải thuế | Phiên bản | User phát hành |   |
| 6 411           | .35816    | EINVERROR         | 411.35816     | 26/5/25   | Khách test 3        | 0103397237               | DO 0.05S-II         | 399.715        |            | 39.971    | 439.686   | Lỗi điều chính(3) | N/A             | TT78      | 2120630        |   |
| 7 411           | 35817     | EINVERROR         | 411.35817     | 26/5/25   | Khách test 3        | 0103397237               | DO 0.05S-II         | (399.715)      |            | (39.971)  | (439.686) | Lỗi điều chỉnh(3) | N/A             | TT78      | 2120630        |   |
|                 |           |                   |               | 1         | TỔNG CỘNG           |                          |                     | 765.905        |            | 76.589    | 842.494   |                   |                 |           |                | L |
|                 |           | ,                 |               |           |                     |                          |                     | ,              |            |           |           | ,                 |                 |           |                |   |

Xử lý sự cố hóa đơn Cửa hàng: Menu Hệ thống\E INVC\Xử lý sự cố hóa đơn

| BÁNG X                        | Ů LÝ        | sự có v        | ÈHÓA      | ĐƠN I     | ĐIỆN TỦ      | P          |                     |              |           |             |            |                |   |             |
|-------------------------------|-------------|----------------|-----------|-----------|--------------|------------|---------------------|--------------|-----------|-------------|------------|----------------|---|-------------|
| [Chọn nhanh                   | ] 🗸 Từ ng   | ay: 26/05/202  | 5         | 🗐 Đến ngà | y: 26/5/2025 | 23:59:59 🔳 |                     |              |           |             |            |                |   |             |
| Trạng thái                    |             | ỗi điều chỉnh  |           | J 🕕       |              |            |                     |              |           |             |            |                |   |             |
| Trạng thái thu<br>Chon đầu ra | é : [1      | Tất cả<br>HTML | -6        | Close     | after print  |            |                     |              |           |             |            | (3)            | Ň | 0           |
| # Số c/tử                     | Mã lỗi      | Seri           | Số h/đơn  | Ngày      | Đối tượng    | MST        | Hàng hóa<br>Dịch vụ | Tiền hàng    | Thuế suất | Tiền thuế   | Mã tra cứu | Trang thái thu |   | Gửi xử lý>> |
| 1 411.35816                   | 3 - Lỗi tạo | EINVERROR      | 411.35816 | 26/5/2025 | Khách test 3 | 0103397237 | DO 0.05S-II         | 399.715,00   |           | 39.971,00   | HAVQY8X6B* | N/A            |   |             |
| 2 411.35817                   | 3 - Lỗi tạo | EINVERROR      | 411.35817 | 26/5/2025 | Khách test 3 | 0103397237 | DO 0.05S-II         | (399.715,00) |           | (39.971,00) | KAVQY8X6B* | N/A            |   |             |

<u>Chú ý:</u> - Với khách hàng NMKLHD: chỉ thực hiện xử lý sự cố ở menu: Hệ thống/ E-invoice/ Xử lý sự cố hóa đơn

# 6. BỔ SUNG ĐỐI TƯỢNG KHÁCH HÀNG LÀ ĐƠN VỊ CÓ QUAN HỆ NGÂN SÁCH

a. Mục đích

 Trường hợp người mua là đơn vị có quan hệ ngân sách thì tên, địa chỉ, mã số đơn vị có quan hệ ngân sách thể hiện trên hóa đơn phải ghi mã số đơn vị có quan hệ với ngân sách được cấp

### b. Đường dẫn

Menu: Tại màn hình Tcode xuất hóa đơn

- Người thực hiện: CHXD
- Quyền thực hiện: CH1 Trưởng ca, Nghiệp vụ, CHT

# c. Hướng dẫn chi tiết

Lập hóa đơn cho người mua là đơn vị có quan hệ ngân sách

- Bước 1: Tab Hàng hóa nhập các thông tin mua hàng

| D                    | 100 1. 100 110                                                                   | ing nou        | iniųp eue         | thong th        | i inda nan | 5       |                      |                      |
|----------------------|----------------------------------------------------------------------------------|----------------|-------------------|-----------------|------------|---------|----------------------|----------------------|
| Xuất hóa đơ          | ơn thu tiền mặt                                                                  | /Ca 1 (2       | 5051101)          | Nguyễn V        | ăn Thuyên  |         |                      |                      |
| Ngày chứng từ: 11/:  | 5/2025 17:40                                                                     |                |                   |                 |            |         |                      |                      |
| Ghi chú (header):    |                                                                                  |                |                   |                 |            |         |                      |                      |
| Hàng hóa Hóa (       | đơn VAT Tiền hàng xuất                                                           | KM Người       | nhận              |                 |            |         |                      |                      |
| [Khách vãng lai] Ghi | i chú: hoa don ko liog                                                           |                |                   |                 |            |         |                      |                      |
|                      | Hàng hóa                                                                         |                | Giá tr. thuế V    | AT % Thuế MT    | Số lượng   | Giá bán | Tiền hàng<br>172 264 | Tổng cộng<br>210 500 |
| 1 0201004 - E5       |                                                                                  | ~              | 17 226.36 1       | 1 910           | <b>1</b> 0 | 21 050  | 172 264              | 210 500 ×            |
| - Bi                 | rớc 2º Tạb Hó                                                                    | a đơn V        | /AT               |                 |            |         |                      |                      |
|                      | $\mathbf{T} = \mathbf{N} \mathbf{I} \mathbf{a} \mathbf{a} \mathbf{I} \mathbf{b}$ |                | 0 1 ¥4 1?         | <u>^ 1. ^ .</u> |            |         |                      |                      |
| + MS                 | si: Nnạp là m                                                                    | la QHN         | S, bat buo        | ọc nhập         |            |         |                      |                      |
| + Hệ                 | thống kiểm tr                                                                    | a phải 1       | nhập đủ 7         | ′ ký tự         |            |         |                      |                      |
| Xuất hóa đo          | n thu tiền mặt l                                                                 | /Ca 1 (25      | 051101) N         | guyễn Vă        | n Thuyên   |         |                      |                      |
| Ngày chứng từ: 11/5  | /2025 17:40                                                                      |                |                   |                 |            |         |                      |                      |
| 🚺                    |                                                                                  |                |                   |                 |            |         |                      |                      |
| Hàng hóa Hóa đ       | on VAT Tiền hàng xuất                                                            | KM Người n     | hân               |                 |            |         |                      |                      |
| [Khách vãng lai] Ghi | chú:                                                                             |                |                   |                 |            |         |                      |                      |
| VAT %                | 10                                                                               |                |                   |                 |            |         |                      |                      |
| Ngày hóa đơn 11/     | 5/2025                                                                           |                |                   |                 |            |         |                      |                      |
| Số hóa đơn 1         | Nhập n                                                                           | nã QHNS        | 6, 7 ký tư        |                 |            |         |                      |                      |
| Khách Cô             | ng ty Cố phân Đượng Lach                                                         | а тпаг         |                   |                 |            |         |                      |                      |
| Dia chỉ Số           | 06 Pham Văn Đồng, P Lê                                                           | Lơi, TP Kontun | n, Tỉnh KonTum, V | /N              |            |         |                      |                      |
| Người mua hàng       |                                                                                  |                |                   |                 |            |         |                      |                      |
| Email                | 10.120                                                                           |                |                   |                 |            |         |                      |                      |
| Tống tiền            | 210 500                                                                          |                |                   |                 |            |         |                      |                      |
| D-                   | nío 2. Tak Ma                                                                    |                |                   |                 | v          |         |                      |                      |
| - Bi                 | 100 3: 1 ad Ng                                                                   | uơi nhậ        | ın                |                 |            |         |                      |                      |
| ⊥ Ðấi                | tirong Chan                                                                      | tom wi         |                   | r               |            |         |                      |                      |

+ Số xe: Bắt buộc nhập

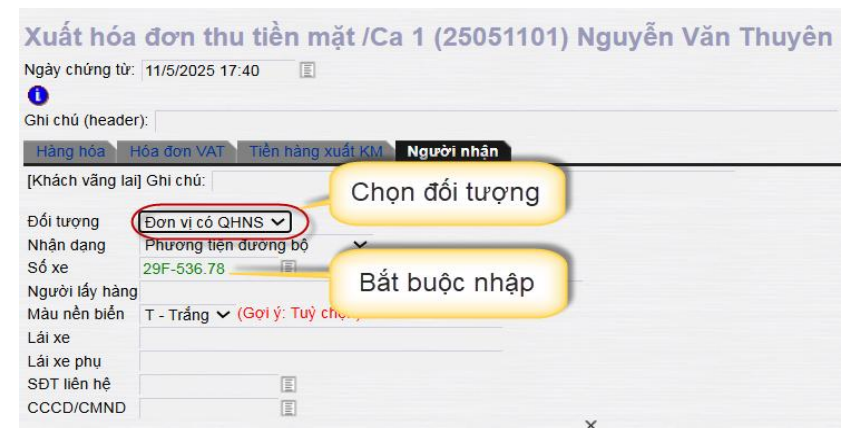

Chọn lưu chứng từ

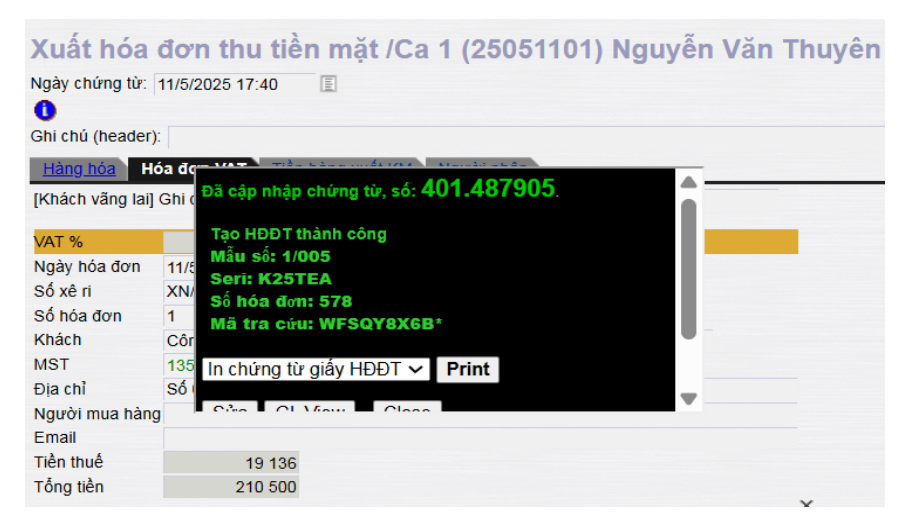

### Hóa đơn in ra với khách hàng là đơn vị có QHNS thì chỉ tiêu "Mã số thuế người mua" trên hóa đơn là mã QHNS được cấp

| CÔN    | IG TY XĂNG DẦU B12 H                                       | I <mark>ÓA ĐƠN</mark><br>Ngày 11 thái | GIÁ TRỊ<br>ng 05 năm 20 | <b>GIA TĂNG</b><br>025 17:40                      | Ký hiệu: 1K25TEA<br>Số: <mark>578</mark> |
|--------|------------------------------------------------------------|---------------------------------------|-------------------------|---------------------------------------------------|------------------------------------------|
| Đơn v  | /ị bán hàng: CÔNG TY XĂNG DẦU B12                          |                                       | 1                       | Vã số thuế: 5700101                               | 690                                      |
| Địa ch | ŋỉ: Khu IV, Phường Bãi Cháy, Thành phố Hạ Long, Tỉnh Quảng | g Ninh, Việt Nam                      |                         |                                                   |                                          |
| Cửa l  | nàng số: PETROLIMEX- CửA HÀNG 63_Client UAT                |                                       |                         |                                                   |                                          |
| Ngươ   | i mua nang:                                                |                                       | t.                      | 3ien so xe: 29F-536.7                             | /8                                       |
| EQU V  | /i mua hang: Cong ty Co phan Đường sat Ha Thai             |                                       |                         | via so thue:                                      |                                          |
| Địa ch | ŋi: Sô 06 Phạm Văn Đông, P Lê Lợi, TP Kontum, Tỉnh KonTun  | n, VN                                 | 1                       | Phương thức thanh to                              | án: Tiên mặt                             |
| STT    | Tên hàng hóa, dịch vụ                                      | Đơn vị tính                           | Số lượng                | Đơn giá                                           | Thành tiền                               |
| 1      | Xăng E5 RON 92-II                                          | Lít                                   | 10,000                  | 19.136,36                                         | 191.364                                  |
|        |                                                            |                                       |                         |                                                   |                                          |
|        |                                                            |                                       |                         | -                                                 |                                          |
|        |                                                            |                                       |                         |                                                   |                                          |
|        | ·                                                          |                                       | Cộng tiền hàng:         |                                                   | 191.364                                  |
|        |                                                            |                                       | Tiền thuế GTGT (        | 10%)                                              | 19.136                                   |
|        |                                                            |                                       | Tiền phí khác:          |                                                   |                                          |
|        |                                                            |                                       | Tổng số tiền than       | h toán:                                           | 210.500                                  |
| Tổng   | số tiền thanh toán bằng chữ: Hai trăm mười ng              | ghìn năm trăm d                       | đồng                    |                                                   |                                          |
|        | <b>Người mua hàng</b><br>(Ký, ghi rõ họ, tên)              |                                       |                         | Người bán hàng<br>(Ký, ghi rõ họ, têr             | l<br>1)                                  |
|        | PL                                                         |                                       | Sig<br>Ký<br>Ký         | nature Valid<br>bởi: CÔNG TY XXNG I<br>ngày: 11/1 | DAU B12                                  |

# 7. XÁC NHẬN TRẠNG THÁI DỮ LIỆU ĐỂ KIỂM SOÁT TÍCH HỢP

#### a. Mục đích

- CHXD/ Ca bán hàng xác nhận đã hoàn thành dữ liệu, sẵn sàng tích hợp SAP.
   Dữ liệu được xác nhận chỉ bao gồm dữ liệu được tích hợp SAP
- Người quản lý dữ liệu luôn nhận được mail thông báo tình hình dữ liệu ca bán hàng kịp thời nhất cho đến khi tích hợp thành công lên SAP

### b. Hướng dẫn chi tiết

- Bước 1: Cuối ca/ cuối ngày, Ca/ CHXD tổng hợp dữ liệu gửi lên EGAS Center(bao gồm dữ liệu ca bán hàng và ngoài ca bán hàng). Người dùng có thể gửi nhiều lần
- Bước 2: Định kỳ hàng ngày (từ 1h00-06h00), hệ thống tự động so sánh dữ liệu tại Center với dữ liệu Tổng hợp của từng CHXD, nếu:
  - Dữ liệu đủ 🗆 Hệ thống tự động tích hợp dữ liệu sang HTTG của SAP.

 Nếu dữ liệu chưa đủ hoặc Ca/CHXD chưa gửi dữ liệu tổng hợp □ Hệ thống ghi nhận để gửi mail sau này.

*Lưu ý*: Nếu SAP đã lấy số liệu, thì khi có thay đổi dữ liệu, cần thực hiện tích hợp thủ công

#### 7.1 Xác nhận dữ liệu ca bán hàng

- Đường dẫn: Tại màn hình Uhome/ Gửi dữ liệu tích hợp (sau menu "Sổ giao ca"). Menu này chỉ xuất hiện nếu ca đã được đóng
- Người thực hiện: CHXD
- Quyền thực hiện: CH1 Trưởng ca
- Bước 1: Vào Gửi dữ liệu tích hợp

| Ca không c | tó hóa đơn chất ca. [Mở lại ca] • Chốt hóa đơn | n, án chỉ cuốica 🕞 | Số giao ca 🖃 Gửi    | dữ liệu tích h | ob           |            |            |            |                                          |
|------------|------------------------------------------------|--------------------|---------------------|----------------|--------------|------------|------------|------------|------------------------------------------|
| T.hợp      | hop KTM Ag gia cho voi born G nhân hho         | ia Do be G nha     | i se-n cito xuat Tr | Đã ghi i       | nhận         | don Dong b | en Log bom |            | 🛈 Ca dã đó                               |
| ма         | Tên                                            | Sô nhận            | Th.toán ngay (*)    | Công nơ        | Xuất hô (**) | Xuất khác  | Sõ cuối    | Số còn lại | (Nêu có hóa đ<br>chốt ca thì xóa         |
| 0201004    | Xang E5 RON 92-II                              | 33.487,127         | 75,000              |                | 10,476       |            | 33.552,370 | (20,233)   | môr lại c                                |
| 630003     | Või 3 - Xäng E5 Ron 92-II                      | 19.246,600         |                     |                |              |            | 19 285,170 | 38,570     | » Lây Log bản XDS từ AGAS (Mới)          |
| 630004     | Või 4 - Xäng E5 Ron 92-II                      | 14.240,527         |                     |                |              |            | 14 267,200 | 26,673     | » Chẩm công bản lễ XDS                   |
| 0201032    | Xang RON95-III                                 | 45.048,608         |                     |                |              |            | 45.143,779 | 95,171     | - Chân stas has là TIMOTA                |
| 630001     | Või 1 - Xäng RON 95-III                        | 26.585,660         |                     |                |              |            | 26.618,110 | 32,450     | Cham cong ban to TTRD TM                 |
| 630002     | Või 2 - Xãng RON 95-III                        | 18.462,948         |                     |                |              |            | 18.525,669 | 62,721     | <ul> <li>Châm công bản lễ HHK</li> </ul> |
| 0601002    | DO 0.055-II                                    | 11.908,395         |                     | 15,789         |              |            | 11.947,874 | 23,690     | » Chẩm công bản buôn HHK                 |
| 630005     | Voi 5_DO 0.055-II                              | 11.908,395         |                     |                |              |            | 11.947,874 | 39,479     | » Hoàn tiến thừa cho khách               |
| 0601005    | DO 0.0015-V                                    | 8.660,298          |                     |                |              |            | 8.738,298  | 78,000     |                                          |
| 630006     | Voi 6 - DO 0.001S-V                            | 8 660,298          |                     |                |              |            | 8 738,298  | 78,000     |                                          |
| 0800001    | PLC Cater CF 4 phuy 209 lit                    | 1.000,000          |                     |                |              |            | 1.000,000  |            |                                          |
| 0801041    | PLC RACER SJ - Höp 0,8 IR                      | 1.000,000          | 30,000              |                | 18,000       |            | 1.000,000  | (48,000)   |                                          |
| 0801046    | PLC RACER SCOOTER - Hop 0,8 lit                | 100,000            | 40,000              |                | 92,000       |            | 100,000    | (132,000)  |                                          |
| 1102003    | Gas Butan 30/70 binh 48                        | 1.000,000          | 384,000             |                |              |            | 1.000,000  | (384,000)  |                                          |
| 1401001    | Vô bình 12 kg                                  | 1.000.000          |                     |                |              |            | 1.000.000  |            |                                          |

| Thông tin ca b  | án hàng |             |               |               |              |            | Xác nhận dữ l |
|-----------------|---------|-------------|---------------|---------------|--------------|------------|---------------|
| CHXD            |         | Ca bán hàng | Ngày mở ca    |               | Ngày đóng ca | User       |               |
| 212063          | 250508  | 01 - 1      | 8/5/2025 9:33 | 8/5/20        | 25 17:00     | 212admin   |               |
| Dữ liệu chi tiế | t       |             |               |               |              |            |               |
| Loại chủ        | ứng từ  | Mặt hàng    | Lượng         | Giá           | Tổng tiền    | Số log bơm | Số bản ghi    |
| 401             |         | 1102003     | 192,000       | <b>55.000</b> | 10.560.000   | 0          | 4             |
| 401             |         | 0201004     | 10,000        | 21.000        | 210.000      | 0          | 1             |
| 401             |         | 0201004     | 65,000        | 21.050        | 1.368.250    | 0          | 7             |
| 416             |         | 0801041     | 30,000        | 130.000       | 3.900.000    | 0          | 3             |
| 416             |         | 0801046     | 40,000        | 123.000       | 4.920.000    | 0          | 4             |
| D10             |         | 3101003     | 0,000         | 0             | 21.200.000   | 0          | 2             |
| GA2             |         | 1102003     | 96,000        | 55.000        | 5.280.000    | 0          | 2             |
| KM01            |         | 0801046     | 91,000        | 100.000       | 9.100.000    | 0          | 2             |
| KM02            |         | 0801046     | 1,000         | 123.000       | 123.000      | 0          | 1             |
| KM02            |         | 0201004     | 10,476        | 0             | 0            | 1          | 1             |
| TỔNG CỘNG       |         |             | 535,476       |               | 56.661.250   | 1          | 27            |

- Bước 2: Gửi dữ liệu tích hợp bấm Xác nhận dữ liệu

- Bước 3: Thông báo NSD có chắc chắn xác nhận dữ liệu

| کر او او<br>کا افغا<br>Xác nhận ( | Kho 83<br>dữ liệu | 84 Ca Thu-Chi<br>Ca bán hàng | Số quỹ /Cnợ Vpcty | 10.59.254.<br>Bạn có chắc | 102:6016 cho biết<br>chân muốn xác nhận d | ữ liệu không? | Is         | Last<br>iearch |
|-----------------------------------|-------------------|------------------------------|-------------------|---------------------------|-------------------------------------------|---------------|------------|----------------|
| Thông tin ca be                   | án hàng           |                              |                   |                           |                                           | OK            | Huý        | iêu            |
| CHXD                              |                   | Ca bàn hàng                  | Ngày mở ca        |                           |                                           |               |            |                |
| 212063                            | 250508            | 101 - 1                      | 8/5/2025 9:33     | 0/0/20.                   | 20 17.00                                  | 2120030       |            |                |
| Dữ liệu chi tiết                  |                   |                              |                   |                           |                                           |               |            |                |
| Loại chi                          | ûrng tûr          | Mặt hàng                     | Luong             | GIÁ                       | Tông tiên                                 | Số log bơm    | Số bản ghi |                |
| 401                               |                   | 1102003                      | 192,000           | 55.000                    | 0                                         | 0             |            | 8              |
| 401                               |                   | 0201004                      | (20,000)          | 21.000                    | (420.000)                                 | 0             |            | 6              |
| 401                               |                   | 0201004                      | 55,000            | 21.050                    | 1.157.750                                 | 0             |            | 8              |
| 416                               |                   | 0801041                      | 20,000            | 130.000                   | 2.600.000                                 | D             |            | 4              |
| 416                               |                   | 0801046                      | 30,000            | 123.000                   | 3.690.000                                 | 0             |            | 5              |
| D10                               |                   | 3101003                      | 0,000             | 0                         | 21.200.000                                | 0             |            | 2              |
| GA2                               |                   | 1102003                      | 96,000            | 55.000                    | 5.280.000                                 | 0             |            | 2              |
| KM01                              |                   | 0801046                      | 91,000            | 100.000                   | 9.100.000                                 | 0             |            | 2              |
| KM02                              |                   | 0801046                      | 1,000             | 123.000                   | 123.000                                   | 0             |            | 1              |
| KM02                              |                   | 0201004                      | 10,476            | 0                         | 0                                         | 1             |            | 1              |

Màn hình Thông báo gửi dữ liệu

| A CES<br>A CES<br>Xác nhận c  | YSTEM Quản trị hệ<br>đữ liệu Ca bấ      | thống Dm tơ<br>n hàng | bàn ngành BHTQ    | uat-egas-plx.piacom.com.vn:6888 says chj<br>Gử dữ liệu thất bại! 01^The operation has timed out |                                 |            |            |               |  |  |
|-------------------------------|-----------------------------------------|-----------------------|-------------------|-------------------------------------------------------------------------------------------------|---------------------------------|------------|------------|---------------|--|--|
| Thông tin ca bá               | n hàng                                  |                       |                   |                                                                                                 |                                 | ОК         | do liệu    |               |  |  |
| СНХД                          | Ca bán hàn                              | g                     | Ngày mở ca        |                                                                                                 |                                 |            |            |               |  |  |
| Xác nhận c<br>Thông tin ca bả | Kho S3 S4 Ca<br>đữ liệu Ca bắn<br>nhàng | Thu - Chi<br>n hàng   | Số quỹ /Cnợ Vpcty | 10.59.254.<br>Gửi dữ liệu t                                                                     | 102:6016 cho biết<br>hành công! |            | ок         | Last<br>[Sear |  |  |
| CHXD                          | CHXD Ca bản hàng                        |                       | Ngày mở s         | ca                                                                                              |                                 |            |            |               |  |  |
| 212063                        | 25050801 - 1                            |                       | 8/5/2025 9:33     | 0/5/20                                                                                          | 25 17.00                        | 2120030    |            |               |  |  |
| Dữ liệu chi tiết              |                                         |                       |                   |                                                                                                 |                                 |            |            |               |  |  |
| Loại chủ                      | rng từ                                  | Mặt hàng              | Luong             | Già                                                                                             | Tổng tiền                       | Số log bơm | Số bản ghi |               |  |  |
| 401                           | 11020                                   | 03                    | 192,000           | 55.000                                                                                          | 0                               | 0          |            | 8             |  |  |
| 401                           | 02010                                   | 04                    | (20,000)          | 21.000                                                                                          | (420.000)                       | 0          |            | 6             |  |  |
| 401                           | 02010                                   | 04                    | 55,000            | 21.050                                                                                          | 1.157.750                       | 0          |            | 8             |  |  |
| 416                           | 08010                                   | 41                    | 20,000            | 130.000                                                                                         | 2.600.000                       | 0          |            | 4             |  |  |
| 416                           | 08010                                   | 46                    | 30,000            | 123.000                                                                                         | 3.690.000                       | 0          |            | 5             |  |  |
| D10                           | 31010                                   | 03                    | 0.000             | 0                                                                                               | 21.200.000                      | 0          |            | 2             |  |  |
| GA2                           | 11020                                   | 03                    | 96,000            | 55.000                                                                                          | 5.280.000                       | 0          |            | 2             |  |  |
| KM01                          | 08010                                   | 46                    | 91,000            | 100.000                                                                                         | 9.100.000                       | 0          |            | 2             |  |  |
| KM02                          | 08010                                   | 46                    | 1,000             | 123.000                                                                                         | 123.000                         | 0          |            | 1             |  |  |
| KM02                          | 02010                                   | 04                    | 10,476            | 0                                                                                               | 0                               | 1          |            | 1             |  |  |

# Màn hình Xác nhận gửi dữ liệu thành công

| <b>M</b> Transaction | Apply - Goo | ogle Chrome       |                    |                 |             |              |            |          |                  |              |         |
|----------------------|-------------|-------------------|--------------------|-----------------|-------------|--------------|------------|----------|------------------|--------------|---------|
| <b>≏</b> a uat-ega   | s-plx.piaco | om.com.vn:6888/TF | RX/CHXDConfirmData | a.aspx?dataType | =InCa&WSID  | 2120630176   | 5573       |          |                  |              |         |
|                      | SYSTEM      | Quản trị hệ thống | Dm toàn ngành BH   | TQ Dm công ty   | E-Invoice C | ấu hình CHXE | TIEUDIEM   | Dm chung | Báo cáo quản trị | Nhập tồn đầu | 212     |
| 7 7 7 C              |             |                   |                    |                 |             |              |            |          | [Search]         | Tì           | m trong |
| Xác nhận             | n dữ liệ    | u Ca bán hà       | ng                 |                 |             |              |            |          |                  |              |         |
| Thông tin ca         | bán hàng    |                   |                    |                 |             |              |            | (        | Đã xác nhân d    | ữ liêu thành | công    |
| CHXD                 |             | Ca bán hàng       | Ngày mở c          | ca              | Ngày đóng   | ca           | User       |          |                  |              |         |
| 212063               | 250508      | 301 - 1           | 8/5/2025 9:33      | 8/5/2           | 2025 17:00  |              | 212admin   |          |                  |              |         |
|                      |             |                   |                    |                 |             |              |            |          |                  |              |         |
| Dữ liệu chi tiế      | ét          |                   |                    |                 |             |              |            |          |                  |              |         |
| Loại ch              | nứng từ     | Mặt hàng          | Lượng              | Giá             | Tổng tiền   |              | Số log bơm | Số       | bản ghi          |              |         |
| 401                  |             | 1102003           | 192,000            | 55.000          | 10.5        | 30.000       |            | 0        | 4                |              |         |
| 401                  |             | 0201004           | 10,000             | 21.000          | 2           | 10.000       |            | 0        | 1                |              |         |
| 401                  |             | 0201004           | 65,000             | 21.050          | 1.3         | 58.250       |            | 0        | 7                |              |         |
| 416                  |             | 0801041           | 30,000             | 130.000         | 3.9         | 000.000      |            | 0        | 3                |              |         |
| 416                  |             | 0801046           | 40,000             | 123.000         | 4.9         | 20.000       |            | 0        | 4                |              |         |
| D10                  |             | 3101003           | 0,000              | 0               | 21.2        | 00.000       |            | 0        | 2                |              |         |
| GA2                  |             | 1102003           | 96,000             | 55.000          | 5.2         | 30.000       |            | 0        | 2                |              |         |
| KM01                 |             | 0801046           | 91,000             | 100.000         | 9.1         | 00.000       |            | 0        | 2                |              |         |
| KM02                 |             | 0801046           | 1,000              | 123.000         | 1           | 23.000       |            | 0        | 1                |              |         |
| KM02                 |             | 0201004           | 10,476             | 0               |             | 0            |            | 1        | 1                |              |         |
| TÔNG CỘNG            |             |                   | 535,476            |                 | 56.6        | 61.250       |            | 1        | 27               |              |         |

NSD chỉnh sửa dữ liệu thì cần thực hiện xác nhận lại. Hệ thống lưu lại dữ liệu vào bảng và tự động tăng Version tương ứng

# View dữ liệu ca bán hàng

| Ca: 250    | 050801. /Nguyễn Văn Thuyê                      | 8/5/2025 9:33        | - 8/5/2025 17:00 |                |                          |            |              | Ngày-giờ viế |
|------------|------------------------------------------------|----------------------|------------------|----------------|--------------------------|------------|--------------|--------------|
| Ca không ( | có hóa đơn chốt ca. [Mở lại ca] • Chốt hóa đơn | , ấn chỉ cuối ca 🛛 🛛 | Số giao ca 💽 Gủ  | i dữ liệu tích | n hợp                    |            |              |              |
| T.hợp      | Thợp KTM Áp giá cho vòi bơm G.nhận hhóa        | a Đo bế G.nhá        | in sê-ri Ctừ xi  | Đã ghi         | n nợp séc B.kê<br>i nhận | h.đơn Đông | tiền Log bơm |              |
| Mã         | Tên                                            | Sô nhận              | Th.toán ngay (*) | Công nợ        | Xuất hộ (**)             | Xuất khác  | So cuoi      | Sõ còn lại   |
| 0201004    | Xăng E5 RON 92-II                              | 33.487,127           | 75,000           |                | 10,476                   |            | 33.552,370   | (20,233)     |
| 630003     | Vòi 3 - Xăng E5 Ron 92-II                      | 19.246,600           |                  |                |                          |            | 19.285,170   | 38,570       |
| 630004     | Vòi 4 - Xăng E5 Ron 92-II                      | 14.240,527           |                  |                |                          |            | 14.267,200   | 26,673       |
| 0201032    | Xăng RON95-III                                 | 45.048,608           |                  |                |                          |            | 45.143,779   | 95,171       |
| 630001     | Vòi 1 - Xăng RON 95-III                        | 26.585,660           |                  |                |                          |            | 26.618,110   | 32,450       |
| 630002     | Vòi 2 - Xăng RON 95-III                        | 18.462,948           |                  |                |                          |            | 18.525,669   | 62,721       |

Màn hình xem dữ liệu tích hợp Tổng hợp của ca bán hàng

| Viev  | v dữ li    | ệu tíc  | ch hợp -   | Ca bár   | hàng              |          |         |          |               |                   |                     |                |           |
|-------|------------|---------|------------|----------|-------------------|----------|---------|----------|---------------|-------------------|---------------------|----------------|-----------|
| СНХС  | : 2        | 12063   |            |          |                   |          |         |          |               |                   |                     |                |           |
| Ca    | : 2        | 5050801 |            |          |                   |          |         |          |               |                   |                     |                |           |
| Chọn  | đầu ra 🗄 H | ITML    | ~          |          | Close after print |          |         |          |               |                   |                     |                |           |
| I. Tố | ng hợp     | bá      | ấm chọn x  | em chi   |                   |          |         |          |               |                   |                     |                |           |
| STT   | LogID      |         | tiết       |          | İgày xác nhận dữ  | Ngày gửi | Version | User xác | Trạng thái dữ | Trạng gửi dữ liệu | Trạng thái tích hợp | Trạng thái gửi | LogsnapID |
|       |            |         | nany       | ud       | liệu              | HTTG     |         | nhạn     | liệu          | HTTG              | SAP                 | mail           |           |
| 1     | 110057132  | 212063  | 25050801-1 | 8/5/2025 | 11/5/2025 18:38   |          | 1       | 2120630  |               |                   | Chưa tích hợp       |                |           |
| 2     | 110057133  | 212063  | 25050801-1 | 8/5/2025 | 11/5/2025 18:59   |          | 2       | 2120630  |               |                   | Chưa tích hợp       |                |           |

Bấm chọn xem chi tiết dữ liệu tích hợp của ca bán hàng

View dữ liệu tích hợp - Ca bán hàng

| CHX    | 2 : 2       | 12063    |                |              | ×                         |                  |         |                  |                    |          |                         |                            |                        |           |
|--------|-------------|----------|----------------|--------------|---------------------------|------------------|---------|------------------|--------------------|----------|-------------------------|----------------------------|------------------------|-----------|
| Са     | : 2         | 5050801  |                |              | LogID                     | : 110057132      |         |                  |                    |          |                         |                            |                        |           |
| Chọn   | đầu ra 🗄 H  | HTML     | ~              |              | Close after print         |                  |         |                  |                    |          |                         |                            |                        |           |
| I. Tố  | ng hợp      |          |                |              |                           |                  |         |                  |                    |          |                         |                            |                        |           |
| STT    | LogID       | СНХД     | Ca bán<br>hàng | Ngày<br>ca   | Ngày xác nhận dữ<br>liệu  | Ngày gửi<br>HTTG | Version | User xác<br>nhận | Trạng thái<br>liệu | dữ Trạ   | ing gửi dữ liệu<br>HTTG | Trạng thái tích hợp<br>SAP | Trạng thái gửi<br>mail | LogsnapID |
| 1      | 110057132   | 2 212063 | 25050801-1     | 8/5/2025     | 11/5/2025 18:38           |                  | 1 :     | 2120630          |                    |          |                         | Chưa tích hợp              |                        |           |
| II. CI | ni tiết kiế | ểm kê    |                |              |                           |                  |         |                  |                    |          |                         |                            |                        |           |
| STT    | Loại        | chứng t  | tùr            |              | Mặt hàng                  |                  | Lượng   | Giá              | Tổng tiền          | Số bản g | hi                      |                            |                        |           |
| 1      | 401         |          | 1102003        | -Gas Butar   | n 30/70 bình 48           |                  | 192     | 55.000           |                    | 8        |                         |                            |                        |           |
| 2      | 401         |          | 0201004        | -Xăng E5 I   | RON 92-II                 |                  | -20     | 21.000           | (420.000)          | 6        |                         |                            |                        |           |
| 3      | 401         |          | 0201004        | I-Xāng E5 I  | RON 92-II                 |                  | 55      | 21.050           | 1.157.750          | 8        |                         |                            |                        |           |
| 4      | 416         |          | 0801041        | -PLC RAC     | ER SJ - Hộp 0,8 lít       |                  | 20      | 130.000          | 2.600.000          | 4        |                         |                            |                        |           |
| 5      | 416         |          | 0801046        | -PLC RAC     | ER SCOOTER - Hop 0,8 lift |                  | 30      | 123.000          | 3.690.000          | 5        |                         |                            |                        |           |
| 6      | D10         |          | 3101003        | B-Dich vu kl | nác                       |                  | 0       |                  | 21.200.000         | 2        |                         |                            |                        |           |
| 7      | GA2         |          | 1102003        | -Gas Butar   | n 30/70 bình 48           |                  | 96      | 55.000           | 5.280.000          | 2        |                         |                            |                        |           |
| 8      | KM01        |          | 0801046        | -PLC RAC     | ER SCOOTER - Hop 0,8 lit  |                  | 91      | 100.000          | 9.100.000          | 2        |                         |                            |                        |           |
| 9      | KM02        |          | 0801046        | -PLC RAC     | ER SCOOTER - Hop 0,8 lift |                  | 1       | 123.000          | 123.000            | 1        |                         |                            |                        |           |
| 10     | KM02        |          | 0201004        | -Xăng E5     | RON 92-II                 |                  | 10.476  |                  |                    | 1        |                         |                            |                        |           |

# 7.2 Xác nhận dữ liêu CHXD

- Đường dẫn: CHXD\ Kho\ Gửi dữ liệu tích hợp CHXD. Giao diện xác nhận, luồng xác nhận và tích hợp SAP tương tự chức năng như ca bán hàng
- Người thực hiện: CHXD
- Quyền thực hiện: Nghiệp vụ, CHT

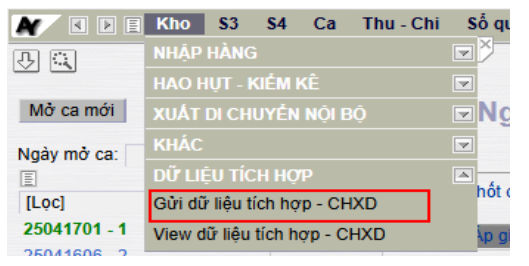

- Bước 1: Chọn ngày xác nhận. Bấm xác nhận dữ liệu CHXD

| Xác nhận dữ liệu CHXD<br>Ngày: 8/5/2025 | B2<br>P liêu  |           |                         |
|-----------------------------------------|---------------|-----------|-------------------------|
| Dữ liệu chi tiết                        |               |           |                         |
| Loại chứng từ                           | Ngày chứng từ | Phiên bản | Ngày tạo mới/ Chỉnh sửa |
| GL8.11202                               | 8/5/2025 9:12 | 1         | 8/5/2025 9:12           |

- Bước 2: Thông báo xác nhận dữ liệu CHXD

Thông báo gửi dữ liệu thành công

| Kho S3 S4 C<br>C C C C C C C C C C C C C C C C C C                   | a Thu-Chi Số quỹ /Cnợ Vpcty (<br>)<br>n dữ liệu | 10.59.254.102:6016<br>Bạn có chắc chắn muố   | n xác nhận dữ liệu không? |
|----------------------------------------------------------------------|-------------------------------------------------|----------------------------------------------|---------------------------|
| Đữ liệu chi tiết                                                     |                                                 |                                              |                           |
| Loại chứng từ                                                        | Ngày chứng từ                                   | Phiên bản                                    | Ngày tạo mới/ Chỉnh sửa   |
| GL8.11202                                                            | 8/5/2025 9:12                                   | 1                                            | 8/5/2025 9:12             |
| Kho s3 s4 C<br>Kho s3 s4 C<br>Xác nhận dữ liệu CHXE<br>Ngày 8/5/2025 | a Thu-Chỉ Số quỹ /Cnợ Vpcty (<br>)<br>n dữ liêu | 10.59.254.102:6016<br>Gừí dữ liệu thành công | cho biết<br>!<br>OK       |
| Dữ liệu chi tiết                                                     |                                                 |                                              |                           |
| Loại chứng từ                                                        | Ngày chứng từ                                   | Phiên bản                                    | Ngày tạo mới/ Chỉnh sửa   |
| GL8.11202                                                            | 8/5/2025 9:12                                   | 1                                            | 8/5/2025 9:12             |

Màn hình xác nhận đã gửi dữ liệu thành công tại CHXD

| Xác nhận dữ liệu CHXD     |                         |           |                         |
|---------------------------|-------------------------|-----------|-------------------------|
| Ngày: 8/5/2025 🗉 🔰 Đã xác | nhận dữ liệu thành công |           |                         |
| Dữ liệu chi tiết          |                         |           |                         |
| Loại chứng từ             | Ngày chứng từ           | Phiên bản | Ngày tạo mới/ Chỉnh sửa |
| GL8.11202                 | 8/5/2025 9:12           | 1         | 8/5/2025 9:12           |

NSD chỉnh sửa dữ liệu thì cần thực hiện xác nhận lại. Hệ thống lưu lại dữ liệu vào bảng và tự động tăng Version tương ứng

Menu View dữ liệu tích hợp của CHXD

| Kho            | <b>S</b> 3 | S4     | Са      | Thu - Ch     | i S |
|----------------|------------|--------|---------|--------------|-----|
| NHẬP           | HÀNG       |        |         |              |     |
| Đơn đặ         | át hàng    | g đến  | Cty     |              | PO1 |
| Nhập đ         | li chuy    | ến XC  | )S đến  | CHXD         | SR1 |
| Nhập h         | nàng h     | óa kha | ác từ N | NCC ngoài    | SR2 |
| Nhập đ         | li chuy    | ễn hà  | ng hóa  | a khác       | SR3 |
| Nhập h         | nàng ki    | huyến  | mại     |              | SR4 |
| Di chuy        | yễn hà     | ng kh  | uyến r  | nãi          | SR5 |
| HAO H          | IŲT - K    | (IĚM K | ٢Ê      |              | 7   |
| XUÁT           | DI CHI     | JYĖN   | NỘI B   | Ģ            | 7   |
| KHÁC           |            |        |         |              | 7   |
| Dữ Liệ         | U TÍC      | h hợ   | Р       |              |     |
| Gửi dữ         | r liệu -   | СНХЕ   | )       |              |     |
| View d         | ữ liệu t   | tích h | ợp - C  | нхр          |     |
| Bång k<br>CHXD | ê kiểm     | n soát | trạng   | thái dữ liệu |     |

Màn hình view dữ liệu tích hợp của CHXD

| View   | w dữ      | liệu tíc  | h hợp    | - CHXD         |             |             |              |                  |                    |                        |                         |                     |           |
|--------|-----------|-----------|----------|----------------|-------------|-------------|--------------|------------------|--------------------|------------------------|-------------------------|---------------------|-----------|
| CHXE   | ) :       | 212063    |          |                |             | ~           |              |                  |                    |                        |                         |                     |           |
| LogID  | 1         | 110057134 |          |                |             |             |              |                  |                    |                        |                         |                     |           |
| Chọn   | đầu ra 🗄  | HTML      |          | · > 🕘          | Close after | print       |              |                  |                    |                        |                         |                     |           |
| I. Tổ  | ng hợp    | ,<br>,    |          |                |             |             |              |                  |                    |                        |                         |                     |           |
| STT    | Logi      | CHXD      | Ngày     | Ngày xác nh    | ận dữ liệu  | Ngày gửi H1 | TG Version   | User xác nhận    | Trạng thái dữ liệu | Trạng gửi dữ liệu HTTG | Trạng thái tích hợp SAP | Trạng thái gửi mail | LogsnapID |
| 1      | 1100571   | 34 212063 | 8/5/2025 | 11/5/2025 19:1 | 4           |             | 1            | 2120630          |                    |                        | Chưa tích hợp           |                     |           |
| II. CI | ni tiết k | tiểm kê   |          |                |             |             |              |                  |                    |                        |                         |                     |           |
| ST     | т         | Chứng từ  | •        | Ngày chứng từ  | P           | Phiên bản   | Ng           | ay tạo mới/Chinh | n sửa              |                        |                         |                     |           |
| 1      | GL8.      | 11202     | 8/5/202  | 25 9:12        | 1           |             | 8/5/2025 9:1 | 2                |                    |                        |                         |                     |           |

# 8. ĐỒNG BỘ DỮ LIỆU TỰ ĐỘNG SANG HTTG ĐỂ TÍCH HỢP SAP

# a. Mục đích

- Kiểm soát trạng thái dữ liệu CHXD đã đủ/ chưa đủ điều kiện kết xuất dữ liệu
- Kết xuất dữ liệu ra HTTG để sẵn sàng tích hợp SAP
- Ghi nhận trạng thái dữ liệu và tự động gửi mail báo cáo tình hình, bao gồm cả trạng thái SAP dựng cờ tại HTTG

### b. Cách thức thực hiện

- Hệ thống thực hiện bằng job tự động với tần suất 30 phút/ lần. Thực hiện chạy định kỳ sau 01h00 đến 6h30 ngày hôm sau để xử lý dữ liệu cho ngày hôm trước liền kề. Sau thời gian này, nếu CHXD nào còn chưa tích hợp sẽ thực hiện thủ công như hiện nay.
- Hệ thống luôn lấy vesion cuối cùng để so sánh dữ liệu
- Khi hệ thống tự động chạy xong sẽ thực hiện update lại các trạng thái cho các bản ghi được tích hợp

| Viev   | ı dữ liệu t    | tích hợp     | - CHXE     | )                          |                |         |               |                    |                        |                         |                     |           |
|--------|----------------|--------------|------------|----------------------------|----------------|---------|---------------|--------------------|------------------------|-------------------------|---------------------|-----------|
| [Chọ   | nhanh] 🗸 Từ    | ngày: 02/05/ | 2025       | Đến ngày: 02/05/2025 23:59 | Ξ              |         |               |                    |                        |                         |                     |           |
| CHXD   | : 212          | 063          |            | v                          |                |         |               |                    |                        |                         |                     |           |
| Chọn   | lầu ra 💠 🗄 HTI | ML           | <b>v</b> > | Close after print          |                |         |               |                    |                        |                         |                     |           |
| I. Tối | g hợp          |              |            |                            |                |         |               |                    |                        |                         |                     |           |
| STT    | LogID          | CHXD         | Ngày       | Ngày xác nhận dữ liệu      | Ngày gửi HTTG  | Version | User xác nhận | Trạng thái dữ liệu | Trạng gửi dữ liệu HTTG | Trạng thái tích hợp SAP | Trạng thái gửi mail | LogsnapID |
| 1      | 110056587      | 212063       | 2/5/2025   | 3/5/2025 20:40             | 3/5/2025 20:41 | 1       | 2120630       | Đủ                 | Đã gửi                 | Chưa tích hợp           | Không gửi           | 1578090   |

# 9. GỬI MAIL CẢNH BÁO TRẠNG THÁI TÍCH HỢP TỰ ĐỘNG

#### a. Mục đích

- Hệ thống gửi cảnh báo cho các CHXD chưa đủ/chưa có dữ liệu và các CHXD chưa được tích hợp

### b. Đường dẫn

- Menu: Quản trị hệ thống\Cảnh báo số liêu\Gán mã cảnh báo cho công ty
- Người thực hiện: Văn phòng Công ty, CHXD

### c. Hướng dẫn chi tiết

- Hệ thống sẽ gửi mail cảnh báo cho email được khai báo tại danh mục " Gán mã cảnh báo cho công ty" và cho email của các CHXD mà hệ thống phát hiện ra

| Quản trị hệ thống Dm toàn ngà      | nh B  |
|------------------------------------|-------|
| USERS AND GROUPS                   |       |
| Users                              | Users |
| Check Weak Password                | Weak  |
| ACCESS CONTROL                     |       |
| Phân quyền chi tiết theo chức năng |       |
| DATA                               |       |
| DATA CHANGED HISTORY               |       |
| THÔNG SỐ HỆ THÔNG                  |       |
| CĂNH BÁO SỐ LIỆU                   |       |
| Gán mã cảnh báo cho công ty        |       |
| Gán mã cảnh báo cho văn phòng      |       |

### Khai báo gửi mail cảnh báo trạng thái tích hợp tự động

- Thực hiện khai báo mã cảnh báo "013 Cảnh báo xác nhận dữ liệu", các thông tin cần khai báo:
- Mã cảnh báo: Chọn mã 013 Cảnh báo xác nhận dữ liệu
- Giá trị cảnh báo: Không điền
- Ngày hiệu lực: Khai báo ngày hiệu lực áp dụng
- Ngày kết thúc: Khai báo ngày kế thúc áp dụng
- CHXD: Nếu áp dụng cho toàn CC thì không cần khai báo. Nếu cần áp dụng cho riêng CHXD nào thì chọn CHXD đó
- Danh sách mail: Nhập email cần nhận được cảnh báo

Gán mã cảnh báo cho công ty

| <> Lưu (Ctrl     | -S) Xóa Back 🔇                                                  |
|------------------|-----------------------------------------------------------------|
| Thông tin chun   | g                                                               |
| [Sys]            | 212012                                                          |
| Mã cảnh báo      | 013 - Cảnh báo xác nhận dữ liệu                                 |
| Giá trị cảnh báo |                                                                 |
| Ngày hiệu lực    | 1/5/2025 0:00                                                   |
| Ngày kết thúc    | 31/12/2025 23:59 🔳 (*)                                          |
| CHXD             | 212063 - PETROLIMEX- CỨA HÀNG 63_Client UAT                     |
| Thông tin gửi n  | nail                                                            |
| Danh sách mail   | khaihm.piacom@petrolimex.com.vn,khoabd.piacom@petrolimex.com.vn |

# 10. CHỈNH SỬA KIỂM SOÁT THAY ĐỔI DỮ LIỆU YC1

#### a. Mục đích

 CHXD nhập yêu cầu thay thế/ điều chỉnh (Tcode YC1), được CTY/ TĐ phê duyệt trước khi tháy thế / điều chỉnh

### b. Cách thức thực hiện

- Với dữ liệu đã tích hợp SAP, thực hiện:
  - + Cảnh báo khi gửi mail và khi phê duyệt mức CC

+ Tại báo cáo có nội dung cảnh báo và link sang yêu cầu để NSD có thể truy xuất

- Khi tạo mới YC1: Khi NSD tạo mới YC1, nếu trong yêu cầu mà có chứa các chứng từ có ngày chứng từ là ngày mà hê thống đã tự động tích hợp dữ liệu sang SAP, thì khi lưu chứng từ YC1, hệ thống sẽ hiện thị cảnh báo "Dữ liệu ngày 29/04/2025, 30/04/2025 đã được tích hợp SAP. Nếu tiếp tục, cần kiểm tra và tích hợp SAP thủ công cho ngày 29/04/2025, 30/04/2025".
- Tại email gửi phê duyệt YC1 cho cấp CC: Nếu yêu cầu YC1 có chứa các chứng từ mà có ngày chứng từ đã tích hợp SAP tự động thì trong email sẽ có thêm nội dung "Dữ liệu ngày 29/04/2025, 30/04/2025 đã được tích hợp SAP cho CHXD 212001. Nếu phê duyệt, cần kiểm tra và tích hợp SAP thủ công". Trong đó sẽ đính kèm báo cáo "Bảng kê kiểm soát trạng thái dữ liệu CHXD"

EGAS-KiemSoatDL: Yêu cầu YC1.1402 - 212063 - 5/5/2025 9:06 cần được phê duyệt

 SendMailEgas@petrolimex.com.vn Mon 5/5, 9:10 AM Khai, Hoang Minh (Piacom); Lien, Nguyen Thi Bich (Piacom) \*
 Krinh gửi Anh/Chị,
 Yêu cầu YC1,1402 ngày 5/5/2025 9:06 được gửi từ 212063 - PETROLIMEX- CỬA HÀNG 63\_Client UAT bởi 2120630 thuộc 212 - CHI NHÁNH XĂNG DẦU HÀ NỘI-CÔNG TY XĂNG DẦU KHU VƯC I-CÔNG TY TNHH MỘT THÀNH VIÊN cần được phẻ duyệt.
 Link phẻ duyệt
 Dữ liệu ngày 3/5/2025 đã được tích hợp SAP cho CHXD 212001. Nếu phẻ duyệt, cần kiểm tra và tích hợp SAP thủ công.
 Link báo cáo Đề nghị anh/chị kiểm tra.
 Trán trọng! Mail được gửi tự động từ hệ thống Egas.

# 11. BÁO CÁO

#### 11.1 Báo cáo NMKLHD

- Đường dẫn: Màn hình Uhome\ Sổ giao ca\ Hóa đơn NMKLHD theo lô
- Lô hóa đơn 493 bao gồm:
  - + Bảng kê lô hóa đơn
  - + In hóa đơn NMKLHD
  - + Đối soát

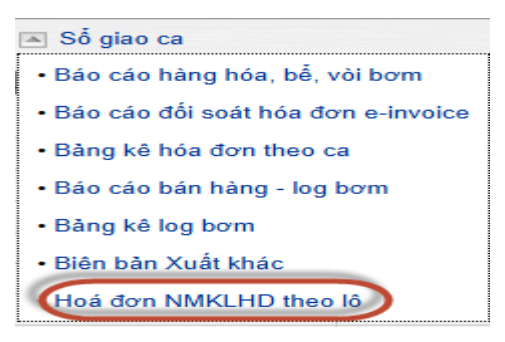

Nhấn link 493.xxx để gọi màn hình chứng từ

Nhấn CHI TIẾT LOG để gọi báo cáo chi tiết hóa đơn

| 'E | TROLIMEX- CUA               | HÁNG 63_Clie       | nt UAT                               |                   |                 |                |              |                                      |                              |            |                 |                    |                     |        |
|----|-----------------------------|--------------------|--------------------------------------|-------------------|-----------------|----------------|--------------|--------------------------------------|------------------------------|------------|-----------------|--------------------|---------------------|--------|
|    |                             |                    |                                      | Từ ca             | a: 250          | 051803         | Đên ca:      | 25051803                             |                              |            |                 |                    |                     |        |
|    | Hà                          | ng hoá: 💌          |                                      |                   |                 | Loa            | i thanh toán | c 💌                                  |                              |            |                 |                    |                     |        |
|    |                             | Tr                 | rạng thái gửi: 🛛 Cả hai 🗸            | Log Chênh         | lệch 🗧          | Chọr           | n đầu ra H   | <b>ML</b>                            | <pre>&gt; ×</pre>            | GOCIC      | ose after pri   | nt                 |                     |        |
|    |                             |                    | B                                    | ÁNG KÊ            | HO              | ÁĐ             | NN NY        | KLHD T                               | HEO L                        | Ô          |                 |                    |                     |        |
|    |                             |                    | Từ                                   | ca: 25051803-3    | <b>3 (1</b> 8/5 | /2025 13       | :0) đến ca:  | 25051803-3 (                         | 18/5/2025 2                  | 2:0)       |                 |                    |                     |        |
|    | Hàng                        | hoá                | Loại tha                             | anh toán          |                 | Số Lư          | rợng T       | ống tiền                             |                              |            |                 |                    |                     |        |
|    | 0201032 - Xăng F            | RON95-III          | 131206 - Phải thu của                | a ca bán hàng     |                 | 1.00           | 0,000 2      | 2.050.000                            |                              |            |                 |                    |                     |        |
|    | TÓNG CỘNG                   |                    |                                      | 1.00              | 0,000 2         | 000 22.050.000 |              |                                      |                              |            |                 |                    |                     |        |
|    | Số C.từ / Hàng<br>hoá       | Ngày C.từ          | Loại thanh toán                      | Giá trước<br>thuế | VAT             | Giá<br>bán     | Số<br>Lượng  | Tiền hàng                            | Tiền thuế                    | Tổng tiền  | Số lượng<br>log | Trạng thái<br>nhận | Trạng thái<br>xử lý | Gửi lạ |
| 1  | 493.689 (CHI TIÉ            | T LOG)             |                                      |                   |                 |                | 1.000,000    | 20.045.455                           | 2.004.545                    | 22.050.000 | 1               | Đã nhận            | Lỗi (-1)            |        |
|    | 0201032 - Xăng<br>RON95-III | 18/5/2025<br>21:59 | 131206 - Phải thu<br>của ca bán hàng | 18.045,450        | 10              | 22.050         | 1.000,000    | 20.045.455                           | 2.004.545                    | 22.050.000 | 1               |                    |                     |        |
|    |                             | 1                  | 1                                    |                   |                 |                |              | a second second second second second | and the second second second |            |                 |                    |                     | -      |

# Nhấn link "Xem HD" để gọi màn hình in hóa đơn

| CH<br>PE | Quay lại<br>HI NHÁNH XĂNG DẦU H<br>ETROLIMEX- CỬA HÀNG | IÀ NỘI-CÔN<br>G 63_Client | NG TY XĂI<br>UAT                   | NG DÀI | I KHU VỰC         | I-CÔN   | g ty tn           | HH MỘT TH   | <mark>IÀNH VIÊN</mark> |            |            |         |          |                      |                       |                    |
|----------|--------------------------------------------------------|---------------------------|------------------------------------|--------|-------------------|---------|-------------------|-------------|------------------------|------------|------------|---------|----------|----------------------|-----------------------|--------------------|
|          |                                                        |                           |                                    | l      | .og hóa đơn:      | 493.6   | 689               |             |                        |            |            |         |          |                      |                       |                    |
|          |                                                        | CI                        | họn đầu ra                         | HTML   | · · ·             |         | X                 | Close at    | ter print              |            |            |         |          |                      |                       |                    |
|          |                                                        |                           | 1                                  | BÅN    | G KÊ H            | OÁ      | ĐƠN               | NMKL        | HD                     |            |            |         |          |                      |                       |                    |
|          |                                                        |                           |                                    |        | Logh              | nóa đơi | n: <b>493.6</b> 8 | 9           |                        |            |            |         |          |                      |                       |                    |
|          | Txnld                                                  | Thời gian                 | Hàng<br>hoá                        | HTTT   | Giá trước<br>thuế | VAT     | Giá<br>bán        | Số<br>Lượng | Tiền thuế              | Tiền hàng  | Tổng tiền  | Seri HĐ | Số<br>HĐ | Thời gian<br>bắt đầu | Thời gian<br>kết thúc | Cập nhật thông tin |
| 1        | 21206300000055310                                      | 18/5/2025<br>13:14        | 0201032<br>- Xăng<br>RON95-<br>III | тм     | 18.045,450        | 1000    | 22.050            | 1.000,000   | 2.004.545              | 20.045.455 | 22.050.000 | K25TNA  | 4269     | 18/5/2025<br>13:14   | 18/5/2025<br>13:14    | Xem HĐ             |
|          | TÓNG CỘNG                                              |                           |                                    |        |                   |         |                   | 1.000,000   | 2.004.545              | 20.045.455 | 22.050.000 |         |          |                      |                       |                    |

### 11.2 Bảng kê kiểm soát trạng thái dữ liệu CHXD

- Mục đích: Kiểm soát trạng thái tích hợp của các CHXD theo từng ngày
- Đối tượng sử dung: Văn phòng công ty, CHXD
- Đường dẫn: CHXD\ Kho\ Bảng kê kiểm soát trạng thái dữ liệu CHXD

Bảng kê kiểm soát trạng thái dữ liệu CHXD - Tổng hợp

| [Chọn n  | hanh) 🗸 Từ ngà      | y: 16/05/2025 📳 Đi                             | in ngày: 16/05/2025 23 | 1:59 🗊 CHXD 🗄                        | 212090,212063                  |                |           |                           |                           |               |                   |  |  |
|----------|---------------------|------------------------------------------------|------------------------|--------------------------------------|--------------------------------|----------------|-----------|---------------------------|---------------------------|---------------|-------------------|--|--|
| rạng thá | ái gửi dữ liệu HTTC | 3 : Tất cả 🔻                                   |                        | Trạng thái dữ liệu                   | Tắ cả 🗸                        |                |           |                           |                           |               |                   |  |  |
| ang tha  | ái tích hợp         | : Tất cả 🗸                                     |                        | Loại hình chạy dữ liệu 🗄             | Tát cả 🔻                       |                |           |                           |                           |               |                   |  |  |
| ọn đầ    | u ra                | : HTML 🗸                                       |                        | e after print Loại hình tích hợp 🛛 🗄 | Tất cả                         | *              |           |                           |                           |               |                   |  |  |
|          |                     | Thông tin                                      | đồng bộ                |                                      | Thông tin gửi dữ li            | iu tich hợp    |           | Thông tin tích hợp từ SAP |                           |               |                   |  |  |
| STT      | CHXD                | Thời gian đồng Trạng thái bộ cuối cùng đồng bộ |                        | Trạng thái dữ liệu                   | Trạng thái<br>gửi dữ liệu HTTG | Ngày gửi HTTG  | LogsnapID | Trạng thải tích hợp       | Loại hình<br>chạy dữ liệu | User tich hợp | Loại hinh tích hợ |  |  |
|          | 16/5/2025           |                                                |                        |                                      |                                |                |           |                           |                           |               |                   |  |  |
|          | 212063              | 19/5/2025 10:03                                | Thành công             | Chưa xác nhận                        | Chưa gửi                       |                |           | Chưa tích hợp             |                           |               |                   |  |  |
|          | 212090              | 19/5/2025 9:54                                 | Thành công             | Chura đủ                             | Đã gửi                         | 17/5/2025 5:47 |           | Chưa tích hợp             |                           |               |                   |  |  |

# 11.3 Báo cáo kiểm soát tích họp SAP

- Mục đích: Kiểm soát tích hợp SAP
- Đối tượng sử dung: Văn phòng công ty
- Đường dẫn: Tích hợp\ CSDL trung gian\Báo cáo kiểm soát tích hợp SAP

| R.    | 💽 💽 Master Data Global Master Data        | Company CSDL trung gian            |                            |                           |           |
|-------|-------------------------------------------|------------------------------------|----------------------------|---------------------------|-----------|
| ₽     |                                           |                                    |                            |                           |           |
| Bá    | o cáo kiểm soát tích hợp S/               | AP                                 |                            |                           |           |
| [Cho  | on nhanh] → Từ ngày: 14/05/2025           | Đến ngày: 14/05/2025 23:59         | CHXD : 212090,2120         | 063                       |           |
| Loại  | hình kết xuất dữ liệu HTTG 🗄 Tất cả 🛛 🗸 🗸 |                                    |                            |                           |           |
| Trang | g thái SAP tích hợp 💠 Tất cả 🗸 🗸          |                                    |                            |                           |           |
| Chọr  | i đầu ra 🔅 HTML                           | ✓ >                                | int                        |                           |           |
| этт   | CHXD                                      | Loại hình kết xuất dữ liệu<br>HTTG | Trạng thái SAP tích<br>hợp | Thời gian SAP tích<br>hợp | LogsnapID |
| 1     | 14/5/2025                                 |                                    |                            |                           |           |
| 1     | 212090-PETROLIMEX- CỬA HÀNG<br>90_KhaiHM  | Tự động                            |                            |                           | 1578345   |
| 2     | 212063-PETROLIMEX- CŮA HÀNG 63_Client     | Chưa thực hiện                     |                            |                           |           |

# PHỤ LỤC 01 XỬ LÝ TÌNH HUỐNG

# 1. Xử lý tính huống cuối ca bán hàng

- Xử lý tình huống cuối ca bán hàng: Trường hợp nếu hệ thống EINVOICE hoặc hệ thống EGAS gặp sự cố, dẫn tới các log bơm của NMKLHD không phát hành được hóa đơn điện tử thì CHXD thực hiện tổng hợp số liệu và lập hóa đơn hạch toán theo mặt hàng và HTTT tương ứng. Cụ thể:
  - Gỡ lô 493 (mặc định không phân quyền chỉ phân quyền khi cần xử lý sự cố) sau khi đã thực hiện kiểm tra tại E-Invoice đảm bảo lô không tồn tại
  - Xóa và làm lại 494 nếu trước đó đã tồn tại 494
  - Hệ thống hạch toán số tổng theo Hàng hóa/ HTTT vào 495 đối với các lô 493 không thể gửi phát hành hóa đơn đồng thời khi thực hiện 494
- Điều kiện thực hiện: Hệ thống EGAS dựng cờ "Đã khóa phát hành NMKLHD" khi có thông báo bằng văn bản E-Invoice có sự cố cho PLX. PLX thông báo cho đơn vị để triển khai phương án xử lý sự cố toàn ngành